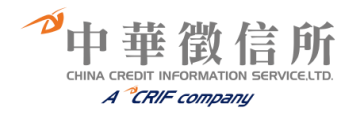

# 中華徵信所全方位企業資料庫 線上檢索版操作說明手冊

中華徵信所企業股份有限公司

- 電 話:(02)8768-3266
- 傳 真:(02)8768-2033
- 網 址:https://dbquery.credit.com.tw

E-mail : service. tw@crif.com

地 址:臺北市東興路 57號5樓

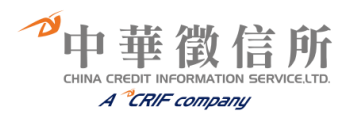

## 壹、資料庫介紹

## 資料庫內容簡介

| 類型    | 資料庫名稱           | 資料庫特色                                                                                                    |
|-------|-----------------|----------------------------------------------------------------------------------------------------|
|       | TOP5000<br>企業排名 | <ul> <li>排名歷史47年,為市場上最完整,最公正企業排名資料庫。</li> <li>提供台灣地區逾5000家傑出企業五個年度各項指標排名。</li> <li>「經營績效綜合指標」,充分客觀反映企業經營體質強弱。</li> <li>內容包含:公司基本資料、營收混合排名、分業排名、經營績效排名及八項財務指標排名等十多項資料。(1995-2018年財務年度)</li> <li>提供最近一年度入園 TOP5000 排名企業的公司名單,<br/>逾5000家企業。</li> <li>可依需求以排名、地區別、資本額及員工人數等條件</li> </ul> |
| 企業資   | 企業分析師           | <ul> <li>▶可針對特定年度進行同產業或跨產業的企業分析比較。</li> <li>▶提供基本資料、財務資料、財務指標、排名指標等等多項欄位選擇。</li> </ul>                                                                                                    |
| 貝料庫   | 未上市企業財務資料庫      | <ul> <li>▶蒐錄逾3,000家,自1991年迄今,非上市櫃企業財務<br/>資料。</li> <li>▶可依行業別或重要財務指標排名查詢企業財務資料。</li> <li>▶找尋明日之星、金磚企業的最佳資料庫。</li> </ul>                                                                                                    |
|       | TOP5000 企業財務比率  | <ul> <li>&gt; 提供臺灣地區 5000 多家傑出企業五個年度各項財務比率數字,可分析該企業長期經營狀況。</li> <li>&gt; 可依公司名稱、統編、營收或績效排名、產業別等方式查詢。</li> <li>&gt; 內容包含:公司基本資料、財務結構、獲利能力、長期性分析、經營效能等十多項財務分析比率。</li> </ul>                                                                                                    |
|       | TOP5000 產業標竿    | <ul> <li>&gt; 蒐錄製造業 99 項、服務業 76 項、金融業 7 項,計 182<br/>項行業。</li> <li>&gt; 提供同一行業內各企業的營收狀況,可比較同業競爭態<br/>勢。</li> <li>&gt; 可快速地掌握各產業的企業群組成及排名順序。</li> </ul>                                                                                                    |
| 集團資料庫 | 集團企業研究          | <ul> <li>&gt; 提供臺灣地區 300 家大型集團及 250 家中集型集團<br/>逾萬家分子企業資料。</li> <li>&gt; 介紹各集團核心團隊、組織規模、財務狀況及前<br/>100 大集團各項指標排名。</li> <li>&gt; 內容包含:核心人物介紹、集團結構圖、家族表、<br/>近五年營收與資產圖表、各分子企業沿革背景及財<br/>務總表、集團所屬企業基本資料等專案。</li> </ul>                                                                    |

や中華徴信所 CHINA CREDIT INFORMATION SERVICE.LTD. A \*CRIF company

| 類型          | 資料庫名稱      | 資料庫特色                                                                                                    |
|-------------|------------|----------------------------------------------------------------------------------------------------|
| 產業資料庫       | 產業財務分析     | <ul> <li>&gt; 搜錄製造業16大產業、服務業16大產業、金融業<br/>3大產業,共計124項行業財務資料。提供各產業<br/>之資產、負債、股東權益、收入、支出、損益等平<br/>均數參考指標。</li> <li>&gt; 提供近三年度各行業財務結構、獲利能力、經營效<br/>能、償債能力與現金流量等五大財務分析指標之平<br/>均數、中位數及最大、最小值。</li> </ul> |
| 財務次         | 財務報表       | <ul> <li>&gt;提供臺灣地區上市、上櫃、公開發行、未公開發行<br/>公司之中、英、日文財務報表。</li> <li>&gt;可輸入公司名稱、統編或產業別查詢企業財報數<br/>據。</li> <li>&gt;內容包含:資產負債表(資產、負債、股東權益)、<br/>損益表、現金流量表及財務分析表</li> </ul>                                   |
| 員料庫         | 簡易財報       | <ul> <li>&gt; 提供上市、上櫃及非上市、上櫃公司簡易財務報表。</li> <li>&gt; 內容包括:營收淨額、資產總額、資本額、營收成長率、負債比率、每一員工銷貨額、總資產周轉率及資本周轉率等財務指標。</li> <li>&gt; 為企業風險管理事前徵信最佳參考資料資料庫。</li> </ul>                                            |
| 大資料庫        | 大陸台商千大企業排名 | <ul> <li> 蒐錄營收台幣1億以上1000家台商企業資料,<br/>近三年各項財務數據。</li> <li>&gt; 內容包含:公司基本資料、營收淨額、稅前純<br/>益、資產總額、股東權益、員工人數、資本額、</li> <li>稅前利潤率、等十多項財務資料。</li> </ul>                                                       |
| 名<br>録<br>資 | 企業名錄       | <ul> <li>▶搜錄臺灣地區數萬筆公司資料。</li> <li>▶介紹各企業完整基本資料,並提供排名企業、進出</li> <li>□績優廠商、往來銀行等項目注記。</li> </ul>                                                                                                    |
| 資料庫         | 公司治理資料庫    | <ul> <li>&gt;提供上市櫃公司董監事持股資訊、董監事變更資訊及主<br/>管異動等。</li> <li>&gt;可輸入公司名稱、公司統編、股票代碼查詢特定公司。</li> <li>&gt;瞭解特定公司控制股東與管理階層結構。</li> </ul>                                                                       |

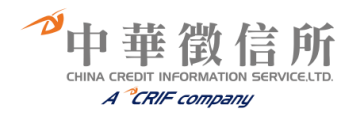

| 資料庫類型         | 資料庫名稱          | 蒐錄年度(財務年度)  | 更新頻率 |
|---------------|----------------|-------------|------|
|               | TOP5000 企業排名   | 1995 年迄今    | 每年   |
|               | 企業分析師          | 2001 年迄今    | 每年   |
| 企業資料庫         | 未上市企業財務資料庫     | 2001 年迄今    | 每年   |
|               | TOP5000 企業財務比率 | 2001 年迄今    | 每年   |
|               | TOP5000 產業標竿   | 2001 年迄今    | 每年   |
| 集團資料庫         | 集團企業           | 1998 年迄今    | 每年   |
| 產業資料庫         | 產業財務分析         | 近三年         | 每年   |
| 计政资纠库         | 財務報表           | 1998 年迄今    | 每年   |
| \$1 76 貝 11/平 | 簡易財報           | 1995 年迄今    | 每年   |
| 大陸台商資料庫       | 大陸台商千大企業排名     | 2004 年迄今    | 每年   |
| 名錄資料庫         | 企業名錄           | 最新一年        | 隨時   |
| 公司治理資料庫       | 公司治理資料庫        | 2008-2013 年 | 每年   |

## 收錄年代及更新頻率

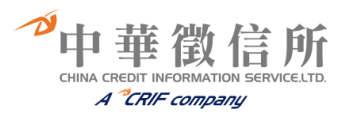

貳、資料庫操作說明

一、TOP5000 企業排名資料庫

☞查詢步驟:

選擇欲查詢財務年度。
 依公司名稱查詢:輸入公司中、英文名稱或統一編號進行查詢。
 依不分業別營收混合排名、績效排名查詢:輸入排名名次範圍。
 依產業別、產業園區排名查詢:選擇產業別或園區名稱,輸入排名名次範圍。
 依製造業內外銷查詢:選擇內外銷,輸入排名名次範圍。

☞查詢畫面:

| 🙀 中華徵信所全方位                                    | 企業資料庫    | Ī                                                        |                                                              | Ĥ        |  |
|-----------------------------------------------|----------|----------------------------------------------------------|--------------------------------------------------------------|----------|--|
|                                               |          |                                                          |                                                              | 你好,歡迎回來! |  |
| и 資料庫操作手冊                                     |          | TC                                                       | P5000企業排名                                                    |          |  |
| 🎻 企業資料庫                                       | 回查前頁     |                                                          |                                                              |          |  |
| ▶ TOP5000企業排名                                 | 0 輸入所    | 需欄位                                                      |                                                              |          |  |
| <ul> <li>业業分析師</li> <li>未上市企業財務管料庫</li> </ul> | 項目       |                                                          |                                                              |          |  |
| ▶ TOP5000企業財務比率                               | 財務年度     | 自 2018 ▼                                                 |                                                              |          |  |
| ▶ TOP5000產業標準                                 | 0.00     | ◎ 依公司查詢                                                  | 公司名稱(統一編號):                                                  |          |  |
| ✓ 集團資料庫                                       |          | <ul> <li>● 不分業別營收混合排名查詢</li> <li>● 不分業別績效排名查詢</li> </ul> | 從 第 <u>1</u> 名 至 第 <u>50</u> 名<br>從 第 <u>名</u> 至 第 <u></u> 名 |          |  |
| ▶ 集團企業研究                                      | 條件種類     | ◎ 依產業別查詢                                                 | [製造業 ▼] ==全部== ▼] 從 第 名 至 第                                  | 名        |  |
| ✓ 產業資料庫                                       | 產業資料庫 (信 | ◎ 依產業園區排名查詢<br>(自財務年度2005年起)                             | 加工出口區 ▼ 従第 名至第 名                                             |          |  |
| ▶ 產業財務分析                                      |          | ◎ 依製造業內外銷查詢<br>(自財務年度2005年起)                             | 內朔▼從第 名至第 名                                                  |          |  |
| 财務資料庫                                         |          |                                                          | 查詢                                                           |          |  |

| 查詢結果 |                            |    |                |  |  |  |
|------|----------------------------|----|----------------|--|--|--|
|      | 2018年 不分業別混合營收排名 共 100 筆資料 |    |                |  |  |  |
|      | 項次                         | 名次 | 查詢結果           |  |  |  |
|      | 1                          |    | 鴻海精密工業股份有限公司   |  |  |  |
|      | 2                          | 2  | 和碩聯合科技股份有限公司   |  |  |  |
|      | 3                          | 3  | 台灣中油股份有限公司     |  |  |  |
|      | 4                          | 4  | 台灣積體電路製造股份有限公司 |  |  |  |
|      | 5                          | 5  | 廣達電腦股份有限公司     |  |  |  |
|      | 6                          | 6  | 仁寶電腦工業股份有限公司   |  |  |  |
|      | 7                          | 7  | 國泰人壽保險股份有限公司   |  |  |  |
|      | 8                          | 8  | 台塑石化股份有限公司     |  |  |  |
|      | 9                          | 9  | 緯創資通股份有限公司     |  |  |  |
|      | 10                         | 10 | 富邦人壽保險股份有限公司   |  |  |  |
|      | 11                         | 11 | 南山人壽保險股份有限公司   |  |  |  |
|      | 12                         | 12 | 台灣電力股份有限公司     |  |  |  |
|      | 13                         | 13 | 勞動部勞工保險局       |  |  |  |
|      | 14                         | 14 | 國泰金融控股股份有限公司   |  |  |  |
|      | 15                         | 15 | 富邦金融控股股份有限公司   |  |  |  |
|      | 16                         | 16 | 新光人壽保險股份有限公司   |  |  |  |
|      | 17                         | 17 | 英業達股份有限公司      |  |  |  |
|      | 18                         | 18 | 台灣人壽保險股份有限公司   |  |  |  |
|      | 10                         | 10 | 市國人臺保險與公布阻公司   |  |  |  |

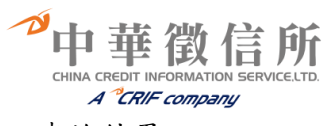

| 操作手冊                |                     | T                                                                  | OP500                  | 0企業排名                              |                                  |                                           |
|---------------------|---------------------|--------------------------------------------------------------------|------------------------|------------------------------------|----------------------------------|-------------------------------------------|
| 4庫                  |                     |                                                                    |                        |                                    |                                  |                                           |
| 回查消夏<br>00-企業排名     |                     |                                                                    |                        |                                    |                                  |                                           |
| 价師                  | 翻                   |                                                                    |                        |                                    |                                  |                                           |
| 企業財務資料庫             |                     |                                                                    |                        |                                    |                                  |                                           |
| 00企業財務比率            |                     |                                                                    | 鴻海精密工                  | 業股份有限公司                            | -                                |                                           |
| 00座樂標竿              | <b>決屈</b> 集回        | HOP<br>····································                        | N HAI PRECISIC         | IN INDUSTRY CO., L                 | .10.                             |                                           |
| 才庫                  | 読度図目                | ≝ <b>一般</b>                                                        |                        |                                    |                                  |                                           |
| #<br>研究             | 地址                  | 新北市土城區土城                                                           | 工業區自由街2號               |                                    |                                  |                                           |
|                     | 電話<br>員工人裏          | 9(02)22683466<br>§4163(人)                                          |                        |                                    |                                  |                                           |
| + <i>I</i> #        | 統一編制                | å <mark>04541302</mark>                                            |                        |                                    |                                  |                                           |
| 务分析                 | 公司網知                | www.foxconn.com                                                    |                        |                                    |                                  |                                           |
| 庫                   | 重要で                 | e ge uno l年<br>王朝台銘                                                |                        |                                    |                                  |                                           |
| E                   |                     | 終端機用接頭連接<br>連接器及桌上型/筆                                              | 器、電腦基板電路<br>記型電腦/智慧音箱  | 姜頭、雲端運算伺服器、<br>漆話設計代工(ODM)、」       | 光學 赋測器 模組、 桌上<br>印刷電路 板電子 專業製造   | 型電腦主機板、機殻、<br>5服務(EMS)。物聪網應               |
| E                   | 産品                  | 用平台、智慧自動<br>及耳機、Switch、                                            | 化系統整合(工業機<br>數位用戶迴路之用) | 器人)。手機、天線、W<br>■終端設備(DSL CPE)、     | LAN(無線區域網路)、40<br>有線電視終端(CABLE 0 | 3接取產品、藍芽模組<br>CPE)、網路數位視訊轉                |
| 資料庫                 |                     | 換盒(IP STB)。                                                        |                        |                                    |                                  |                                           |
| 千大企業排名              |                     | 職稱                                                                 | 姓名                     | 所代表法人                              |                                  | 持有股份數                                     |
| ŧ.                  |                     | 董事                                                                 | 郭台銘                    |                                    |                                  | 1,337,938,518                             |
|                     |                     | 董事                                                                 | 呂芳銘                    |                                    |                                  | 6,177,580                                 |
|                     |                     | 蓮事                                                                 | 盧松青 鴻景                 | 國際投資股份有限公司                         |                                  | 1,483,078                                 |
| 利車                  | 董監事資料               | (1)<br>(1)<br>(1)<br>(1)<br>(1)<br>(1)<br>(1)<br>(1)<br>(1)<br>(1) | 戴正吳 富鉅                 | 料技股份有限公司                           |                                  | 10,560                                    |
| 電祥會                 |                     | 洞立重事<br>洞立董事                                                       | 王 画·纳<br>鄭大維           |                                    |                                  | 0                                         |
|                     |                     | 董事長                                                                | 劉揚偉                    |                                    |                                  | 656,219                                   |
| 業股份有限公司             |                     | 副董事長                                                               | 李傑 鴻景                  | 國際投資股份有限公司                         |                                  | 1,483,078                                 |
| I SERVICE, LTD. All |                     | 獨立董事                                                               | 鷄國權                    |                                    |                                  | 0                                         |
| u.                  |                     |                                                                    |                        |                                    |                                  |                                           |
|                     | 財務資料<br>管收淨額/百萬     | 2018<br>2,867,949                                                  | 2017<br>3,118,0        | 2016<br>86 3,299,321               | 2015<br>3,637,662                | <b>2014</b><br>3,403,634                  |
|                     | 稅前純益/百萬             | 145,593                                                            | 160,4                  | 17 164,465                         | 5 166,038                        | 148,062                                   |
|                     | 税後純益/百萬<br>資産/百萬    | 129,065<br>3,084,463                                               | 138,7                  | 34 148,663<br>14 2,913,058         | 3 146,867<br>3 2,589,357         | 2,455,065                                 |
|                     | 淨值/百萬               | 1,211,878                                                          | 1,084,2                | 21 1,078,749                       | 1,007,630                        | 930,231                                   |
|                     | 資本/白禹<br>員工人數       | 4,163                                                              | 7,5                    | 29 7,612                           | 2 7,510                          | 7,333                                     |
|                     | 營業利益/千元             | 40,834,033                                                         | 66,590,2               | 26 62,620,638                      | 67,405,791                       | 59,418,095                                |
|                     | 生産刀指標/十元<br>研發費用/千元 | 9,967,987.00                                                       | 13,738,242.            | 00 12,233,489.00                   | 14,792,711.00                    | 14,515,118.00                             |
|                     | 財報依據                | 財簽/IFRS                                                            | 財簽/IFF                 | RS 財簽/IFRS                         | 6 財簽/IFRS                        | 財簽/IFRS                                   |
|                     | 整體排                 | 名                                                                  | 2018                   | 2017 2                             | 016 2015                         | 2014                                      |
|                     |                     | 管收混合(排名)<br>起法蒂(排名)                                                | 1                      | 1                                  | 1                                | 1 1<br>1 1                                |
|                     |                     | 服務業(排名)                                                            | -                      | -                                  | -                                |                                           |
|                     |                     | 金融業(排名)<br>心帯事業(排名)                                                |                        |                                    |                                  |                                           |
|                     |                     | 外資企業(排名)                                                           |                        |                                    |                                  | -                                         |
|                     | <b>産業排名</b>         | 2018                                                               | 2017                   | 2016                               | 2015                             | 2014                                      |
|                     | 電腦製造業               | 1/34<br>2,867,948,593                                              | 1/32<br>3,118,085,676  | 1/30<br>3,299,320,691<br>動/溯((二一一) | 1/33<br>3,637,662,229            | 1/29<br>3,403,634,364                     |
|                     |                     | 双声用伟业                                                              | 17-01-85-              | 10                                 | 2016                             | 5 2014                                    |
|                     | 整體財                 | 3770-9337名<br>混合營收成:                                               | 20<br>長率(排名)           | 3774 3465                          | 3463                             | 1308 2417                                 |
|                     |                     | 混合資産                                                               | 濾額(排名)<br>F本館排名        | 16 13                              | 15                               | 16 16                                     |
|                     |                     | )#                                                                 | ~~~8月3月4日<br>淨值排名      | 2 2                                | 2                                | 2 2                                       |
|                     |                     | 員工                                                                 | 二人數排名<br>#為実建名         | 113 53<br>2051 1000                | 53                               | 51 54<br>2110 2194                        |
|                     |                     | **<br>掉鲞資                                                          | wm平排石<br>翻率排名          | 1647         1482                  | 1308                             | 1288 1275                                 |
|                     | 經營績效排               | 名                                                                  | 2018                   | 2017 20                            | 16 2015                          | 2014                                      |
|                     |                     | 综合得分<br>综合排名                                                       | 69.90<br>646           | 521                                | 74.26 80.<br>449 1               | 35         77.28           79         294 |
|                     |                     | 製造業(排名)                                                            | 351                    | 279                                | 258                              | 87 152                                    |
|                     |                     | 服務薬(排名)<br>金融薬(排名)                                                 | -                      | -                                  | -                                | -                                         |
|                     |                     |                                                                    |                        |                                    |                                  |                                           |

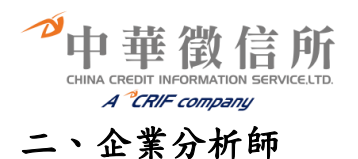

☞查詢步驟:

選擇尋找類別:「同產業比較」或「跨產業比較」。
 選擇欲查詢財務年度。
 選擇要找尋公司的產業別,依主產業別及次產業別。
 依所選擇出的產業別按下搜尋,即載入相關公司。如要找特定公司可再於上方輸入關鍵字搜尋。
 將需要比較的公司挑選至右方(最多可選5家)。
 勾選要顯示比較的欄位(最多可選10項)。
 點選「查尋」即可產出報表。

☞查詢畫面:

|                                           |            | 你好,歡迎回到                                    |
|-------------------------------------------|------------|--------------------------------------------|
| 資料庫操作手冊                                   |            | 企業分析師                                      |
| 企業資料庫                                     | 回查詢頁       |                                            |
| ▼TOP5000企業排名                              | 輸入所需<br>制位 |                                            |
| 北京大学中政策如常                                 |            | 尋找類別:●同產業比較 ◎ 跨產業比較                        |
| 不工印亚来别扮員科庫<br>TOP5000人業時政比索               | 項目         | 輸入欄位                                       |
| TOP5000 <u>化未知防止</u> 率                    | 財務年度       | 2                                          |
|                                           | 產業別        | 主産業別「製道業 ▼ 次産業別 農、林、漁、牧業 ▼ 1 2300          |
| 集團資料庫                                     | 圖表分析       | 選利率與成長分析(X.營收成長率,Y純益率) < ▼                 |
| ▶ 集團企業研究                                  |            | きを                                         |
| 產業資料庫                                     | 公司名稱       |                                            |
| ▶ 產業財務分析                                  | (最多5家公司)   | 日7時度が登川県位内9時代名日<br>台湾糖業股份有限公司<br>東峰股份有限公司  |
| 財務資料庫                                     |            |                                            |
| ▶ 財務報表                                    |            | <u> 基本資料</u> (6)                           |
| • 簡易財報                                    |            | □ 成立時間 □ 宮收資本 □ 員工人數 □ 公司中文地址 □ 公司電話       |
| 大陸台商資料庫                                   |            | ■ 公司傳真 ■ 董事長中文 ■ 總經理中文 ■ 營業項目              |
|                                           |            | 財務資料                                       |
|                                           |            | □ 營收淨額 □ 稅前純益 □ 稅後純益 □ 資產總額                |
|                                           | 欄位選擇       | □淨值總額 □負債總額 □產業營收 □外銷金額                    |
| 企業名錄                                      | (取多10項)    | 財務指標                                       |
| 公司治理資料庫                                   |            | □ 營收成長率 □ 純益率 □ 淨值報酬率 □ 資産報酬率              |
| 公司治理資料庫                                   |            | □ 每一員工銷貨額 □ 生産力指標 □ 負債比率                   |
|                                           |            | 排名指標                                       |
| 网络小松 小学用小士用 八 一                           |            | □ 混合營收排名 □ 綜合指標排名 □ 製造業排名 □ 服務業排名 □ 公營事業排名 |
| nx信用正美版衍有限公司<br>yright© 2018 CHINA CREDIT |            | ■ 外資企業排名 ■ 金融業排名 ■ 行業排名 ■ 外銷金額排名           |

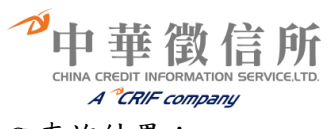

| 11                                        |                                                      |                               |               | 你好,歡迎      |
|-------------------------------------------|------------------------------------------------------|-------------------------------|---------------|------------|
|                                           |                                                      |                               | 企業分析師         |            |
| 資料庫操作手冊                                   |                                                      |                               |               |            |
| 企業資料庫                                     | 回查詢頁                                                 |                               |               |            |
| ▶ TOP5000企業排名                             | <b>⑦</b> 分析結果                                        |                               |               |            |
| ▶ 企業分析師                                   |                                                      |                               |               | Ţ.         |
| ▶ 未上市企業財務資料庫                              |                                                      |                               |               | 圖表分        |
| ▶ TOP5000企業財務比率                           | 其太资料                                                 | 台灣賺業階份有限公司                    | 大成長城企業階份有限公司  | 見友企業際份有限公司 |
| ▶ TOP5000產業標竿                             | 員工人數                                                 | 3560                          | 2132          | 立义正未取切开限公司 |
| 集團資料庫                                     |                                                      |                               |               |            |
|                                           | 財務資料                                                 | 台灣糖業股份有限公司                    | 大成長城企業股份有限公司  | 昱友企業股份有限公司 |
| 条團企業研究                                    | (1)<br>(1)<br>(1)<br>(1)<br>(1)<br>(1)<br>(1)<br>(1) | 29,811,351.00<br>7,163,351.00 | 26,371,880.00 | 2,697,952  |
| 產業資料庫                                     | 1001XW dilla                                         |                               |               | ,          |
| ▶ 產業財務分析                                  | 財務指標                                                 | 台灣糖業股份有限公司                    | 大成長城企業股份有限公司  | 昱友企業股份有限公司 |
| 財務資料庫                                     | 營收成長率                                                | -6.10                         | 5.03          | 1          |
| ▶ 財務報表                                    | 排名指標                                                 | 台灣糖業股份有限公司                    | 大成長城企業股份有限公司  | 昱友企業股份有限公司 |
| ▶ 簡易財報                                    | 混合營收排名                                               | 157                           | 179           | 11         |
| 大陸台商資料庫                                   |                                                      |                               |               |            |
| ▶ 大陸台商千大企業排名                              |                                                      |                               |               |            |
| 名錄資料庫                                     |                                                      |                               |               |            |
| ▶ 企業名錄                                    |                                                      |                               |               |            |
| 公司治理資料庫                                   |                                                      |                               |               |            |
| ▶ 公司治理資料庫                                 |                                                      |                               |               |            |
| 識信所企業股份有限公司<br>pyright© 2018 CHINA CREDIT |                                                      |                               |               |            |

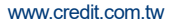

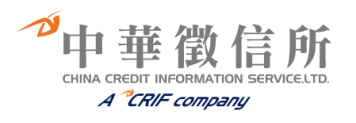

### 三、未上市企業財務資料庫

☞查詢步驟:

選擇欲查詢財務年度。
 2、依「行業別」或依「重要財務指標排名」、選擇要找尋公司的條件種類。
 3、依所選擇出的產業別按下搜尋,即載入相關公司。
 4、將需要比較的公司挑選至右方(最多可選5家)。
 5、勾選要顯示比較的欄位(最多可選10項)。
 6、點選「查尋」即可產出報表。

#### ☞查詢畫面:

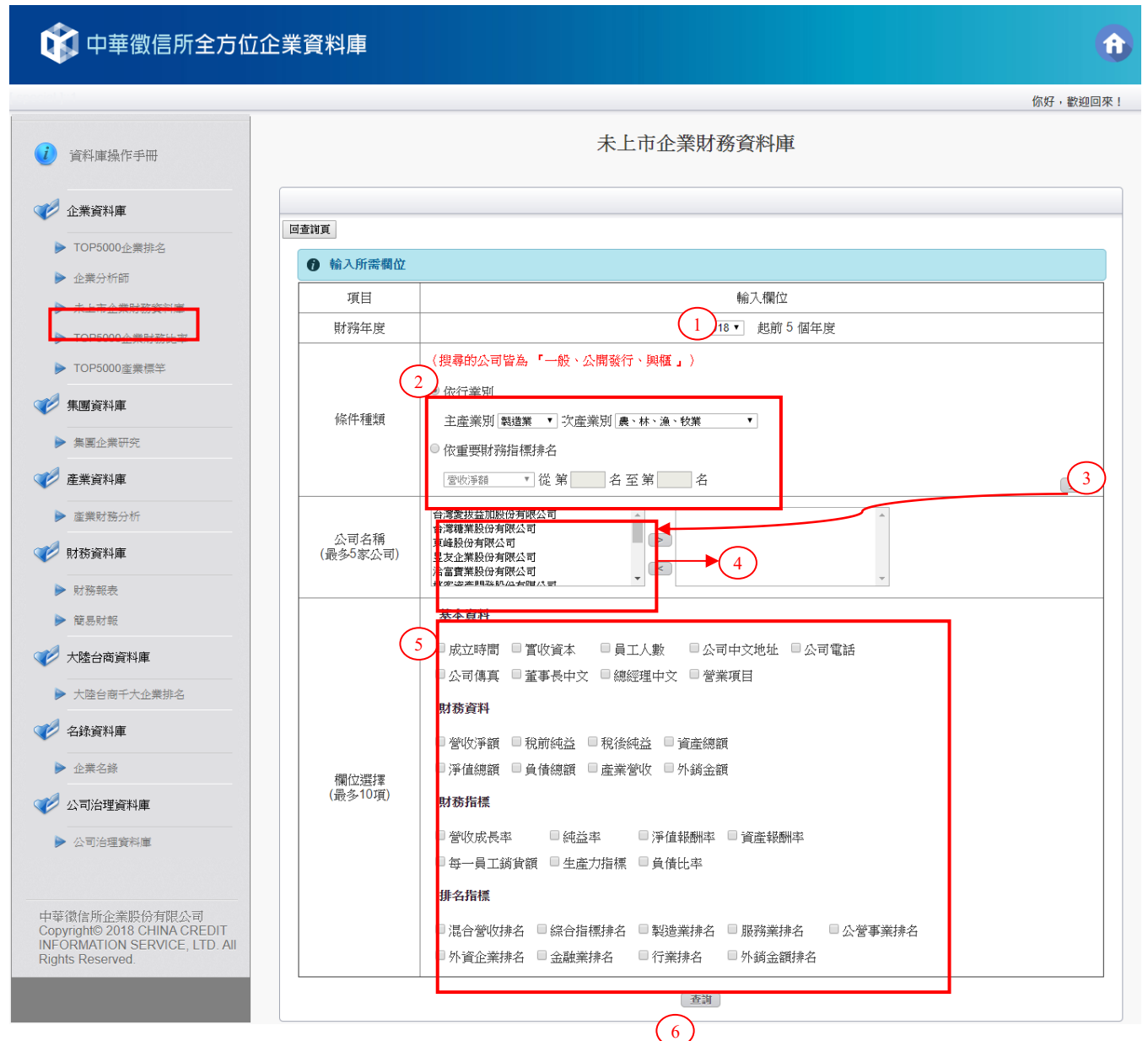

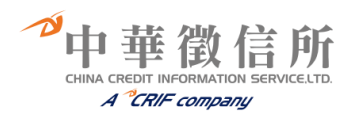

|                                          |                                                                                                    |                                       |                 |                | 你好,趟如       |
|------------------------------------------|----------------------------------------------------------------------------------------------------|---------------------------------------|-----------------|----------------|-------------|
|                                          |                                                                                                    |                                       | 未上市企業財務資        | 料庫             | NUX], #6755 |
| 資料庫操作手冊                                  |                                                                                                    |                                       |                 |                |             |
| 企業資料庫                                    |                                                                                                    |                                       |                 |                |             |
| ・ TOP5000企業排名                            | 回查詢員                                                                                                    |                                       |                 |                |             |
| • 企業分析師                                  | 分析結果                                                                                                    |                                       |                 |                |             |
|                                          |                                                                                                    |                                       |                 |                | 列印          |
| , 木上巾 企業 财務 資料 厚                         |                                                                                                    |                                       |                 |                |             |
| ・TOP5000企業財務比率                           |                                                                                                    |                                       |                 |                |             |
| TOP5000產業標竿                              | 基本資料 台灣愛                                                                                                    | 拔益加股份有限公司                             | 東峰股份有限公司        | 台灣糖業股份有限公司     | 昱友企業股份有限公司  |
| <b>律爾</b> 咨判庸                            | 置收資本額                                                                                                    | 32000                                 | 260000          | 56367499       | 25000       |
|                                          | 員工人數                                                                                                    | 48                                    | 196             | 3560           | 1           |
| 集團企業研究                                   |                                                                                                    |                                       |                 |                |             |
| <b>全</b> 業資料庫                            | 財務資料 台灣餐                                                                                                    | 拔益加股份有限公司                             | 東峰股份有限公司        | 台灣糖業股份有限公司     | 昱友企業股份有限公司  |
| Trisser II-                              | 營收淨額                                                                                                    | 169,435.00                            | 3,345,715.00    | 29,811,351.00  | 2,697,952.0 |
| 產業財務分析                                   | 稅前純益                                                                                                    | 49,377.00                             | 11,978.00       | 6,889,108.00   | 13,101.0    |
| 財務資料庫                                    | 税後純益                                                                                                    | 39,994.00                             | 10,859.00       | 7,163,351.00   | 13,903.0    |
|                                          | 具座總額                                                                                                    | 157,492.00                            | 1,070,040.00    | 000,334,133.00 | 100,311.0   |
| 財務報表                                     |                                                                                                    |                                       |                 |                |             |
| 簡易財報                                     | 財務指標 台灣愛                                                                                                    | 拔益加股份有限公司                             | 東峰股份有限公司        | 台灣糖業股份有限公司     | 昱友企業股份有限公司  |
| L. Dafa, A. andre - Arrole M. effert     | 宮収成長率                                                                                                    | 0.27                                  | -0.31           | -0.10          | 1.0         |
| 大陸台商資料庫                                  | 2013年2月<br>2013年2月<br>2013年2015<br>2015<br>2015<br>2015<br>2015<br>2015<br>2015<br>2015 | 23.00                                 | 0.52            | 24.05          | 0.          |
| 大陸台商千大企業排名                               | 计存在语言 人激怒                                                                                                    | · · · · · · · · · · · · · · · · · · · | 국내 배 사 수 배 수 그  | ム教研委期はた明さコ     | 日本へ影明な七明です  |
| <b>么</b> 綿資料庫                            | 現合燈版排名                                                                                                    | : 次益加股历角限公司<br>4791                   | 東峰版历角限公司<br>984 | 百為福耒股防須限公司 157 | 立反正亲版历月限公司  |
|                                          | 综合指標排名                                                                                                    | 1078                                  | 2604            | 1210           | 212         |
| 企業名錄                                     |                                                                                                    |                                       |                 |                |             |
| 公司治理資料庫                                  |                                                                                                    |                                       |                 |                |             |
|                                          |                                                                                                    |                                       |                 |                |             |
| 公司治理資料庫                                  |                                                                                                    |                                       |                 |                |             |
|                                          |                                                                                                    |                                       |                 |                |             |
|                                          |                                                                                                    |                                       |                 |                |             |
| 徵信所企業股份有限公司<br>wright@ 2018 CHINA CREDIT |                                                                                                    |                                       |                 |                |             |

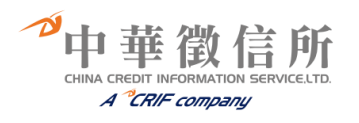

## 四、TOP5000 企業財務比率

☞查詢步驟:

- 1、選擇欲查詢財務年度。
- 2、 依公司名稱查詢:輸入公司中、英文名稱或統一編號進行查詢。 依不分業別營收混合排名、績效排名查詢:輸入排名名次範圍。 依產業別查詢:選擇產業別,輸入排名名次範圍。
- 3、點選「查尋」。
- 4、列出依條件查尋的公司。
- 木山尹二・

| ☞宣                      | <b>洵</b> 畫面:                                                                              |               |              |                      |          |
|-------------------------|-------------------------------------------------------------------------------------------|---------------|--------------|----------------------|----------|
| Q                       | 中華徵信所全方位                                                                                  | <u></u> 企業資料庫 |              |                      | 0        |
| (onesis)                |                                                                                           |               |              |                      | 你好,歡迎回來! |
| i                       | 資料庫操作手冊                                                                                   |               |              | TOP5000企業財務比率        |          |
| <b>V</b>                | 企業資料庫                                                                                     |               |              |                      |          |
|                         |                                                                                           | 回查詢頁          |              |                      |          |
|                         |                                                                                           | ⑦ 輸入所         | 零欄位          |                      |          |
|                         |                                                                                           | 項目            |              | 輸入欄位                 |          |
| _                       | ▶ 未上巾企葉財務資料庫                                                                              | 財務年度          |              | 1 2019 1 起前 5 個年度    |          |
| ľ                       | ▶ TOP5000企業財務比率                                                                           | 2             |              | <br>  公司名稱(統一編號): 大同 |          |
| -                       | ▶ TOP5000產業標毕                                                                             |               | 不分業別登收混合排名香油 | 從 第 名 卒 第 名          |          |
| V                       | 集團資料庫                                                                                     | 條件種類          | · 不分業別績效排名查詢 |                      |          |
|                         | ▶ 集團企業研究                                                                                  |               | ● 依產業別查詢     | ==全部== ▼ (關鍵字:)      |          |
|                         | 支券公判库                                                                                     |               |              | 查詢                   |          |
|                         |                                                                                           |               |              | 3                    |          |
| l                       | ▶ 產業財務分析                                                                                  |               |              |                      |          |
| V                       | 財務資料庫                                                                                     |               |              |                      |          |
|                         | > 財務報表                                                                                    |               |              |                      |          |
| B                       | 簡易財報                                                                                      |               |              |                      |          |
| V                       | 大陸台商資料庫                                                                                   |               |              |                      |          |
| l                       | ▶ 大陸台商千大企業排名                                                                              |               |              |                      |          |
| V                       | 名錄資料庫                                                                                     |               |              |                      |          |
| ŀ                       | ▶ 企業名錄                                                                                    |               |              |                      |          |
| V                       | 公司治理資料庫                                                                                   |               |              |                      |          |
| 6                       | > 公司治理資料庫                                                                                 |               |              |                      |          |
|                         |                                                                                           |               |              |                      |          |
| 中国<br>Cop<br>INF<br>Rig | ፤徵信所企業股份有限公司<br>byright© 2018 CHINA CREDIT<br>ORMATION SERVICE, LTD. All<br>hts Reserved. |               |              |                      |          |

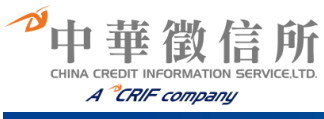

## 中華徵信所全方位企業資料庫

| 資料庫操作手冊                                                                |                                                               | TOP50001                      | 企業財務比率                      |                              |
|------------------------------------------------------------------------|---------------------------------------------------------------|-------------------------------|-----------------------------|------------------------------|
| 企業資料庫                                                                  |                                                               |                               |                             |                              |
| ▶ TOP5000企業排名                                                          |                                                               |                               |                             |                              |
| ▶ 企業分析師                                                                | ⑦ 產業別查詢結果                                                     |                               |                             |                              |
| ▶ 未上市企業財務資料庫                                                           | 一、請勾選 製造業 細項分類 (選項                                            | 後的括弧欄位數字表示所收錄的企業              | 家數)                         |                              |
| ▶ TOP5000企業財務比率                                                        | ◎ 人纖紡織業 <mark>(68)</mark>                                     | ● 人織製造業 (11)                  | ◎ 五金製品業 (67)                | ◎ 化學品 <mark>(21)</mark>      |
|                                                                        | ◎ 木竹藤製品業 (7)                                                  | ◎ 毛紡織業 <mark>(4)</mark>       | ◎ 水泥及其製品業 <mark>(24)</mark> | ○ 半導體業 <mark>(99)</mark>     |
| ▶ TOP5000產業標準                                                          | <ul> <li>皮革、毛皮製品業 (4)</li> </ul>                              | 反革、毛皮整製業 (5)                  | ◎ 石材製品業 (5)                 | ◎ 石油化學製品業 (33)               |
| 集團資料庫                                                                  | ● 光電材料及元件製造業(150)                                             | 光學器材業 (36)                    | ◎ 印刷業 <mark>(17)</mark>     | 印刷電路板業 (77)                  |
|                                                                        | ◎ 合成樹脂及塑膠業 (58)                                               | ● 合成橡膠業 (5)                   | 成衣及服飾品業 (25)                | ◎ 有線通信機械器材業 <mark>(9)</mark> |
| ▶ 集團企業研究                                                               | ◎ 污染防治設備業 (5)                                                 | ● 米麥粉及其製品業 (20)               | ◎ 自行車及其零件業 (23)             | ◎ 冷凍食品業 <mark>(24)</mark>    |
| 產業資料庫                                                                  | ◎ 汽車及其零件業 (97)                                                | ◎ 育樂用品業 (25)                  | ◎ 乳品業 <mark>(7)</mark>      | ◎ 事務機器業 <mark>(6)</mark>     |
|                                                                        | ○ 其他工業製品業 (9)                                                 | ◎ 其他化學材料及化學製品業 (32)           | ◎ 其他金屬基本工業 (5)              | ◎ 其他金屬製品業 (62)               |
| ▶ 產業財務分析                                                               | ◎ 其他非金屬礦物製品業 (6)                                              | ◎ 其他食品業 <mark>(53)</mark>     | ◎ 其他紡織及製品業 (10)             | ◎ 其他運輸工具及零件業 (2)             |
| 財務資料庫                                                                  | ◎ 其他電力器材業 (18)                                                | ● 其他電子零組件業 (148)              | ◎ 其他機械業 <mark>(42)</mark>   | ◎ 油墨業 <mark>(6)</mark>       |
|                                                                        | <ul> <li>         ·······         ····         ····</li></ul> | ● 金屬加工機業 (72)                 | ◎ 金屬家具及裝設品業 (12)            | ◎建築及礦業機械設備業 (2)              |
| ▶ 財務報表                                                                 | ◎ 染整業 (11)                                                    | ◎ 玻璃及其製品業 (18)                | 耐火材料業(7)                    | ◎ 軌道車輛及其零件業 <mark>(1)</mark> |
| 簡易財報                                                                   | ◎ 食用油脂業 (12)                                                  | ◎家用電器業 <mark>(18)</mark>      | ◎ 紙漿、紙及紙製品業 (29)            | ◎ 航空器及其零件業 (9)               |
| 大陆台湾资料库                                                                | <ul> <li>基本化學工業 (21)</li> </ul>                               | 專用生產機業 (106)                  | ◎清潔用品及化妝品業(14)              | 船舶及其零件業 (5)                  |
|                                                                        | ◎ 被動電子元件業 (41)                                                | 通用機械設備業 (38)                  | ◎ 陶瓷製品業 (10)                | ◎ 棉紡織業 <mark>(14)</mark>     |
| ▶ 大陸台商千大企業排名                                                           | 無線通信機械器材業 (35)                                                | ◎ 視聽電子產品製造業 (49)              | ◎ 飲料業 <mark>(16)</mark>     | ◎ 塑膠製品業 <mark>(92)</mark>    |
| 么络咨判审                                                                  | 塗料、染料及顔料業 (20)                                                | ◎ 照明設備業 <mark>(8)</mark>      | ◎ 資料儲存媒體製造及複製業 (7)          | ◎ 農、林、漁、牧業 <mark>(18)</mark> |
|                                                                        | ◎ 農業及園藝機械業 (4)                                                | ◎電力機械器材業 (31)                 | ◎ 電子用化學材料業(17)              | ◎ 電池業 <mark>(16)</mark>      |
| 企業名錄                                                                   | ◎ 電腦組件業 (66)                                                  | 電腦終端裝置業 (11)                  | ◎ 電腦週邊設備業 (63)              | 電腦製造業 (34)                   |
| 小司公理资料库                                                                | <ul> <li>電線及電纜業 (39)</li> </ul>                               | <ul> <li>         ·</li></ul> | ◎ 精油及香料業 <mark>(1)</mark>   | ◎ 精密儀器製造業 (22)               |
| 24 円/口*主民/竹座                                                           | ◎ 網路設備業 (46)                                                  | ● 製藥業 (79)                    | ◎ 銅基本工業及其製品業 (7)            | ◎ 潤滑油業 <mark>(3)</mark>      |
| • 公司治理資料庫                                                              | 膠水及接合劑業 (3)                                                   | ◎ 膠帶業 (7)                     | ◎ 調理食品業 <mark>(4)</mark>    | ◎ 鋁基本工業及其製品業 (25)            |
|                                                                        | ○ 鞋類業 (6)                                                     | ◎ 橡膠製品業 <mark>(22)</mark>     | ◎ 機車及其零件業 <mark>(20)</mark> | 銅鐵基本工業 (101)                 |
|                                                                        | ◎ 鋼鐵製品業 (30)                                                  | ● 鎂基本工業及其製品業 (1)              | ◎ 鍋爐及原動機業 <mark>(3)</mark>  | 醫療器材及設備業 (48)                |
| 徵信所企業股份有限公司<br>yright© 2018 CHINA CREDIT<br>DRMATION SERVICE, LTD. All | ◎ 鐘錶黎怨造業 (2)                                                  | ◎ 罐頭食品及調味品業 (10)              |                             |                              |
| ts Reserved.                                                           | 二、請選擇排名:從第 名                                                  | 至第   名                        |                             |                              |
|                                                                        | (請勿輸入超出各產業所提示的行                                               | 業家數,否則無法查詢)                   |                             |                              |

## 🞲 中華徵信所全方位企業資料庫

A

你好,歡迎回來!

| i 資料庫操作手冊                                  | <b>TOP5000</b> 企業財務比率                                                                                                    |  |
|--------------------------------------------|----------------------------------------------------------------------------------------------------|--|
| 企業資料庫                                      | Traditional and the second second sec |  |
| ▶ TOP5000企業排名                              |                                                                                                    |  |
| ▶ 企業分析師                                    | ● 查詢條件清單                                                                                                    |  |
| ▶ 未上市企業財務資料庫                               | 查詢條件:2019年(公司名稱or統一編號大同)                                                                                                    |  |
| ▶ TOP5000企業財務比率                            | 項次    查詢結果                                                                                                    |  |
| ▶ TOP5000產業標毕                              | 1 大同股份有限公司                                                                                                    |  |
|                                            | 2 大同大隈股份有限公司                                                                                                    |  |
| ✓ 集團資料庫                                    | 3 大同世界科技股份有限公司                                                                                                    |  |
| ▶ 集團企業研究                                   | 4 大同永旭能源股份有限公司                                                                                                    |  |
|                                            | 5 大同住重减速機股份有限公司                                                                                                    |  |
| ✓ 產業資料庫                                    | 6 大同亞瑟頓股份有限公司                                                                                                    |  |
| ▶ 恋業財務公析                                   | 7 大同染整股份有限公司                                                                                                    |  |
|                                            | 8 大同綜合訊電股份有限公司                                                                                                    |  |
| 💎 財務資料庫                                    | 9 大同壓鑄股份有限公司                                                                                                    |  |
| <ul> <li>▶ 財務報表</li> <li>▶ 簡易財報</li> </ul> | 重新查询                                                                                                    |  |

Taiwan • Republic of China • Tel. +886-2-8768-3266 • Fax +886-2-8768-2033

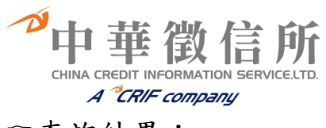

### 🚺 中華徵信所全方位企業資料庫

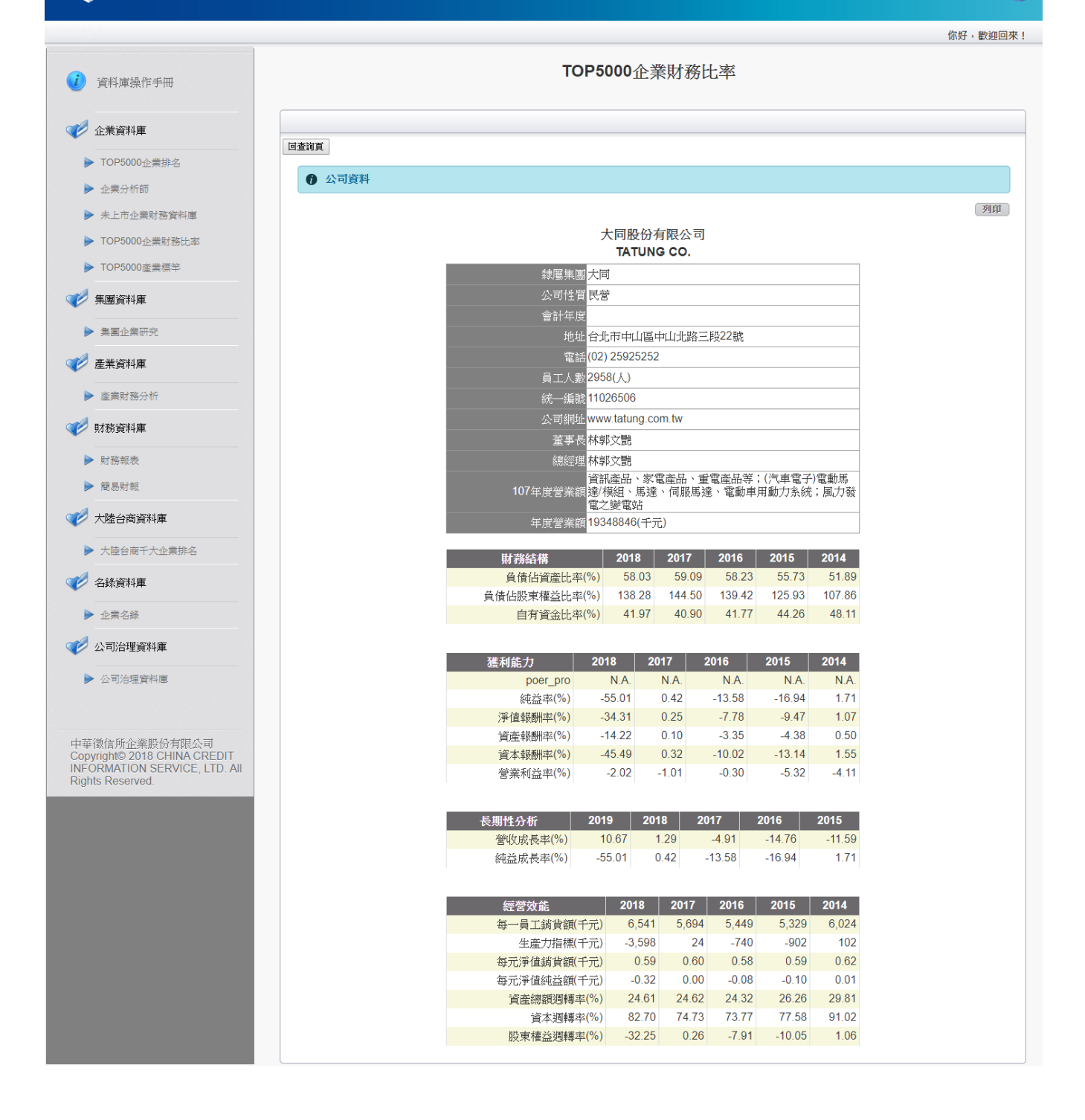

China Credit Information Service Ltd. - 5F • 59 Dong Xing Road • XinYi District • Taipei 110 Taiwan • Republic of China • Tel. +886-2-8768-3266 • Fax +886-2-8768-2033 A

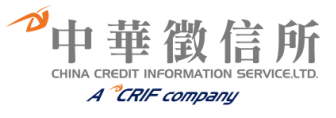

## 五、TOP5000 產業標竿

- ☞查詢步驟:
- 1、選擇財務年度

2、依產業別查詢:區分製造業、服務業、金融業、公營企業四大類選項。
 3、依公司名稱、統一編號或股票代碼查詢:輸入欲查詢之公司資訊。

☞查詢畫面:

| 👔 中華徵信所全方位      | ▲<br>在業資料庫 ①                                                                                                    |
|-----------------|----------------------------------------------------------------------------------------------------|
|                 | 你好,歡迎回來!                                                                                                    |
| () 資料庫操作手冊      | 產業標竿                                                                                                    |
| ✓ 企業資料庫         |                                                                                                    |
| ▶ TOP5000企業排名   |                                                                                                    |
| ▶ 企業分析師         | 翰入所需欄位     □     □     □     □     □     □     □     □     □     □     □     □     □     □     □     □     □     □     □     □     □     □     □     □     □     □     □     □     □     □     □     □     □     □     □     □     □     □     □     □     □     □     □     □     □     □     □     □     □     □     □     □     □     □     □     □     □     □     □     □     □     □     □     □     □     □     □     □     □     □     □     □     □     □     □     □     □     □     □     □     □     □     □     □     □     □     □     □     □     □     □     □     □     □     □     □     □     □     □     □     □     □     □     □     □     □     □     □     □     □     □     □     □     □     □     □     □     □     □     □     □     □     □     □     □     □     □     □     □     □     □     □     □     □     □     □     □     □     □     □     □     □     □     □     □     □     □     □     □     □     □     □     □     □     □     □     □     □     □     □     □     □     □     □     □     □     □     □     □     □     □     □     □     □     □     □     □     □     □     □     □     □     □     □     □     □     □     □     □     □     □     □     □     □     □     □     □     □     □     □     □     □     □     □     □     □     □     □     □     □     □     □     □     □     □     □     □     □     □     □     □     □     □     □     □     □     □     □     □     □     □     □     □     □     □     □     □     □     □     □     □     □     □     □     □     □     □     □     □     □     □     □     □     □     □     □     □     □     □     □     □     □     □     □     □     □     □     □     □     □     □     □     □     □     □     □     □     □     □     □     □     □     □     □     □     □     □     □     □     □     □     □     □     □     □     □     □     □     □     □     □     □     □     □     □     □     □     □     □     □     □     □     □     □     □     □     □     □     □     □     □     □     □     □     □     □     □     □     □     □     □     □     □     □     □     □     □     □ |
| ▶ 未上市企業財務資料庫    | 項目<br>新入欄位<br>1 2018 ▼ 1 #前5個任座                                                                                                    |
| ▶ TOP5000企業財務比率 |                                                                                                    |
| ▶ TOP5000產業標竿   | □除[[+]]性强烈<br>□ 依統編/公司名稱/股票代號                                                                                                    |
| 1 集團資料庫         | 查询                                                                                                    |
| ▶ 集團企業研究        |                                                                                                    |
| 產業資料庫           |                                                                                                    |
| ▶ 產業財務分析        |                                                                                                    |
| 💞 財務資料庫         |                                                                                                    |
| ▶ 財務報表          |                                                                                                    |
| ▶ 簡易財報          |                                                                                                    |
| 🌾 大陸台商資料庫       |                                                                                                    |
| ▶ 大陸台商千大企業排名    |                                                                                                    |
| 2 名録資料庫         |                                                                                                    |
| ▶ 企業名錄          |                                                                                                    |
| 🧼 公司治理資料庫       |                                                                                                    |
| ▶ 公司治理資料庫       |                                                                                                    |
|                 |                                                                                                    |

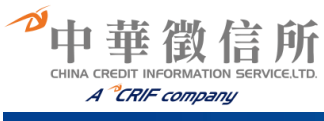

## 中華徵信所全方位企業資料庫

| 資料庫操作手冊                                                                 |                                     | TOP50001                         | 企業財務比率                       |                              |
|-------------------------------------------------------------------------|-------------------------------------|----------------------------------|------------------------------|------------------------------|
| 企業資料庫                                                                   |                                     |                                  |                              |                              |
| ▶ TOP5000企業排名                                                           | 回查調員                                |                                  |                              |                              |
| ▶ 企業分析師                                                                 | ⑦ 產業別查詢結果                           |                                  |                              |                              |
| 土山大山市日本市地の市                                                             | 一、請勾選 製造業 細項分類 (選項                  | 後的括弧欄位數字表示所收錄的企業                 | 家數)                          |                              |
| 木工口正未知 傍貝科庫                                                             | ○ 人纖紡織業 (68)                        | ● 人鐵製造業 (11)                     | ◎ 五余製品業 (67)                 | ◎ 化學品 (21)                   |
| ▶ TOP5000企業財務比率                                                         | ◎ 木竹藤製品業 (7)                        | ● 毛紡織業 (4)                       | ◎ 水泥及其製品業 (24)               | ◎ 半導體業 (99)                  |
| ▶ TOP5000產業標竿                                                           | ◎ 皮革、毛皮製品業(4)                       | ◎ 皮堇、毛皮整製業 (5)                   | ◎ 石材製品業 (5)                  | ◎ 石油化學製品業 (33)               |
| 集團資料庫                                                                   | <ul> <li>光電材料及元件製造業(150)</li> </ul> | <ul> <li>● 光學器材業 (36)</li> </ul> | ◎ 印刷業 (17)                   | ◎ 印刷電路板業 (77)                |
|                                                                         | 合成樹脂及塑膠業 (58)                       | ● 合成橡膠業 (5)                      | ◎ 成衣及服飾品業 (25)               | • 有線通信機械器材業 (9)              |
| ▶ 集團企業研究                                                                | ○ 污染防治設備業 (5)                       | ● 米麥粉及其製品業 (20)                  | 自行車及其零件業 (23)                | ◎ 冷凍食品業 (24)                 |
| 產業資料庫                                                                   | ◎ 汽車及其零件業 (97)                      | <ul> <li> 育樂用品業 (25)</li> </ul>  | ◎ 乳品業 <mark>(7)</mark>       | ◎ 事務機器業 (6)                  |
|                                                                         | ◎ 其他工業製品業 (9)                       | ● 其他化學材料及化學製品業 (32)              | ◎ 其他金屬基本工業 (5)               | ◎ 其他金屬製品業 (62)               |
| ▶ 產業財務分析                                                                | ◎ 其他非金屬礦物製品業(6)                     | ● 其他食品業 (53)                     | 其他紡織及製品業 (10)                | ◎ 其他運輸工具及零件業 (2)             |
| 財務資料庫                                                                   | ◎ 其他電力器材業 (18)                      | ◎ 其他電子零組件業 (148)                 | 其他機械業 (42)                   | ◎ 油墨業 <mark>(6)</mark>       |
|                                                                         | ◎ 肥料業 (3)                           | ◎ 金屬加工機業 (72)                    | 金屬家具及裝設品業 (12)               | ◎建築及礦業機械設備業 (2)              |
| ▶ 財務報表                                                                  | ◎ 染整業 (11)                          | ◎ 玻璃及其製品業 (18)                   | <ul> <li>耐火材料業(7)</li> </ul> | ◎ 軌道車輛及其零件業 (1)              |
| ▶ 簡易財報                                                                  | ◎ 食用油脂業 (12)                        | ◎家用電器業 <mark>(18)</mark>         | ◎ 紙漿、紙及紙製品業 (29)             | ◎ 航空器及其零件業 (9)               |
| 十昧公戒资料库                                                                 | ◎ 基本化學工業 (21)                       | 專用生產機業 (106)                     | ◎清潔用品及化妝品業(14)               | ◎ 船舶及其零件業 (5)                |
| 八座古陶真州岸                                                                 | ○ 被動電子元件業 (41)                      | 通用機械設備業 (38)                     | ◎ 陶瓷製品業 (10)                 | ◎ 棉紡織業 <mark>(14)</mark>     |
| ▶ 大陸台商千大企業排名                                                            | 無線通信機械器材業 (35)                      | ◎ 視聽電子產品製造業 (49)                 | ◎ 飲料業 <mark>(16)</mark>      | ◎ 塑膠製品業 (92)                 |
| <b>么绕盗</b> 判庸                                                           | 塗料、染料及顔料業 (20)                      | ◎ 照明設備業 <mark>(8)</mark>         | ◎ 資料儲存媒體製造及複製業 (7)           | ◎ 農、林、漁、牧業 <mark>(18)</mark> |
|                                                                         | ◎ 農業及園藝機械業 (4)                      | ◎電力機械器材業 (31)                    | ◎ 電子用化學材料業(17)               | ◎ 電池業 <mark>(16)</mark>      |
| 企業名錄                                                                    | ◎ 電腦組件業 (66)                        | 電腦終端裝置業 (11)                     | ◎ 電腦週邊設備業 (63)               | ◎ 電腦製造業 (34)                 |
| 小司治理資料庫                                                                 | <ul> <li>電線及電纜業 (39)</li> </ul>     | ◎ 飼料配製業 (20)                     | ◎ 精油及香料業 (1)                 | ◎ 精密儀器製造業 (22)               |
| 24.010-230174                                                           | ◎ 網路設備業 (46)                        | ● 製藥業 (79)                       | ◎ 銅基本工業及其製品業 (7)             | ◎ 潤滑油業 <mark>(3)</mark>      |
| <ul> <li>公司治理資料庫</li> </ul>                                             | 膠水及接合劑業 (3)                         | ◎ 膠帶業 (7)                        | ◎ 調理食品業 <mark>(4)</mark>     | ◎ 鋁基本工業及其製品業 (25)            |
|                                                                         | ◎ 鞋類業 (6)                           | ◎ 橡膠製品業 <mark>(22)</mark>        | ◎ 機車及其零件業 (20)               | ◎ 鋼鐵基本工業 (101)               |
|                                                                         | <ul> <li>鋼鐵製品業 (30)</li> </ul>      | ◎ 鎂基本工業及其製品業 (1)                 | ◎ 鍋爐及原動機業 (3)                | ◎醫療器材及設備業 (48)               |
| ·徽信所企業股份有限公司<br>yright© 2018 CHINA CREDIT<br>DRMATION SERVICE, LTD. All | ◎ 鐘錶製造業 <mark>(2)</mark>            | ◎ 罐頭食品及調味品業 (10)                 |                              |                              |
| its Reserved.                                                           | 二、請選擇排名:從第 名                        | 至第   名                           |                              |                              |
|                                                                         | (請勿輸入超出各產業所提示的行                     | 業家數,否則無法查詢)                      |                              |                              |
|                                                                         |                                     |                                  |                              |                              |

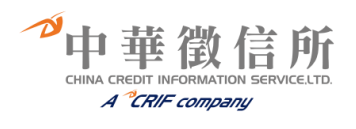

|                                             |                             |           |                    |                  |        |      |                    |        | 你好,歡迎              |
|---------------------------------------------|-----------------------------|-----------|--------------------|------------------|--------|------|--------------------|--------|--------------------|
| 資料庫操作手冊                                     |                             | 產業標竿      |                    |                  |        |      |                    |        |                    |
| 企業資料庫                                       |                             |           |                    |                  |        |      |                    |        |                    |
| ▶ TOP5000企業排名                               | 回查前頁                        |           |                    |                  |        |      |                    |        |                    |
| ▶ 企業分析師                                     | ⑦ 產業標竿資料                    |           |                    |                  |        |      |                    |        |                    |
| ▶ 去上市企業財務容利庫                                |                             |           |                    |                  |        |      |                    |        | 列印                 |
| <ul> <li>TOP5000人業時数比索</li> </ul>           |                             |           |                    | 人纖紡羅             | 職業     |      |                    |        |                    |
| ▶ 10P5000企業対務に半                             |                             |           | 第1                 | 名至 第 <b>10</b> 名 | ら結果如つ  | ۲:   |                    |        |                    |
| ▶ TOP5000產業標準                               | 公司                          | 之爱任政      | 201                | 28(16) 1P 目 まの/  | 요구(1)  | 之爱情友 | 2017               | *****  | 2016               |
| - 集團資料庫                                     | 南亞朔膠工業時份有限公司                | 度美排石<br>1 | 宮収浄観(日禹)<br>25.977 | 宮収成長率%<br>331    | 貝工(人)  | 産業排石 | 宮収浄観(日禹)<br>25 143 | 産業排石   | 宮収浄額(日禹)<br>24 523 |
| ▶ 崔岡心業平空                                    | 力鵬企業股份有限公司                  | 2         | 17,403             | 6.34             | 1,327  | 2    | 16,365             | 2      | 14,163             |
| RELERVIA                                    | 福懋興業股份有限公司                  | 3         | 14,999             | 2.53             |        | 3    | 14,628             | 3      | 13,827             |
| 產業資料庫                                       | 臺灣化學纖維股份有限公司                | 4         | 14,218             | 3.85             |        | 4    | 13,690             | 14     | 2,824              |
| <ul> <li>產業財務分析</li> </ul>                  | 力麗企業股份有限公司                  | 5         | 11,694             | 15.58            | 1,177  | 6    | 10,118             | 5      | 9,204              |
|                                             | 返果和巴紀股防角限公司                 | 7         | 8,129              | 10.92            |        | 7    | 7.329              | 4<br>6 | 8.283              |
| > 財務資料庫                                     | 展頌股份有限公司                    | 8         | 7,730              | 17.36            | 543    | 8    | 6,586              | 8      | 5,893              |
| ▶ 財務報表                                      | 宏遠興業股份有限公司                  | 9         | 6,611              | 1.61             | 1,974  | 9    | 6,506              | 7      | 6,592              |
| ▶ 簡易財報                                      | 集盛實業股份有限公司                  | 10        | 4,103              | -0.85            | 5.001  | 11   | 4,138              | 10     | 4,074              |
| 4                                           | 第1名至第10名合計<br>人種始辨業界社會家幣67家 |           | 121,552            |                  | 5,021  |      | 115,129            |        | 99,805<br>173,022  |
| > 大陸台商資料庫                                   | 八綱制國未於目標等數01多               |           | 191,000            |                  | 17,110 |      | 102,105            |        | 113,022            |
| ▶ 大陸台商千大企業排名                                |                             |           |                    |                  |        |      |                    |        |                    |
| der det attendent mitte                     |                             |           |                    |                  |        |      |                    |        |                    |
| 一石球貝科里                                      |                             |           |                    |                  |        |      |                    |        |                    |
| ▶ 企業名錄                                      |                             |           |                    |                  |        |      |                    |        |                    |
| 小司治理資料庫                                     |                             |           |                    |                  |        |      |                    |        |                    |
| 24 · 0/1-1941/14                            |                             |           |                    |                  |        |      |                    |        |                    |
| ▶ 公司治理資料庫                                   |                             |           |                    |                  |        |      |                    |        |                    |
|                                             |                             |           |                    |                  |        |      |                    |        |                    |
|                                             |                             |           |                    |                  |        |      |                    |        |                    |
| 華衛信所企業股份有限公司<br>opyright© 2018 CHINA CREDIT |                             |           |                    |                  |        |      |                    |        |                    |
| FORMATION SERVICE, LTD. All                 |                             |           |                    |                  |        |      |                    |        |                    |

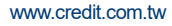

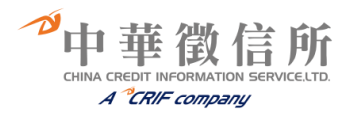

### 六、集團企業資料庫

#### (一)集團總體排名

- ☞查詢步驟:
- 1、選擇資料種類:區分大型集團及中型集團。
- 2、選擇資料年度。
- 3、選擇總體排名項目:包含資產總額、營收淨額、淨值、稅後純益、員工總數、營收成長率、 純益率、淨值報酬率、自有資金比率、每一員工銷貨額、每一員工生產力指針、經營績效、 大陸營收、產業分類等數十項排名選項。
- 4、選擇排名區間:輸入欲查詢之排名名次範圍。

☞查詢畫面:

| <b>花車</b><br>中華微信所                                                              | 集團資料庫                                 |
|---------------------------------------------------------------------------------|---------------------------------------|
| 集團資料查詢                                                                          | ••• 集團總體排名                            |
| <ul> <li>         三 集團定義及研究     </li> <li>         回 100大集團總體分析     </li> </ul> | <b>财務指標排名</b> 型營績效排名 大陸營收排名 產業分類排名    |
| ◎ 集團總體排名                                                                        | 画 匯出至Excel                            |
| ☑ 集團個體分析                                                                        | ◎ 條件查詢介面隱藏                            |
| ◎ 集團多角化分析                                                                       | ○ 資料庫: ◎ 大型集團企業(收錄標準) ○ 中型 集團企業(收錄標準) |
| ☑ 全球投資分析                                                                        |                                       |
| ☑ 分子企業交叉持股                                                                      | ■ 財務年度: 2008年 ▲ 2008年 ▲ 2008年         |
| ☑ 聯屬關係企業                                                                        | 5年度) 2005年 -> 2005年                   |
| ☑ 改版意見調查表                                                                       | 20014≇ <<br>20034≇<br>20024≇ ≤        |
|                                                                                 | 排名選項: 請選擇     ●100大 ○300大             |
|                                                                                 |                                       |
|                                                                                 | 送出查詢     清空欄位                         |

| <b>世</b><br>中華鐵信所                                                                                                    | 集團資料庫                                    |            |
|----------------------------------------------------------------------------------------------------|------------------------------------------|------------|
| 集團資料查詢                                                                                                    | ●•• 集團總體排名                               |            |
| <ul><li>☑ 集團定義及研究</li><li>☑ 100大集團總融分析</li></ul>                                                                                                    | 財務指標排名 把營績交排名 大陸營收排名 產業分類排名              |            |
| ☑ 集團總體排名                                                                                                    |                                          | 画 匯出至Excel |
| ◎ 集團個體分析                                                                                                    | 《 條件查詢介面隱藏                               |            |
| ◎ 集團多角化分析                                                                                                    | ○ 資料庫: ◎ 大型集團企業(收錄標準) ○ 中型集團企業(收錄標準)     |            |
| ☑ 全球投資分析                                                                                                    |                                          |            |
| ☑ 分子企業交叉持股                                                                                                    | ■ 財務年度: 2003年                            |            |
| I 聯屬關係企業           Image: Base of the second second | 5年度) 2005年 -><br>2005年<br>2004年<br>2004年 |            |
|                                                                                                    | 裂 総合得分排 ◎ 100大 ○ 300大                    |            |
|                                                                                                    | <b>梁</b> 排名區間: <sup>第</sup> 名~第 名        |            |
|                                                                                                    | 送出查问 清空棚位                                |            |
|                                                                                                    |                                          |            |

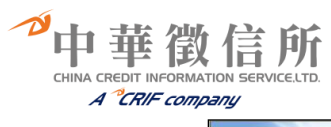

| <b>花士</b><br>中華微信所                                                  | 集團資料庫                                                                                            |
|---------------------------------------------------------------------|--------------------------------------------------------------------------------------------------|
| 集團資料查詢                                                              | <ul> <li>●●●● 集團總體排名</li> </ul>                                                                  |
| <ul> <li>□ 集團定義及研究</li> <li>□ 100大集團總體分析</li> </ul>                 | 財務指標排名 經營績效排名 大陸營收排名 產業分類排名                                                                      |
| ☑ 集團總體排名                                                            | 医 顾出至Excel                                                                                       |
| □ 集團個體分析                                                            | ◎ 條件查詢介面隱藏                                                                                       |
| ☑ 集團多角化分析                                                           | ② 資料庫:  ③ 大型集團企業(收錄標準)                                                                           |
| □ 全球投資分析                                                            | ● 區域別: ●中國大陸(含港澳地區) ○中國大陸(不含港澳地區)                                                                |
| <ul> <li>□ 分子企業交叉持股</li> <li>□ 聯圖關係企業</li> <li>☑ 改版意見調査表</li> </ul> | ● 財務年度:<br>(命参可選<br>5年度)<br>2005年<br>2005年<br>2005年<br>2005年<br>2003年<br>2003年<br>2003年<br>2003年 |
|                                                                     | <ul> <li>2 排名選項: 請遵揮 ▼</li> <li>2 排名區間: <sup>第</sup> 4~第 4</li> <li>送出查詢 清空欄位</li> </ul>         |

| 中華賞信所                                                                                         | 集團資料庫                                                                                                    |            |
|-----------------------------------------------------------------------------------------------|----------------------------------------------------------------------------------------------------|------------|
| 集團資料查詢                                                                                        | ●••集團總體排名                                                                                                    |            |
| <ul> <li>図集團定義及研究</li> <li>図100大集團總體分析</li> <li>の集團總體均久</li> </ul>                            | 财務指標排名 經營績效排名 大陸營收排名 <del>產業分類排名</del>                                                                                                    | 匯 匯出至Excel |
| <ul> <li>集團個體分析</li> <li>集團多角化分析</li> <li>全球投資分析</li> <li>分子企業交叉持股</li> <li>時期國係企業</li> </ul> | <ul> <li>● 條件查詢介面聽藏</li> <li>② 資料庫:</li> <li>③ 資料庫:</li> <li>③ ブジジェ</li> <li>2000年</li> <li>2000年</li> <li>2000年</li> <li>2000年</li> </ul> |            |
| ☑ 改版意見調查表                                                                                     | 2005年<br>2003年<br>2003年<br>● 産業別選項: 諸選擇<br>● 排名環項: 諸選擇                                                                                     |            |
|                                                                                               | <ul> <li>▲ 14000 · · · · · · · · · · · · · · · · · ·</li></ul>                                                                             |            |

や中華徴信所 CHINA CREDIT INFORMATION SERVICE.LTD. A CRIF company

☞查詢結果:

| 13.4                                                                                                    | and the second second second                                                                                                    | -                                                                                                    | -                                                                                                    |                                                                                                    |                                                                                                    |                                                                                                    |                                                                                                    |                                                                                                    | all a                                                                                                    |                                                                                                    |                                                                                                    |
|----------------------------------------------------------------------------------------------------|----------------------------------------------------------------------------------------------------|----------------------------------------------------------------------------------------------------|----------------------------------------------------------------------------------------------------|----------------------------------------------------------------------------------------------------|----------------------------------------------------------------------------------------------------|----------------------------------------------------------------------------------------------------|----------------------------------------------------------------------------------------------------|----------------------------------------------------------------------------------------------------|----------------------------------------------------------------------------------------------------|----------------------------------------------------------------------------------------------------|----------------------------------------------------------------------------------------------------|
| 中華微信所                                                                                                    | 暴                                                                                                    |                                                                                                    | 資料                                                                                                    | 厚                                                                                                    |                                                                                                    |                                                                                                    |                                                                                                    |                                                                                                    |                                                                                                    |                                                                                                    |                                                                                                    |
| 集團資料查詢                                                                                                    | ••• 集                                                                                                    | 團總體                                                                                                    | 體排名                                                                                                    |                                                                                                    |                                                                                                    |                                                                                                    |                                                                                                    |                                                                                                    |                                                                                                    |                                                                                                    |                                                                                                    |
| ☑ 集團定義及研究                                                                                                    | B-Fasteries                                                                                                    | 威士比尔                                                                                                    | ののあたりまた。                                                                                                    | THE AT                                                                                                    | →R本本本山ケヨ                                                                                                    | E-/7 28                                                                                                    | 米乙烯酸甘油                                                                                                    | <del>4</del>                                                                                                    |                                                                                                    |                                                                                                    |                                                                                                    |
| ☑ 100大集團總體分析                                                                                                    | N3 395 311                                                                                                    | 原拥有                                                                                                    | 程當模X                                                                                                    | 切戶台                                                                                                    | 人吃管收却                                                                                                    | 戶台 哇                                                                                                    | 来方規拼                                                                                                    | ά .                                                                                                    |                                                                                                    | -                                                                                                    |                                                                                                    |
| ☑ 集團總體排名                                                                                                    |                                                                                                    |                                                                                                    |                                                                                                    |                                                                                                    |                                                                                                    |                                                                                                    |                                                                                                    |                                                                                                    |                                                                                                    | (三) 匯出3                                                                                                    | 至Excel                                                                                                    |
|                                                                                                    |                                                                                                    | 🖻 條件查                                                                                                    | E胸介面展                                                                                                    | 開                                                                                                    |                                                                                                    |                                                                                                    |                                                                                                    |                                                                                                    |                                                                                                    |                                                                                                    |                                                                                                    |
| ☑ 集團多角化分析                                                                                                    |                                                                                                    |                                                                                                    |                                                                                                    | -1-7                                                                                                    | 过作 風財                                                                                                    | 臨指標_名                                                                                                    | 的成長。                                                                                                    | 制建名                                                                                                    |                                                                                                    |                                                                                                    |                                                                                                    |
| ☑ 全球投資分析                                                                                                    | 年度排                                                                                                    | 2                                                                                                    | 009                                                                                                    | 2                                                                                                    | 308<br>308                                                                                                    | 2                                                                                                    | 007                                                                                                    | 2                                                                                                    | 306                                                                                                    | 20                                                                                                    | 105                                                                                                    |
| ☑ 分子企業交叉持股                                                                                                    | 名                                                                                                    | 集團名稱                                                                                                    | 營收成長<br>率(%)                                                                                                    | 集團名稱                                                                                                    | 營收成長<br>率(%)                                                                                                    | 集團名稱                                                                                                    | 營收成長<br>率(%)                                                                                                    | 集團名稱                                                                                                    | 營收成長<br>率(%)                                                                                                    | 集團名稱                                                                                                    | 營收成長<br>率(%)                                                                                                    |
| ◎ 聯屬關係企業                                                                                                    | 1                                                                                                    | 臺灣金控<br>與富發                                                                                                    | 75.99                                                                                                    | 遠雄國際                                                                                                    | 63.25<br>52.57                                                                                                    | 瑞軒<br>寶來讀卷                                                                                                    | 126.40                                                                                                    | ) 力晶<br>) 義職                                                                                                    | 77.11                                                                                                    | 鴻海科技<br>永豐餘                                                                                                    | 77.31                                                                                                    |
| 🖂 改版意見調查表                                                                                                    | 3                                                                                                    | 富邦                                                                                                    | 59.59                                                                                                    | 台灣汽電                                                                                                    | 34.92                                                                                                    | 廣達電腦                                                                                                    | 44.59                                                                                                    | 宏碁                                                                                                    | 55.21                                                                                                    | 勝華科技                                                                                                    | 47.47                                                                                                    |
|                                                                                                    | 4                                                                                                    | 兆豐金控                                                                                                    | 47.26                                                                                                    | 台達電子                                                                                                    | 31.90                                                                                                    | 聯發科技                                                                                                    | 43.04                                                                                                    | 金仁寶                                                                                                    | 47.89                                                                                                    | 雅新實業                                                                                                    | 44.78                                                                                                    |
|                                                                                                    | 5                                                                                                    | 正蔵                                                                                                    | 45.59                                                                                                    | 新光                                                                                                    | 31.28                                                                                                    | 群益金融                                                                                                    | 38.67                                                                                                    | 7 華碩<br>華新麗                                                                                                    | 45.55                                                                                                    | 威盛電子                                                                                                    | 42.92                                                                                                    |
|                                                                                                    | 6                                                                                                    | 秆益金融                                                                                                    | 36.04                                                                                                    | 调杂                                                                                                    | 31.07                                                                                                    | 分夫                                                                                                    | 38.34                                                                                                    | 海湖利                                                                                                    | 42.06                                                                                                    | 台蓬電子                                                                                                    | 42.42                                                                                                    |
|                                                                                                    | 7                                                                                                    | 和泰汽車                                                                                                    | 33.25                                                                                                    | 富邦                                                                                                    | 29.05                                                                                                    | 友訊科技                                                                                                    | 34.90                                                                                                    | 技                                                                                                    | 40.73                                                                                                    | 華碩                                                                                                    | 41.52                                                                                                    |
|                                                                                                    | 8                                                                                                    | 聯發科技                                                                                                    | 27.78                                                                                                    | 大陸工程                                                                                                    | 28.04                                                                                                    | 華碩                                                                                                    | 34.75                                                                                                    | 爆曲國際                                                                                                    | 34.11                                                                                                    | 宏碁                                                                                                    | 39.89                                                                                                    |
|                                                                                                    | 9                                                                                                    | 新光                                                                                                    | 27.40                                                                                                    | 育宦丰珍                                                                                                    | 26.11                                                                                                    | 正新國際                                                                                                    | 33.57                                                                                                    | , 台達電<br>子                                                                                                    | 30.14                                                                                                    | 慶豐                                                                                                    | 35.85                                                                                                    |
|                                                                                                    | 10                                                                                                    | 霖園                                                                                                    | 25.82                                                                                                    | 英業達                                                                                                    | 26.05                                                                                                    | 玉山金控                                                                                                    | 32.88                                                                                                    | <b>砂品精</b><br>密                                                                                                    | 30.09                                                                                                    | 富邦                                                                                                    | 35.32                                                                                                    |
| <u></u>                                                                                                    | (iii)                                                                                                    | 圖名                                                                                                    | 容紫                                                                                                    | 庙                                                                                                    |                                                                                                    | 11                                                                                                    |                                                                                                    |                                                                                                    | 1 h                                                                                                    |                                                                                                    |                                                                                                    |
| 中華徵信所                                                                                                    |                                                                                                    |                                                                                                    | 具行                                                                                                    | 旧里                                                                                                    |                                                                                                    |                                                                                                    |                                                                                                    |                                                                                                    |                                                                                                    |                                                                                                    |                                                                                                    |
| 化间次封大为                                                                                                    | 000 1                                                                                                    | 画纲                                                                                                    | 團排夕                                                                                                    |                                                                                                    |                                                                                                    |                                                                                                    |                                                                                                    |                                                                                                    |                                                                                                    |                                                                                                    |                                                                                                    |
| 来圈貝件互调                                                                                                    | 2.2                                                                                                    |                                                                                                    | 豆 1 1 1 口                                                                                                    |                                                                                                    |                                                                                                    |                                                                                                    |                                                                                                    |                                                                                                    |                                                                                                    |                                                                                                    |                                                                                                    |
| ◎ 集團定義及研究                                                                                                    | 財務指統                                                                                                    | 雪排名                                                                                                    | 經營結初                                                                                                    | 推名                                                                                                    | 大陸登山非                                                                                                    | 名 産                                                                                                    | 素马製排                                                                                                    | 名                                                                                                    |                                                                                                    |                                                                                                    |                                                                                                    |
| ☑ 100大集團總體分析                                                                                                    |                                                                                                    |                                                                                                    | TEL ES EPC.PP                                                                                                    |                                                                                                    |                                                                                                    |                                                                                                    |                                                                                                    | -                                                                                                    |                                                                                                    | _                                                                                                    |                                                                                                    |
| ☑ 集團總體排名                                                                                                    |                                                                                                    |                                                                                                    |                                                                                                    |                                                                                                    |                                                                                                    |                                                                                                    |                                                                                                    |                                                                                                    |                                                                                                    | 画 匯出                                                                                                    | 至Excel                                                                                                    |
| ☑ 集團個體分析                                                                                                    |                                                                                                    | ◎ 條件査                                                                                                    | E 詞介面展                                                                                                    | 展開                                                                                                    |                                                                                                    |                                                                                                    |                                                                                                    |                                                                                                    |                                                                                                    |                                                                                                    |                                                                                                    |
| ◎ 集團多角化分析                                                                                                    |                                                                                                    |                                                                                                    |                                                                                                    |                                                                                                    |                                                                                                    |                                                                                                    |                                                                                                    |                                                                                                    |                                                                                                    |                                                                                                    |                                                                                                    |
| 回 全球投資分析                                                                                                    |                                                                                                    |                                                                                                    |                                                                                                    | *                                                                                                    | 型集團網                                                                                                    | 管積效-                                                                                                    | 綜合得分                                                                                                    | 排名                                                                                                    |                                                                                                    |                                                                                                    |                                                                                                    |
| □ △ス企業方豆持時                                                                                                    | 年度 排名                                                                                                    | 20<br>集團名稱                                                                                                    | 309<br>綜合得分                                                                                                    | 20<br>集團名稱                                                                                                    | 108<br>綜合得分                                                                                                    | 集團名稱                                                                                                    | い/<br>綜合得分                                                                                                    | 集團名稱                                                                                                    | 線合得分                                                                                                    | 20<br>集團名稱                                                                                                    | 105<br>線合得分                                                                                                    |
|                                                                                                    | 1                                                                                                    | 聯發科技                                                                                                    | 93                                                                                                    | 威盛電子                                                                                                    | 90                                                                                                    | 聯發科技                                                                                                    | 93                                                                                                    | 台積電                                                                                                    | 90                                                                                                    | 台塑                                                                                                    | 88                                                                                                    |
| ◎ 聯屬關係企業                                                                                                    | 2                                                                                                    | 台積電                                                                                                    | 82                                                                                                    | 聯發科技                                                                                                    | 88                                                                                                    | 山部                                                                                                    | 0.0                                                                                                    | -1+ 12                                                                                                    |                                                                                                    |                                                                                                    |                                                                                                    |
| ☑ 改版意見調查表                                                                                                    | 4                                                                                                    | 與當發                                                                                                    | 82                                                                                                    | 2. State of the                                                                                                    | 0.0                                                                                                    | 1 314                                                                                                    | 00                                                                                                    | 川田                                                                                                    | 90                                                                                                    | 威盛電子                                                                                                    | 87                                                                                                    |
|                                                                                                    |                                                                                                    | 医心影 面 十                                                                                                    | 81                                                                                                    | 白積電中錮                                                                                                    | 88                                                                                                    | 台塑                                                                                                    | 84                                                                                                    | 力曲<br>威盛電子                                                                                                    | 90<br>87<br>85                                                                                                    | 威盛電子<br>聯發科技<br>中錮                                                                                                    | 87<br>85<br>85                                                                                                    |
|                                                                                                    | 5                                                                                                    | 威盛電子<br>中華電信                                                                                                    | 81<br>79                                                                                                    | 台積電<br>中鋼<br>中華電信                                                                                                    | 88<br>81<br>80                                                                                                    | 台塑<br>台積電<br>華碩                                                                                                    | 80<br>84<br>82<br>82                                                                                                    | 月6日<br>威盛電子<br>聯發科技<br>茂德科技                                                                                                    | 90<br>87<br>85<br>85                                                                                                    | 威盛電子<br>聯發科技<br>中鋼<br>台積電                                                                                                    | 87<br>85<br>85<br>84                                                                                                    |
|                                                                                                    | 5                                                                                                    | 威盛電子<br>中華電信<br>富邦                                                                                                    | 81<br>79<br>76                                                                                                    | 台積電<br>中鋼<br>中華電信<br>富邦                                                                                                    | 88<br>81<br>80<br>79                                                                                                    | 台塑<br>台積電<br>華碩<br>友達明基                                                                                                    | 80<br>84<br>82<br>82<br>79                                                                                                    | 万福<br>威盛電子<br>聯發科技<br>茂德科技<br>台塑                                                                                                    | 90<br>87<br>85<br>85<br>82                                                                                                    | 威盛電子<br>聯發科技<br>中鋼<br>台積電<br>華碩                                                                                                    | 87<br>85<br>85<br>84<br>83                                                                                                    |
|                                                                                                    | 5 6 7                                                                                                    | 威盛電子<br>中華電信<br>富邦<br>正新國際<br>應速電際                                                                                                    | 81<br>79<br>76<br>75<br>22                                                                                                    | 台積電<br>中鋼<br>中華電信<br>富邦<br>宏基<br>應達電際                                                                                                    | 88<br>81<br>80<br>79<br>79<br>79                                                                                                    | <ul> <li>一 3m</li> <li>台塑</li> <li>台積電</li> <li>華碩</li> <li>友達明基</li> <li>威盛電子</li> <li>長寿</li> </ul>                                                                                                    | 80<br>84<br>82<br>82<br>79<br>79<br>79                                                                                                    | 力晶<br>威盛電子<br>聯發科技<br>茂德科技<br>台塑<br>聯華電子<br>中細                                                                                                    | 90<br>87<br>85<br>85<br>82<br>82<br>82                                                                                                    | 威盛電子<br>聯發科技<br>中鋼<br>台積電<br>華碩<br>台灣明海運                                                                                                    | 87<br>85<br>85<br>84<br>83<br>80<br>27                                                                                                    |
|                                                                                                    | 5<br>6<br>7<br>8<br>9                                                                                                    | 威盛電子<br>中華電信<br>富邦<br>正新國際<br>廣達電腦<br>旺宏電子                                                                                                    | 81<br>79<br>76<br>75<br>72<br>72<br>72                                                                                                    | 台積電<br>中華電信<br>富邦<br>慶達電腦<br>遠雄國際                                                                                                    | 88<br>81<br>80<br>79<br>79<br>79<br>76<br>76                                                                                                    | 台積<br>電<br>を<br>費<br>型<br>型<br>積<br>で<br>の<br>明<br>基<br>子<br>の<br>品<br>構<br>密<br>の<br>の<br>の<br>の<br>の<br>の<br>の<br>の<br>の<br>の<br>の<br>の<br>の<br>の<br>の<br>の<br>の<br>の                                                                                                    | 80<br>84<br>82<br>79<br>79<br>79<br>78<br>78<br>73                                                                                                    | 力 m<br>威盛子<br>聯 茂德科技<br>台塑<br>聯 華電子<br>中鋼<br>華碩                                                                                                    | 90<br>87<br>85<br>85<br>82<br>82<br>82<br>80<br>79                                                                                                    | 威盛登科<br>中<br>御<br>合<br>華<br>湾<br>明<br>告                                                                                                    | 87<br>85<br>85<br>84<br>83<br>80<br>77<br>77<br>74                                                                                               |
|                                                                                                    | 5<br>6<br>7<br>8<br>9<br>10                                                                                                    | 殿 聖<br>車<br>電<br>部<br>町<br>電<br>部<br>画<br>電<br>部<br>画<br>歌<br>画<br>電<br>部<br>画<br>歌<br>画<br>電<br>部<br>画<br>歌<br>画<br>電<br>部<br>画<br>歌<br>画<br>電<br>部<br>画<br>歌<br>画<br>電<br>部<br>画<br>歌<br>画<br>電<br>部<br>画<br>歌<br>画<br>電<br>部<br>画<br>歌<br>画<br>電<br>部<br>画<br>歌<br>画<br>電<br>部<br>画<br>歌<br>画<br>電<br>部<br>画<br>歌<br>画<br>電<br>部<br>画<br>歌<br>画<br>電<br>部<br>画<br>歌<br>画<br>電<br>新<br>画<br>電<br>部<br>画<br>歌<br>画<br>電<br>新<br>画<br>電<br>新<br>画<br>電<br>新<br>画<br>電<br>新<br>画<br>電<br>新<br>画<br>画<br>四<br>電<br>部<br>画<br>二<br>新<br>画<br>画<br>四<br>電<br>部<br>画<br>二<br>新<br>画<br>画<br>二<br>新<br>画<br>二<br>新<br>画<br>二<br>新<br>画<br>画<br>二<br>新<br>画<br>二<br>一<br>新<br>画<br>二<br>一<br>新<br>画<br>二<br>一<br>新<br>画<br>二<br>一<br>新<br>画<br>二<br>一<br>新<br>画<br>二<br>一<br>一<br>一<br>一<br>一<br>一<br>一<br>一<br>一<br>一<br>一<br>一<br>一 | 81<br>79<br>76<br>75<br>72<br>72<br>72<br>71                                                                                                    | 台積電<br>中華電料<br>宮邦<br>廣達雄國<br>台達電<br>(合達電)                                                                                                    | 88<br>81<br>80<br>79<br>79<br>79<br>76<br>76<br>76<br>75                                                                                                    | 台塑<br>台積<br>電<br>基<br>支<br>威<br>盛<br>長<br>精<br>縮<br>顕<br>基<br>子<br>の<br>の<br>和<br>和<br>勤<br>歌<br>歌<br>歌<br>歌<br>歌<br>歌<br>歌<br>歌<br>歌<br>歌<br>歌<br>歌<br>歌                                                                                                    | 86<br>84<br>82<br>82<br>79<br>79<br>79<br>78<br>73<br>73                                                                                                    | 力曲<br>威發發和<br>支<br>動<br>動<br>動<br>一<br>一<br>一<br>一<br>一<br>一<br>一<br>一<br>一<br>一<br>一<br>一<br>一<br>一<br>一<br>一                                                                                                    | 90<br>87<br>85<br>82<br>82<br>80<br>79<br>78                                                                                                    | 威盛發<br>中<br>一<br>一<br>一<br>春<br>で<br>海<br>一<br>一<br>春<br>で<br>海<br>明<br>宏<br>み<br>御<br>明<br>宏<br>る<br>御<br>明<br>宏<br>歌<br>御<br>明<br>宏<br>歌<br>御<br>明<br>宏<br>歌<br>御<br>明<br>宏<br>歌<br>御<br>明<br>宏<br>歌<br>一<br>御<br>明<br>宏<br>歌<br>一<br>御<br>明<br>宏<br>一<br>御<br>明<br>宏<br>一<br>御<br>明<br>宏<br>一<br>御<br>明<br>宏<br>一<br>御<br>明<br>宏<br>一<br>御<br>明<br>宏<br>一<br>御<br>明<br>宏<br>一<br>御<br>明<br>宏<br>一<br>御<br>明<br>宏<br>一<br>御<br>明<br>宏<br>一<br>御<br>明<br>宏<br>一<br>御<br>明<br>宏<br>一<br>御<br>明<br>二<br>二<br>一<br>御<br>明<br>二<br>二<br>一<br>御<br>明<br>二<br>二<br>一<br>御<br>明<br>二<br>二<br>一<br>一<br>一<br>一<br>一<br>一<br>一<br>一<br>一<br>一<br>一<br>一<br>一 | 87<br>85<br>85<br>84<br>83<br>80<br>77<br>74<br>73                                                                                               |
|                                                                                                    | 5<br>6<br>7<br>8<br>9<br>10                                                                                                    | 與盛電子<br>中華富邦<br>正新國際<br>廣旺宏電子<br>宏基                                                                                                    | 81<br>79<br>76<br>75<br>72<br>72<br>72<br>71                                                                                                    | 合積電<br>中華 富邦<br>宏建電調<br>資達雄電子                                                                                                    | 88<br>81<br>80<br>79<br>79<br>79<br>76<br>76<br>76<br>75                                                                                                    | 台塑<br>台積電<br>華達陸<br>長精<br>石<br>谷<br>郡<br>建<br>田<br>基<br>令<br>で<br>和<br>御<br>明<br>基<br>子<br>の<br>で<br>の<br>で<br>の<br>で<br>の<br>で<br>の<br>で<br>の<br>で<br>の<br>で<br>の<br>の<br>の<br>の<br>の                                                                                                    | 86<br>84<br>82<br>79<br>79<br>79<br>78<br>73<br>73                                                                                                    | 力曲<br>威盛<br>發<br>德<br>章<br>章<br>章<br>章<br>章<br>章<br>章<br>章<br>章<br>章<br>章<br>章<br>章<br>章<br>章<br>章<br>章<br>章                                                                                                    | 90<br>87<br>85<br>82<br>82<br>80<br>79<br>78                                                                                                    | 威盛發<br>中積電<br>台<br>輩<br>湾<br>明<br>宏<br>海<br>神<br>石<br>電<br>石<br>潭<br>一<br>浩<br>で<br>間<br>一<br>合<br>輩<br>で<br>一<br>宿<br>電<br>一<br>一<br>宿<br>電<br>一<br>一<br>宿<br>電<br>一<br>一<br>宿<br>電<br>一<br>二<br>湾<br>明<br>二<br>一<br>一<br>一<br>宿<br>電<br>一<br>二<br>一<br>一<br>一<br>一<br>宿<br>一<br>二<br>一<br>一<br>一<br>一<br>一<br>一<br>一<br>二<br>一<br>一<br>一<br>二<br>一<br>一<br>二<br>一<br>二                                                                                                    | 87<br>85<br>85<br>84<br>83<br>80<br>77<br>74<br>73                                                                                               |
| 中華鐵信所                                                                                                    | 5<br>6<br>7<br>8<br>9<br>10                                                                                                    | 魚盛電子<br>中富郡<br>正廣理宏<br>王新園電子<br>宏<br>志<br>王<br>宏<br>王<br>宏<br>王<br>王<br>王<br>王<br>王<br>王<br>王<br>王<br>二<br>二<br>二<br>二<br>二<br>二<br>二<br>二                                                                                                    | 81<br>79<br>76<br>73<br>72<br>72<br>71<br>71<br><b>資料</b>                                                                                                    | 合積 明<br>中華 富邦<br>安達雄國電子                                                                                                    | 88<br>81<br>80<br>79<br>79<br>79<br>76<br>76<br>76<br>75                                                                                                    | - 始<br>台 類<br>一 一 一 一 一 一 一 一 一 一 一 一 一 一 一 一 一 一 一                                                                                                     | 80<br>84<br>82<br>79<br>79<br>79<br>79<br>78<br>73<br>73<br>73                                                                                                    | 力臨<br>「<br>「<br>」」「<br>「<br>」」「<br>「<br>」」<br>「<br>」<br>「<br>」<br>「<br>」<br>「<br>」<br>「<br>」                                                                                                    | 90<br>87<br>85<br>82<br>82<br>80<br>79<br>78                                                                                                    | 威聯白華湾明宏和御電、御海和大学、大学、大学、大学、大学、大学、大学、大学、大学、大学、大学、大学、大学、大                                                                                                    | 87<br>85<br>84<br>83<br>80<br>77<br>74<br>73<br>73                                                                                               |
| <b>世</b> 華漢信所<br>集團資料查詢                                                                                                    | 5<br>6<br>7<br>8<br>9<br>10                                                                                                    | 威盛電子<br>中華富邦<br>正新選電電信<br>密新國際<br>医研究室<br>基<br>王<br>王<br>王<br>王<br>王<br>王<br>王<br>王<br>王<br>王<br>王<br>王<br>王<br>王<br>王<br>王<br>王<br>王                                                                                                    | 81<br>79<br>76<br>73<br>72<br>72<br>71<br>71<br><b>資料</b>                                                                                                    | 台積電<br>中華電邦<br>宏基<br>度達雄電子                                                                                                    | 88<br>81<br>80<br>79<br>79<br>79<br>76<br>76<br>76<br>75                                                                                                    | - 台灣<br>台灣<br>大國<br>威<br>長品精<br>領<br>基<br>子<br>市<br>建<br>電<br>電<br>春<br>密<br>電<br>和<br>一<br>台<br>市<br>一<br>台<br>電<br>一<br>一<br>一<br>一<br>一<br>一<br>一<br>一<br>一<br>一<br>一<br>一<br>一<br>一<br>一<br>一<br>一                                                                                                    | 80<br>84<br>82<br>82<br>79<br>79<br>79<br>78<br>73<br>73                                                                                                    | 刀<br>威                                                                                                    | 90<br>87<br>85<br>82<br>82<br>82<br>82<br>80<br>79<br>78                                                                                                    | 威聯<br>中積<br>電<br>華<br>澤<br>明<br>伝<br>基<br>酒<br>(<br>)<br>一<br>代<br>一<br>行<br>積<br>環<br>電<br>一<br>音<br>潭<br>明<br>(<br>宏<br>一<br>谷<br>環<br>(<br>一<br>音<br>潭)<br>(<br>男<br>一<br>(<br>音<br>澤)<br>(<br>男)<br>(<br>二<br>)<br>(<br>子)<br>(<br>子)<br>(<br>子)<br>(<br>子)<br>(<br>子)<br>(<br>子)<br>(                                                                                                    | 87<br>85<br>84<br>83<br>80<br>77<br>74<br>73                                                                                                    |
| 中華簽保所<br>中華簽保所<br>集團資料查詢<br>回 集團定義及研究                                                                                                    | 5<br>6<br>7<br>8<br>9<br>10                                                                                                    | 威盛電子<br>中華富邦<br>正新達電岩<br>旺安達電<br>安基<br>里<br>里<br>二<br>二<br>二<br>二<br>二<br>二<br>二<br>二<br>二<br>二<br>二<br>二<br>二<br>二<br>一<br>二<br>二<br>二<br>一<br>二<br>二<br>二<br>二<br>二<br>二<br>二<br>二<br>二<br>二<br>二<br>二<br>二<br>二<br>二<br>二<br>二<br>二<br>二<br>二                                                                                                    | 81<br>79<br>76<br>75<br>72<br>72<br>72<br>71<br>71<br><b>2</b><br>72<br>71<br>71<br>8<br><b>2</b><br>71<br>8<br><b>2</b><br>71<br>8<br>8<br>8<br>8<br>8<br>8<br>8<br>8<br>8<br>8<br>8<br>8<br>8<br>8<br>8<br>8<br>8<br>8 | 台積電<br>中華 電邦<br>宏碁<br>废建電話<br>合建電子                                                                                                    | 88<br>81<br>80<br>79<br>79<br>76<br>76<br>75                                                                                                    | - 分類<br>台環電<br>管理<br>台環電<br>管理<br>合理<br>電理<br>電量<br>電量<br>電量<br>電量<br>電量<br>電量<br>電量<br>電量<br>電量<br>電量                                                                                                    | 84<br>82<br>82<br>79<br>79<br>78<br>73<br>73<br>73                                                                                                    | 力頭<br>威盛電子技式<br>台型電子<br>車電鋼<br>電子<br>一種電子<br>一種電子<br>一種電子<br>一種電子<br>一種電子<br>一種電子<br>一種電子<br>一                                                                                                    | 90<br>87<br>85<br>82<br>82<br>82<br>80<br>79<br>78                                                                                                    | 威聯<br>中積<br>電<br>華<br>環<br>明<br>宏<br>海<br>和<br>電<br>電<br>電<br>電<br>電<br>電<br>電<br>電<br>電<br>電<br>電<br>電<br>電<br>電<br>電<br>電<br>電<br>電                                                                                                    | 87<br>85<br>84<br>83<br>80<br>77<br>74<br>73                                                                                                    |
| <ul> <li>中華選ば新</li> <li>中華選ば新</li> <li>生華選ば新</li> <li>生華選ば新</li> <li>生華選ば新</li> <li>生華選ば新</li> <li>生華選ば新</li> <li>生華選ば新</li> <li>生華選ば新</li> <li>生華選ば新</li> <li>生華認識がある</li> </ul>                                                                                                    | 5<br>6<br>7<br>8<br>9<br>9<br>10                                                                                                    | 威盗電子了信<br>軍新國際<br>度旺安宏電<br>里爾<br>里爾<br>里爾<br>里爾<br>里爾<br>里爾<br>里爾<br>里爾<br>里爾<br>里爾<br>里爾<br>里爾<br>里爾                                                                                                    | 81<br>79<br>76<br>75<br>72<br>72<br>71<br>71<br><b>2</b><br>71<br><b>2</b><br>71<br><b>2</b><br>71<br><b>2</b><br>71<br><b>2</b><br>71<br>71<br>71<br>71<br>71<br>71<br>71<br>71<br>71<br>71<br>71<br>71<br>71           | 台積電<br>中導 信<br>室 室 邦<br>安達電腦<br>強達 建乙<br>合達電子                                                                                                    | 88<br>81<br>80<br>79<br>79<br>76<br>76<br>76<br>75<br>75                                                                                                    | - 分類<br>台環電<br>章 塗明基<br>友處要春<br>砂品精密<br>東和鋼鐵<br>產<br>全                                                                                                    | 80<br>84<br>82<br>82<br>79<br>79<br>78<br>73<br>73<br>73<br>73                                                                                                    | 7)mm<br>威酸電子技<br>始度<br>登<br>部<br>市<br>の<br>品<br>精密<br>名                                                                                                    | 90<br>87<br>85<br>82<br>82<br>82<br>80<br>79<br>78                                                                                                    | 威聯 中積電子<br>中積電子<br>台聯 宏<br>利<br>間<br>宏<br>利<br>和<br>一<br>行<br>勝<br>宏                                                                                                    | 87<br>85<br>84<br>83<br>80<br>77<br>77<br>73<br>73                                                                                               |
| <ul> <li>中華激品所</li> <li>中華激品所</li> <li>集團資料査詢</li> <li>単憲憲及研究</li> <li>100大集團總體排名</li> </ul>                                                                                                    | 5<br>6<br>7<br>8<br>9<br>10<br>10                                                                                                    | 威密電子<br>「當」<br>王廣建電馬<br>医旺安基<br>王爾國際<br>馬子<br>王朝<br>王朝<br>王朝<br>王朝<br>王朝<br>王朝<br>王朝<br>王朝<br>王朝<br>王朝<br>王朝<br>王朝<br>王朝                                                                                                    | 81<br>79<br>76<br>73<br>72<br>72<br>71<br><b>2</b><br><b>2</b><br>71<br><b>2</b><br><b>2</b><br>71                                                                                                    | 台積電<br>中華電邦<br>宏基<br>廣建維國際<br>台達電子                                                                                                    | 88<br>81<br>80<br>79<br>79<br>76<br>76<br>76<br>76<br>75<br>75                                                                                                    | · / 如<br>台積電<br>華達明基<br>友感感春<br>砂東和綱鋼<br>全名<br>產                                                                                                    | 86<br>84<br>82<br>82<br>79<br>78<br>73<br>73<br>73<br>73<br>73                                                                                                    | 70m<br>威酸電子技<br>始<br>整<br>登<br>型<br>子<br>中<br>環<br>御<br>で<br>日<br>華<br>電<br>列<br>国<br>子<br>特<br>茂<br>合<br>型<br>で<br>子<br>技<br>数<br>合<br>型<br>で<br>子<br>技<br>数<br>合<br>型<br>で<br>子<br>技<br>数<br>合<br>型<br>で<br>子<br>技<br>数<br>合<br>型<br>子<br>子<br>数<br>合<br>一<br>式<br>子<br>一<br>の<br>雪<br>子<br>子<br>の<br>二<br>の<br>合<br>一<br>子<br>の<br>の<br>の<br>合<br>一<br>子<br>の<br>の<br>の<br>の<br>日<br>の<br>の<br>の<br>の<br>日<br>の<br>の<br>の<br>の<br>の<br>の<br>の<br>の<br>の                                                                                                    | 900<br>87<br>855<br>822<br>80<br>79<br>9<br>78                                                                                                    | 威聯 中積<br>中積<br>台<br>華<br>環<br>電<br>海<br>郡<br>宏                                                                                                    | 87<br>85<br>84<br>83<br>80<br>77<br>77<br>73                                                                                                    |
| <ul> <li>中単数位所</li> <li>集團定義及研究</li> <li>回 集團定義及研究</li> <li>回 100大集團總體排名</li> <li>回 集團個體分析</li> </ul>                                                                                                    | 5<br>6<br>7<br>8<br>9<br>10<br>10                                                                                                    | ● 電子 (1) (1) (1) (1) (1) (1) (1) (1) (1) (1)                                                                                                    | 81<br>79<br>76<br>72<br>72<br>72<br>71<br><b>谷 料</b><br>豊排名<br>經營績效<br>經營績效                                                                                                    | 台積電<br>中華富泉<br>廣遠台<br>建雄建電子                                                                                                    | 88<br>81<br>80<br>79<br>79<br>76<br>76<br>76<br>76<br>75<br>75                                                                                                    | · 角短<br>台積電<br>華遠磁電表<br>成感電表<br>砂東和鋼鋼                                                                                                    | 84<br>84<br>82<br>82<br>79<br>78<br>73<br>73<br>73<br>73<br>73                                                                                                    | 刀頭<br>威盛電大技<br>熟蔵<br>設<br>線<br>設<br>一<br>華<br>中<br>華<br>中<br>華<br>中<br>華<br>田<br>都<br>帝<br>一<br>校<br>堂<br>、<br>世<br>大<br>大<br>四<br>電<br>大<br>技<br>大<br>四<br>電<br>大<br>支<br>一<br>四<br>電<br>大<br>支<br>一<br>四<br>電<br>大<br>支<br>一<br>四<br>電<br>大<br>支<br>一<br>一<br>大<br>四<br>電<br>大<br>支<br>一<br>二<br>一<br>二<br>一<br>一<br>一<br>一<br>一<br>一<br>一<br>一<br>一<br>一<br>一<br>一<br>一<br>一<br>一                                                                                                    | 90<br>87<br>85<br>82<br>80<br>79<br>78                                                                                                    | 威登電子 技<br>時一個<br>一個<br>一個<br>一個<br>一個<br>一個<br>一個<br>一個<br>一個<br>一個<br>一個<br>一個<br>一個<br>一                                                                                                    | 87<br>85<br>84<br>83<br>80<br>77<br>74<br>73<br>8<br>8<br>8<br>78<br>8<br>78                                                                     |
| <ul> <li>中単数位所</li> <li>集團定義及研究</li> <li>回 集團定義及研究</li> <li>回 100大集團總體排名</li> <li>回 集團個體分析</li> <li>回 集團個體分析</li> <li>回 集團 各員化分析</li> </ul>                                                                                                    | 5<br>6<br>7<br>8<br>9<br>10<br>0<br>0<br>10                                                                                                    | 風盛電子<br>中電電和<br>正廣建電子<br>宏基<br>王斯建電子<br>宏基<br>王斯建電子<br>宏基<br>王<br>王<br>唐<br>王<br>王<br>唐<br>王<br>王<br>第<br>二<br>第<br>二<br>二<br>第<br>二<br>二<br>第<br>二<br>電子<br>二<br>二<br>第<br>二<br>二<br>二<br>第<br>二<br>二<br>二<br>二<br>二<br>第<br>二<br>二<br>二<br>二<br>二<br>二                                                                                                    | 81<br>79<br>76<br>72<br>72<br>72<br>71<br>22<br>71<br>22<br>72<br>71<br>22<br>72<br>72<br>72<br>72<br>72<br>72<br>72<br>72<br>72                                                                                         | 台積電<br>中華電邦<br>宏建電話<br>度達雄電子                                                                                                    | 88<br>81<br>80<br>79<br>76<br>76<br>75<br>75                                                                                                    | - 」<br>台積電<br>筆種碩<br>友斌盛電者<br>砂品精籤<br>做品精籤                                                                                                    | 80<br>84<br>82<br>82<br>82<br>79<br>79<br>78<br>73<br>73<br>73                                                                                                    | 刀師<br>威磁電技技<br>台壁電力<br>華中華<br>華山<br>幕<br>帝<br>品<br>精<br>密<br>名                                                                                                    | 900<br>87<br>855<br>822<br>800<br>799<br>78                                                                                                    | 威登電子 技<br>時一個<br>一個<br>一個<br>一個<br>一個<br>一個<br>一個<br>一個<br>一個<br>一個<br>一個<br>一個<br>一個<br>一                                                                                                    | 87<br>85<br>84<br>83<br>80<br>77<br>77<br>73<br>73                                                                                               |
| <ul> <li>中単数体所</li> <li>中単数体所</li> <li>集團定義及研究</li> <li>回 集團定義及研究</li> <li>回 100大集團總體排名</li> <li>回 集團個體分析</li> <li>回 集團個體分析</li> <li>回 集團の給分析</li> <li>回 集團の給分析</li> </ul>                                                                                                    | 5<br>6<br>7<br>8<br>9<br>10<br>10                                                                                                    | 風盤電子<br>中電電信<br>正廣理室報<br>展<br>町<br>安<br>基<br>里<br>原<br>里<br>第<br>期際<br>総<br>第<br>第<br>第<br>二<br>原<br>電<br>第<br>二<br>電<br>第<br>二<br>電<br>第<br>二<br>電<br>第<br>二<br>電<br>第<br>二<br>電<br>第<br>二<br>電<br>第<br>二<br>電<br>第<br>二<br>電<br>名<br>二<br>二<br>一<br>二<br>二<br>第<br>二<br>二<br>第<br>一<br>二<br>二<br>二<br>二<br>二<br>二<br>二<br>二<br>二<br>二                                                                                                    | 81<br>79<br>76<br>72<br>72<br>72<br>71<br>22<br>71<br>22<br>71<br>22<br>72<br>71<br>22<br>72<br>72<br>72<br>72<br>72<br>72<br>72<br>72<br>72                                                                             | 台積單<br>中華電邦<br>宏建電調子<br>於達雄國子                                                                                                    | 88<br>81<br>80<br>79<br>76<br>76<br>76<br>75<br>75<br>75<br>75                                                                                                    | - 台積電<br>台積電電<br>華遠銀電子<br>長島精構選<br>長島精構選<br>金<br>名<br>座<br>投<br>投<br>了<br>-                                                                                                    | 84<br>84<br>82<br>82<br>82<br>82<br>79<br>79<br>78<br>73<br>73<br>73<br>73<br>73<br>73                                                                                                    | 川臨<br>電<br>技<br>酸<br>茂<br>一<br>聯<br>中<br>輩<br>御<br>電<br>御<br>電<br>御<br>調<br>御<br>電<br>調<br>御<br>電<br>調<br>御<br>電<br>調<br>御<br>電<br>調<br>御<br>電<br>調<br>御<br>電<br>調<br>御<br>電<br>調<br>御<br>電<br>調<br>御<br>電<br>調<br>御<br>電<br>調<br>御<br>電<br>調<br>御<br>電<br>調<br>個<br>個<br>一<br>電<br>調<br>個<br>個<br>一<br>電<br>調<br>個<br>個<br>一<br>電<br>調<br>個<br>個<br>一<br>電<br>調<br>個<br>個<br>一<br>電<br>調<br>個<br>個<br>一<br>電<br>調<br>個<br>個<br>一<br>電<br>調<br>個<br>個<br>一<br>電<br>調<br>個<br>個<br>一<br>電<br>調<br>個<br>個<br>一<br>電<br>調<br>個<br>個<br>一<br>電<br>調<br>個<br>個<br>一<br>電<br>画<br>個<br>個<br>一<br>電<br>画<br>個<br>個<br>一<br>電<br>画<br>個<br>個<br>一<br>電<br>画<br>個<br>個<br>一<br>電<br>画<br>個<br>個<br>一<br>電<br>画<br>個<br>個<br>一<br>電<br>画<br>個<br>個<br>一<br>電<br>画<br>個<br>個<br>一<br>一<br>電<br>画<br>個<br>個<br>一<br>二<br>一<br>一<br>二<br>一<br>一<br>二<br>一<br>二<br>一<br>二<br>一<br>二<br>一<br>二<br>一<br>二<br>一<br>二<br>一<br>二<br>一<br>二<br>一<br>二<br>一<br>二<br>一<br>二<br>一<br>二<br>一<br>二<br>一<br>二<br>一<br>二<br>一<br>二<br>一<br>二<br>一<br>二<br>一<br>二<br>一<br>二<br>一<br>二<br>二<br>一<br>二<br>一<br>二<br>一<br>二<br>一<br>二<br>一<br>二<br>一<br>二<br>一<br>二<br>一<br>二<br>一<br>二<br>一<br>二<br>一<br>二<br>一<br>二<br>一<br>二<br>一<br>二<br>一<br>二<br>一<br>二<br>一<br>二<br>一<br>二<br>一<br>二<br>一<br>二<br>一<br>二<br>一<br>二<br>一<br>二<br>一<br>二<br>一<br>二<br>一<br>二<br>一<br>二<br>一<br>二<br>一<br>一<br>二<br>一<br>二<br>一<br>二<br>一<br>二<br>一<br>二<br>一<br>二<br>一<br>二<br>一<br>二<br>一<br>二<br>一<br>二<br>一<br>二<br>一<br>二<br>一<br>二<br>一<br>二<br>一<br>二<br>一<br>二<br>一<br>二<br>一<br>二<br>一<br>二<br>二<br>一<br>二<br>二<br>一<br>二<br>二<br>二<br>二<br>二<br>二<br>二<br>二<br>二<br>二<br>二<br>二<br>二                                                                                                    | 90<br>87<br>85<br>82<br>80<br>79<br>78                                                                                                    | 威陸電子 技<br>開一 自積電<br>電子 一 有積電<br>電子 一 一 有積電<br>一 一 一 一 一 一 一 一 一 一 一 一 一 一 一 一 一 一 一                                                                                                     | 87<br>85<br>84<br>83<br>80<br>77<br>73<br>73                                                                                                    |
| <ul> <li>中逆鉄貨所</li> <li>中逆鉄貨所</li> <li>集團道資料査詢</li> <li>二、業團総體非名</li> <li>二、業團個體分析</li> <li>二、業團個體分析</li> <li>二、業團の2000</li> <li>二、業團の2000</li> <li>二、業團の2000</li> <li>二、、、、、、、、、、、、、、、、、、、、、、、、、、、、、、、、、、、、</li></ul>                                                                                                    | 5<br>6<br>7<br>8<br>9<br>10                                                                                                    | 威聖電子<br>中電部電信<br>正新電影<br>度建電子<br>安基<br>回<br>創<br>総<br>情<br>票<br>非名                                                                                                    | 81<br>79<br>76<br>72<br>72<br>72<br>71<br>第<br>第<br>第<br>第<br>第<br>第<br>第<br>第<br>第<br>第<br>第<br>第<br>第                                                                                                    | 台積電<br>中華電邦<br>宏速電話<br>度達雄電子<br>・<br>「」<br>「」<br>「」<br>「」<br>「」<br>「」<br>「」<br>「」<br>「」<br>「」<br>「」<br>「」<br>「」                                        | 88<br>81<br>80<br>79<br>76<br>76<br>76<br>75<br>75<br>75<br>75<br>75<br>75<br>75                                                                                                    | - 台頭電<br>台積電電<br>華遠銀基<br>長春都<br>一一一一一一一一一一一一一一一一一一一一一一一一一一一一一一一一一一一                                                                                                    | 84<br>84<br>82<br>82<br>82<br>79<br>79<br>78<br>73<br>73<br>73<br>73<br>73<br>73<br>73<br>73<br>73<br>73<br>73<br>73<br>73                                                                                                    | 力<br>臨<br>電<br>転<br>藤<br>茂<br>香<br>載<br>技<br>校<br>豊<br>平<br>華<br>調<br>で<br>載<br>読<br>谷<br>華<br>電<br>調<br>び<br>一<br>華<br>世<br>型<br>・<br>一<br>華<br>電<br>調<br>で<br>静<br>茂<br>一<br>章<br>電<br>調<br>で<br>新<br>茂<br>合<br>章<br>電<br>調<br>の<br>一<br>華<br>電<br>調<br>の<br>一<br>華<br>電<br>調<br>の<br>一<br>華<br>電<br>調<br>の<br>一<br>華<br>電<br>調<br>の<br>一<br>華<br>電<br>調<br>の<br>一<br>華<br>電<br>調<br>の<br>一<br>華<br>電<br>調<br>の<br>一<br>華<br>電<br>調<br>の<br>一<br>華<br>電<br>調<br>の<br>一<br>華<br>電<br>調<br>の<br>一<br>華<br>電<br>調<br>の<br>一<br>番<br>構<br>密<br>の<br>る<br>一<br>華<br>電<br>調<br>の<br>一<br>番<br>構<br>密<br>る<br>一<br>華<br>電<br>調<br>の<br>一<br>番<br>構<br>密<br>る<br>一<br>華<br>二<br>一<br>番<br>構<br>密<br>る<br>一<br>華<br>二<br>一<br>香<br>二<br>一<br>香<br>二<br>一<br>一<br>香<br>一<br>香<br>一<br>香<br>一<br>香<br>一<br>香<br>一<br>香<br>一<br>香<br>一<br>香<br>一<br>香<br>本<br>着<br>橋<br>密<br>る<br>る<br>香<br>香<br>一<br>香<br>一<br>香<br>香<br>香<br>香<br>香<br>香<br>香<br>香<br>香<br>香<br>香<br>香<br>香                                                                                                    | 90<br>87<br>85<br>82<br>80<br>79<br>78                                                                                                    | 威陸電子 技<br>時期 台積電<br>華澤電電運<br>臺海和 台灣 紫海<br>福澤電電運<br>臺海科技<br>[2]<br>[2]<br>[2]<br>[2]<br>[2]<br>[2]<br>[2]<br>[2]<br>[2]<br>[2]                                                                                                    | 87<br>85<br>84<br>83<br>80<br>77<br>77<br>73<br>73<br>73                                                                                         |
| 中華後任新 生華後任新 生華後任新 生華後任新 生華後任新 生華後任新 生華後年新 空 集團定義及研究 回 集團総體排名 回 集團個體分析 回 集團個體分析 回 集團多角化分析 回 全球投資分析 回 分子企業交叉持設                                                                                                    | 5<br>6<br>7<br>8<br>9<br>10<br>10<br>10<br>10<br>10                                                                                                    | 威聖電子<br>正度建電邦<br>度度<br>安基<br>見<br>の<br>に<br>度<br>度<br>宏<br>志<br>町<br>定<br>度<br>定<br>宏<br>志<br>市<br>定<br>第<br>電<br>部<br>電<br>部<br>に<br>度<br>定<br>宏<br>電<br>名<br>二<br>で<br>原<br>空<br>電<br>名<br>二<br>で<br>第<br>で<br>電<br>名<br>二<br>の<br>新<br>二<br>で<br>新<br>二<br>の<br>第<br>二<br>の<br>一<br>の<br>二<br>の<br>の<br>二<br>の<br>の<br>一<br>の<br>の<br>一<br>の<br>の<br>一<br>の<br>の<br>一<br>の<br>の<br>一<br>の<br>の<br>の<br>の                                                                                                    | 81<br>99<br>76<br>72<br>72<br>72<br>71<br>第<br>第<br>第<br>第<br>第<br>第<br>第<br>第<br>第<br>第<br>第<br>第<br>第                                                                                                    | 台積電<br>中華電部<br>宏速電話<br>度達雄電子<br>・<br>「」」<br>「」<br>「」<br>「」<br>「」<br>「」<br>「」<br>「」<br>「」<br>「」<br>「」<br>「」<br>「」                                       | 88<br>81<br>80<br>79<br>76<br>76<br>76<br>76<br>75<br>75<br>75<br>75<br>75<br>75<br>75<br>75<br>75<br>75<br>75<br>75<br>75                                                                                                    | - 台積電<br>台積電電<br>華遠銀電<br>東遠磁電子<br>設成長春<br>密山綱鐵<br>名<br>座<br>生<br>金<br>田<br>二<br>一<br>合積電電<br>一<br>華遠<br>電<br>電<br>電<br>電<br>電<br>電<br>電<br>電<br>電<br>電<br>電<br>電<br>電<br>電<br>電<br>電<br>電<br>電                                                                                                    | 86<br>84<br>82<br>82<br>82<br>82<br>79<br>79<br>73<br>73<br>73<br>73<br>73<br>73<br>73<br>73<br>73<br>73<br>73<br>73<br>73                                                                                                    | 力<br>臨<br>電<br>転<br>藤<br>茂<br>香<br>載<br>技<br>校<br>豊<br>平<br>華<br>田<br>顕<br>観<br>子<br>変<br>歌<br>中<br>華<br>田<br>調<br>の<br>電<br>読<br>数<br>森<br>科<br>型<br>・<br>学<br>電<br>調<br>の<br>香<br>華<br>世<br>型<br>・<br>一<br>華<br>電<br>調<br>の<br>香<br>本<br>芝<br>い<br>一<br>華<br>電<br>調<br>の<br>一<br>華<br>電<br>調<br>の<br>一<br>華<br>電<br>調<br>の<br>一<br>華<br>電<br>調<br>の<br>一<br>華<br>電<br>調<br>の<br>一<br>華<br>電<br>調<br>の<br>一<br>華<br>電<br>調<br>の<br>一<br>華<br>電<br>調<br>の<br>一<br>華<br>電<br>調<br>の<br>一<br>華<br>電<br>調<br>の<br>一<br>華<br>電<br>調<br>の<br>一<br>番<br>補<br>密<br>る<br>一<br>華<br>電<br>調<br>の<br>の<br>の<br>の<br>の<br>の<br>の<br>の<br>の<br>の<br>の<br>の<br>の                                                                                                    | 90<br>87<br>85<br>82<br>82<br>82<br>82<br>79<br>79<br>78<br>79<br>78                                                                                                    | 威強戰子<br>成聯<br>全<br>構<br>中<br>積<br>電<br>電<br>電<br>電<br>電<br>電<br>電<br>電<br>電<br>電<br>電<br>電<br>電                                                                                                    | 87<br>85<br>84<br>83<br>80<br>77<br>73<br>73<br>73<br>73<br>8<br>8<br>8<br>8<br>8<br>8<br>8<br>8<br>8<br>77<br>73<br>73<br>8<br>8<br>8<br>8      |
| 中華波祥新 生年波祥新 生年波祥新 生年波祥新 生年二月二十二十二十二十二十二十二十二十二十二十二十二十二十二十二十二十二十二十二                                                                                                    | 5<br>6<br>7<br>8<br>9<br>10<br>10<br>10<br>10<br>10<br>10<br>10<br>10<br>10<br>10<br>10<br>10<br>10                                                       | 威中富富新建電子<br>正廣旺安思<br>家務建電電子<br>家基<br>副總<br>編<br>新建電子<br>家基<br>。<br>第<br>第<br>集<br>總<br>高<br>和<br>電<br>新<br>集<br>電<br>系<br>第<br>電<br>第<br>電<br>第<br>電<br>新<br>電<br>第<br>電<br>第<br>電<br>新<br>電<br>第<br>電<br>第<br>電<br>第<br>電                                                                                                    | 81<br>99<br>76<br>72<br>72<br>72<br>72<br>71<br><b>会 米利</b><br>豊排名<br>經營績效<br>1月7日<br>夏賀建總額<br>(百萬元)<br>1,171,046                                                                                                    | 台積明<br>中華電邦<br>废達超麗子<br>使建國電子<br>小正一<br>排名<br>四<br>名<br>和<br>海<br>金<br>四<br>名<br>和<br>天<br>名                                                           | 88<br>81<br>80<br>79<br>79<br>76<br>76<br>76<br>76<br>76<br>76<br>76<br>76<br>75<br>75<br>75<br>75<br>75<br>75<br>75<br>75<br>75<br>75<br>75<br>75<br>75                                                                                                    | - / 台積電量<br>台積電量<br>整建鐵電子<br>砂東和鋼鐵<br>名<br>構<br>一<br>合<br>で<br>一<br>一<br>合<br>積電<br>長<br>品<br>構<br>調<br>一<br>一<br>一<br>一<br>電<br>電<br>電<br>電<br>電<br>電<br>電<br>電<br>電<br>電<br>電<br>電<br>電                                                                                                    | <ul> <li>86</li> <li>84</li> <li>82</li> <li>82</li> <li>82</li> <li>82</li> <li>82</li> <li>82</li> <li>79</li> <li>73</li> <li>73</li> <li>73</li> <li>73</li> <li>73</li> <li>73</li> <li>73</li> <li>73</li> <li>73</li> <li>73</li> <li>73</li> <li>73</li> <li>73</li> <li>73</li> <li>73</li> <li>73</li> <li>73</li> <li>74</li> <li>75</li> <li>75</li> <li>74</li> <li>76</li> <li>76</li> <li></li></ul>  | ス酸電大 (1) 10 mm (1) 10 mm (1) 10 m | 90<br>87<br>85<br>82<br>80<br>79<br>78<br>78<br>79<br>78<br>79<br>78<br>79<br>78<br>79<br>78<br>79<br>78<br>79<br>78<br>79<br>78<br>79<br>78<br>79<br>78<br>79<br>78<br>79<br>79<br>78<br>79<br>79<br>78<br>79<br>79<br>78<br>55<br>80<br>79<br>79<br>79<br>79<br>79<br>55<br>80<br>79<br>80<br>55<br>80<br>79<br>80<br>55<br>80<br>79<br>80<br>55<br>80<br>79<br>80<br>55<br>80<br>80<br>79<br>90<br>79<br>79<br>79<br>79<br>79<br>79<br>79<br>79<br>79<br>79<br>79<br>79<br>79                                                                                                    | 威酸聯 子技<br>中積電<br>華澤電得運<br>台勝明 宏海<br>福岡<br>高速<br>海<br>御<br>名<br>技<br>大<br>田<br>名<br>電<br>(<br>唐)<br>版<br>出<br>:                                                                                                    | 87<br>85<br>84<br>83<br>80<br>77<br>77<br>73<br>73<br>至<br>年<br>年<br>第<br>章<br>年<br>規<br>額<br>(百萬元)<br>249,655<br>249,255                        |
| 中華数指所<br>中華数指所 年間資料査詢 年間資料査詢 第慶定義及研究 100大集團總體排名 集團個體分析 集團個體分析 集團個體分析 集團個體分析 全球投資分析 分子企業交叉持股 副職屬隔係企業                                                                                                    | 5<br>6<br>7<br>8<br>9<br>10<br>10<br>10<br>10<br>10<br>10<br>10<br>10<br>10<br>10<br>10<br>10<br>10                                                       | 殿中富<br>正廣旺<br>室町建電報<br>建電電報<br>建電電<br>業<br>排名<br>一<br>二<br>原<br>田<br>二<br>度<br>田<br>宏<br>王<br>高<br>新<br>建電電<br>子<br>二<br>廣<br>田<br>宏<br>王<br>高<br>新<br>建電電<br>表<br>二<br>慶<br>田<br>宏<br>石<br>三<br>石<br>新<br>建<br>電<br>、<br>二<br>慶<br>田<br>宏<br>石<br>三<br>石<br>新<br>二<br>章<br>一<br>名<br>新<br>一<br>二<br>名<br>子<br>一<br>の<br>二<br>の<br>一<br>の<br>二<br>の<br>一<br>の<br>一<br>の<br>一<br>の<br>一<br>の<br>一<br>の<br>一<br>の                                                                                                    | 81<br>99<br>76<br>72<br>72<br>72<br>72<br>71<br><b>会 米利</b><br>豊排名<br>經營績效<br>1月71,034<br>410,048<br>348,244                                                                                                    | 台積御<br>中華電邦<br>宏建電調子<br>廃建雄遭子<br>上<br>に<br>に<br>り<br>に<br>り<br>の<br>の<br>の<br>の<br>の<br>の<br>の<br>の<br>の<br>の<br>の<br>の<br>の<br>の<br>の                 | 88         81           800         79           76         76           76         76           76         75           V陸登 收却         1           1         1           1         1           1         1           1         1           1         1           1         1           1         1           1         1           1         1           1         1           1         1           1         1           1         1           1         1           1         1           1         1           1         1           1         1           1         1           1         1           1         1           1         1           1         1           1         1           1         1           1         1           1         1           1         1           1         1           1 | - 合現電子 一 合現電子 一 合現電子 一 合現電子 一 合現電子 一 合現電子 一 一 一 一 一 一 一 一 一 一 一 一 一 一 一 一 一 一 一                                                                                                    | <ul> <li>84</li> <li>84</li> <li>82</li> <li>82</li> <li>82</li> <li>82</li> <li>82</li> <li>82</li> <li>82</li> <li>84</li> <li>82</li> <li>84</li> <li>84</li> <li></li></ul>  | 周盛電技技<br>台電電技技<br>台電電力<br>中華<br>御<br>中<br>華<br>御<br>電<br>御<br>電<br>構<br>密<br>都<br>福<br>福<br>福<br>福<br>福<br>福<br>福<br>福<br>福<br>福<br>福<br>福<br>福                                                                                                    | 90<br>87<br>85<br>82<br>80<br>79<br>78<br>78<br>79<br>78<br>79<br>78<br>79<br>78<br>79<br>78<br>79<br>78<br>79<br>78<br>79<br>78<br>79<br>78<br>79<br>78<br>79<br>78<br>79<br>79<br>78<br>79<br>79<br>78<br>79<br>79<br>78<br>55<br>80<br>79<br>79<br>79<br>78<br>55<br>80<br>79<br>97<br>79<br>55<br>80<br>79<br>97<br>79<br>79<br>79<br>79<br>79<br>79<br>79<br>79<br>79<br>79<br>79                                                                                                    | 威聯 中積 環<br>中積 環<br>合 開<br>勝 宏<br>海<br>利<br>電<br>電<br>環<br>環<br>電<br>石<br>構<br>支<br>海<br>間<br>宏<br>海<br>和<br>電<br>電<br>者<br>澤<br>環<br>明<br>宏<br>漫<br>符<br>明<br>宏<br>漫<br>和<br>電<br>電<br>者<br>澤<br>環<br>明<br>宏<br>漫<br>和<br>電<br>の<br>青<br>環<br>電<br>の<br>音<br>環<br>明<br>宏<br>漫<br>浩<br>明<br>明<br>宏<br>漫<br>四<br>明<br>宏<br>漫<br>明<br>宏<br>一<br>合<br>開<br>明<br>宏<br>一<br>合<br>開<br>明<br>宏<br>一<br>月<br>で<br>明<br>石<br>男<br>二<br>の<br>月<br>一<br>月<br>一<br>日<br>一<br>月<br>で<br>月<br>四<br>一<br>一<br>月<br>一<br>日<br>一<br>日<br>一<br>日<br>一<br>日<br>一<br>日<br>一<br>日<br>一<br>日<br>一<br>日<br>一                                                                 | 87<br>85<br>84<br>83<br>87<br>77<br>74<br>73<br>73<br>8<br>8<br>8<br>8<br>8<br>8<br>8<br>8<br>8<br>8<br>8<br>8<br>8<br>8<br>8<br>8<br>8          |
| 中学数に所 中学数に所 生学数に所 生学数に所 生学数に所 生学数にののののでので、またので、「「「「「」」」」 集團総體非名 年期総體非名 年期総體非名 年期総體非名 年期総體指示名 年期総體指示名 年期総體指示名 年期総體指示名 日、100大集團總體指示名 日、100大集團總體指示 日、100大集團 日、100大集團 日、100大集 | 5<br>6<br>7<br>8<br>9<br>10<br>10                                                                                                    | 威中富語<br>正廣旺宏<br>室電邦建電電子<br>室<br>部時建電電子<br>室<br>部時建電電子<br>室<br>部時建電電子<br>室<br>部時建電電子<br>室<br>部時建電電子<br>室<br>部時建電電子<br>室<br>部時建電電子<br>室<br>部時建電電子<br>室<br>部時建電電子<br>室<br>名<br>幕<br>時<br>二<br>慶<br>中<br>二<br>高<br>新建電電子                                                                                                    | 81<br>79<br>76<br>72<br>72<br>72<br>71<br>27<br>71<br>27<br>71<br>27<br>71<br>27<br>71<br>27<br>71<br>27<br>71<br>72<br>72<br>72<br>72<br>72<br>72<br>72<br>72<br>72<br>72                                               | 台積電<br>中華富邦<br>安建超速<br>度達超速<br>建立<br>建建<br>建電<br>子<br>に<br>に<br>り<br>の<br>の<br>の<br>の<br>の<br>の<br>の<br>の<br>の<br>の<br>の<br>の<br>の<br>の<br>の<br>の<br>の |                                                                                                    | - / 台<br>合<br>着<br>電<br>電<br>電<br>電<br>電<br>電<br>電<br>電<br>電<br>電<br>電<br>電<br>電                                                                                                    | 84<br>84<br>82<br>82<br>79<br>79<br>78<br>73<br>73<br>73<br>73<br>73<br>73<br>73<br>73<br>73<br>73<br>73<br>73<br>73                                                                                                    | ス酸電大<br>気酸電大技<br>気酸電大技<br>合電電大<br>の<br>合電電力<br>の<br>の<br>品<br>構<br>密<br>の<br>品<br>構<br>密<br>の<br>る<br>本<br>大<br>数<br>電<br>大<br>数<br>電<br>大<br>数<br>電<br>大<br>数<br>電<br>大<br>数<br>名<br>和<br>型<br>の<br>一<br>電<br>載<br>び<br>日<br>電<br>の<br>四<br>の<br>本<br>社<br>技<br>の<br>雪<br>電<br>切<br>の<br>の<br>電<br>利<br>切<br>の<br>の<br>電<br>利<br>切<br>の<br>の<br>る<br>一<br>電<br>通<br>の<br>の<br>品<br>補<br>密<br>の<br>る<br>和<br>着<br>一<br>電<br>の<br>の<br>る<br>一<br>電<br>の<br>の<br>の<br>る<br>和<br>着<br>一<br>電<br>の<br>の<br>の<br>の<br>の<br>の<br>の<br>の<br>の<br>の<br>の<br>の<br>の                                                                                                    | 900<br>87<br>85<br>82<br>80<br>70<br>79<br>78<br>78<br>79<br>78<br>79<br>78<br>79<br>78<br>70<br>78<br>70<br>78<br>70<br>78<br>70<br>79<br>78<br>70<br>79<br>78<br>70<br>79<br>78<br>70<br>79<br>78<br>70<br>79<br>78<br>70<br>79<br>78<br>70<br>79<br>78<br>55<br>80<br>70<br>9<br>79<br>79<br>79<br>79<br>70<br>70<br>70<br>70<br>70<br>70<br>70<br>70<br>70<br>70<br>70<br>70<br>70                                                                                                    | 威聯 中積 碩<br>中積 碩<br>會<br>開<br>宏<br>海<br>御<br>一<br>積<br>電<br>一<br>積<br>電<br>個<br>一<br>代<br>一<br>積<br>電<br>個<br>一<br>積<br>電<br>個<br>一<br>積<br>電<br>個<br>一<br>積<br>電<br>個<br>一<br>積<br>電<br>個<br>一<br>微<br>一<br>積<br>電<br>個<br>一<br>微<br>一<br>微<br>一<br>微<br>一<br>微<br>一<br>微<br>一<br>微<br>一<br>微<br>一<br>微<br>一<br>微<br>一<br>微<br>一<br>微<br>一<br>個<br>一<br>伝<br>一<br>微<br>一<br>個<br>一<br>一<br>後<br>一<br>八<br>一<br>個<br>一<br>一<br>後<br>一<br>八<br>一<br>八<br>一<br>八<br>一<br>一<br>一<br>一<br>一<br>一<br>一<br>一<br>一<br>一<br>一<br>一<br>一                                                                                                    | 87<br>85<br>84<br>83<br>87<br>77<br>74<br>73<br>¥<br>EExcel                                                                                      |
| 中華 数                                                                                                    | 5<br>6<br>7<br>8<br>9<br>10<br>10<br>年<br>月<br>日<br>初<br>防<br>指<br>指<br>日<br>日<br>日<br>日<br>日<br>日<br>日<br>日<br>日<br>日<br>日<br>日<br>日<br>日<br>日<br>日<br>日 | 威中富语<br>正度旺安<br>電報<br>電報<br>建電電子<br>安<br>星<br>一<br>二<br>一<br>三<br>一<br>三<br>一<br>三<br>一<br>度<br>田<br>安<br>二<br>三<br>度<br>田<br>安<br>二<br>三<br>度<br>田<br>安<br>二<br>電<br>新<br>建電電子<br>三<br>二<br>度<br>日<br>宏<br>二<br>三<br>第<br>5<br>新<br>建<br>電<br>電<br>新<br>建<br>電<br>電<br>系<br>二<br>電<br>新<br>建<br>電<br>電<br>名<br>二<br>一<br>一<br>名<br>一<br>一<br>一<br>二<br>一<br>一<br>一<br>一<br>一<br>一<br>一<br>一<br>一<br>一<br>一                                                                                                    | 81<br>79<br>76<br>75<br>72<br>72<br>72<br>71<br><b>会 米利</b><br>遭排名<br>經營績效<br>1,171,034<br>410,048<br>348,244<br>4260,622<br>249,661                                                                                     | 台積電<br>中華電球<br>度速建電<br>度速建建電<br>計<br>上<br>「」」<br>「」」<br>「」」<br>「」」<br>「」」<br>「」」<br>「」」<br>「」」<br>「」」<br>「                                             | 88         81           80         79           76         76           76         76           76         76           76         76           75         5           5         5           10         5           10         545           307657         299,423           205,147         172,750                                                                                                    | · 台<br>台<br>着<br>中<br>建<br>型<br>電<br>一<br>章<br>建<br>理<br>電<br>電<br>石<br>電<br>環<br>型<br>電<br>石<br>電<br>環<br>型<br>電<br>の<br>東<br>石<br>載<br>環<br>観<br>長<br>品<br>料<br>鋼<br>選<br>電<br>名<br>一<br>音<br>積<br>環<br>観<br>電<br>名<br>子<br>で<br>観<br>電<br>名<br>子<br>密<br>電<br>電<br>電<br>電<br>電<br>電<br>電<br>電<br>電<br>電<br>電<br>電<br>電<br>電<br>電<br>電<br>電<br>電                                                                                                    | <ul> <li>※</li> <li>※</li> <li>※</li> <li>※</li> <li>分類排</li> <li>(百査建築額)</li> <li>第</li> <li>第</li> <li>分類排</li> <li>第</li> <li>第</li> <li>分類排</li> <li>第</li> <li>第</li> <li>1</li> <li>1</li> <li>1</li> <li>1</li> <li>1</li> <li>1</li> <li>1</li> <li>1</li> <li>1</li> <li>1</li> <li>1</li> <li>1</li> <li>1</li> <li>1</li> <li>1</li> <li>1</li> <li>1</li> <li>1</li> <li>1</li> <li>1</li></ul>                                       | 力商<br>気盛電料技<br>分離電技技<br>分離電力<br>が<br>の<br>な<br>数<br>構<br>や<br>電<br>載<br>構<br>や<br>電<br>調<br>で<br>の<br>都<br>電<br>数<br>構<br>大<br>数<br>電<br>大<br>数<br>電<br>大<br>数<br>電<br>大<br>数<br>電<br>大<br>数<br>名<br>料<br>型<br>の<br>雪<br>載<br>み<br>料<br>型<br>の<br>雪<br>載<br>み<br>器<br>和<br>和<br>雪<br>の<br>電<br>動<br>構<br>密<br>る<br>電<br>電<br>切<br>の<br>雪<br>晶<br>構<br>密<br>る<br>電<br>本<br>力<br>電<br>の<br>こ<br>の<br>の<br>の<br>る<br>一<br>電<br>通<br>の<br>の<br>る<br>一<br>電<br>の<br>の<br>の<br>の<br>の<br>の<br>の<br>の<br>の<br>の<br>の<br>の<br>の                                                                                                    | 900<br>87<br>85<br>82<br>80<br>79<br>78<br>78<br>79<br>78<br>79<br>78<br>79<br>78<br>79<br>78<br>79<br>78<br>79<br>78<br>79<br>78<br>79<br>78<br>79<br>78<br>79<br>78<br>79<br>78<br>79<br>78<br>79<br>78<br>79<br>79<br>78<br>79<br>79<br>78<br>79<br>79<br>78<br>55<br>80<br>79<br>79<br>79<br>78<br>55<br>80<br>79<br>79<br>78<br>55<br>80<br>79<br>79<br>78<br>55<br>80<br>79<br>79<br>78<br>55<br>80<br>79<br>79<br>78<br>55<br>80<br>79<br>79<br>78<br>55<br>80<br>79<br>79<br>78<br>55<br>78<br>55<br>80<br>79<br>79<br>78<br>55<br>78<br>55<br>78<br>55<br>78<br>55<br>78<br>55<br>79<br>79<br>78<br>78<br>55<br>78<br>55<br>78<br>55<br>78<br>55<br>79<br>78<br>78<br>78<br>79<br>78<br>78<br>78<br>79<br>78<br>78<br>79<br>78<br>78<br>79<br>78<br>78<br>79<br>78<br>78<br>78<br>78<br>79<br>78<br>78<br>79<br>78<br>78<br>78<br>79<br>78<br>78<br>78<br>78<br>78<br>78<br>78<br>78<br>78<br>78<br>78<br>78<br>78 | 威聯 中積 環<br>中積 環<br>台陽 宏<br>海湖電<br>海湖電<br>海湖電<br>海湖電<br>海湖電<br>海湖電<br>海湖電<br>海湖電                                                                                                    | 87<br>85<br>84<br>83<br>80<br>77<br>74<br>73<br>73<br>8<br>8<br>8<br>8<br>8<br>8<br>8<br>8<br>8<br>8<br>8<br>8<br>8<br>8<br>8<br>8<br>8          |
| 中華数位所<br>中華数位所<br>年度の位形<br>2 集團定義及研究<br>2 集團總體排名<br>2 集團總體排名<br>2 集團總體分析<br>2 集團3分析<br>2 全球投資分析<br>2 分子企業交叉持設<br>2 聯屬關係企業<br>▲ 改版意見調査表                                                                                                    | 5<br>6<br>7<br>8<br>9<br>10                                                                                                    | 殿中富新建電子<br>正廣旺宏<br>雪新建電電子<br>室新建電電子<br>室<br>小<br>二<br>原<br>田<br>二<br>原<br>田<br>宏<br>王<br>三<br>新建電電子<br>三<br>三<br>一<br>二<br>原<br>田<br>宏<br>平<br>電<br>新建電電子<br>三<br>一<br>二<br>廣<br>田<br>宏<br>平<br>電<br>新建電電子<br>二<br>一<br>原<br>田<br>宏<br>平<br>電<br>新建電電子<br>二<br>二<br>原<br>田<br>宏<br>石<br>二<br>二<br>一<br>二<br>一<br>二<br>一<br>二<br>一<br>二<br>一<br>二<br>一<br>二<br>一<br>二<br>一<br>二<br>一                                                                                                    | 81<br>79<br>76<br>72<br>72<br>72<br>72<br>71<br><b>受 彩印</b><br>遭排名<br>經營績效<br>1,171,034<br>410,048<br>348,244<br>4260,622<br>249,691<br>18,4838<br>169,858                                                               | 台積町<br>中華電球<br>安建雄選<br>強建<br>建立<br>建立<br>建立<br>建立<br>建立<br>建立<br>建立<br>建立<br>建立<br>建立<br>建立<br>建立<br>建立                                                | 88         81           80         79           76         76           76         76           76         75           V陸登 收封         9           第6         16           第2         9           第6         16           第5         10           50         10           51         299,423           205,147         172,750           141,772         128,447                                                                                                    | ,台積<br>台華建感電春<br>一<br>空間<br>一<br>空間<br>一<br>空間<br>一<br>空間<br>一<br>合<br>載<br>理<br>個<br>電<br>星<br>一<br>空電<br>石<br>一<br>空電<br>石<br>電<br>理<br>遮電<br>春<br>密<br>速<br>慶<br>品<br>料<br>鋼<br>弧<br>長<br>品<br>料<br>鋼<br>弧<br>長<br>品<br>料<br>鋼<br>二<br>四<br>電<br>名<br>一<br>谷<br>積<br>項<br>頃<br>島<br>一<br>合<br>積<br>要<br>道<br>電<br>名<br>一<br>名<br>一<br>初<br>雪<br>で<br>名<br>一<br>一<br>名<br>一<br>名<br>一<br>一<br>名<br>一<br>名<br>一<br>名<br>一<br>名<br>一<br>名<br>一<br>名                                                                | <ul> <li>ace</li> <li>844</li> <li>82</li> <li>82</li> <li>79</li> <li>78</li> <li>73</li> <li>73</li> <li>73</li> <li>73</li> <li>73</li> <li>73</li> <li>73</li> <li>73</li> <li>73</li> <li>73</li> <li>73</li> <li>74</li> <li>74</li> <li>75</li> <li>76</li> <li>76</li>     &lt;</ul> | 刀踏電大技術<br>引整電大技化型<br>引整電大技化型<br>中華中華<br>の<br>の<br>の<br>の<br>日本<br>の<br>の<br>日本<br>で<br>の<br>の<br>の<br>の<br>の<br>の<br>で<br>し<br>で<br>し<br>で<br>で<br>の<br>の<br>の<br>の<br>で<br>し<br>で<br>し<br>で<br>し<br>で<br>で<br>の<br>の<br>の<br>の<br>の<br>の<br>の<br>の<br>の<br>の<br>の<br>の<br>の                                                                                                    | 900<br>87<br>85<br>82<br>80<br>90<br>79<br>78<br>78<br>79<br>78<br>78<br>79<br>78<br>78<br>79<br>78<br>78<br>78<br>78<br>78<br>78<br>78<br>78<br>78<br>78<br>78<br>78<br>78                                                                                                    | 威聯 中積 環<br>台關 宏<br>和<br>一<br>合<br>關<br>一<br>一<br>有<br>電<br>一<br>有<br>電<br>一<br>有<br>電<br>個<br>一<br>有<br>電<br>個<br>一<br>積<br>電<br>個<br>一<br>積<br>電<br>個<br>一<br>積<br>電<br>個<br>一<br>積<br>電<br>個<br>一<br>積<br>電<br>個<br>一<br>積<br>電<br>個<br>一<br>積<br>電<br>個<br>一<br>積<br>電<br>個<br>一<br>長<br>一<br>積<br>電<br>個<br>一<br>長<br>一<br>積<br>電<br>個<br>一<br>長<br>一<br>積<br>電<br>個<br>一<br>長<br>一<br>八<br>一<br>石<br>個<br>一<br>一<br>石<br>個<br>一<br>一<br>石<br>個<br>一<br>一<br>石<br>個<br>一<br>一<br>石<br>個<br>一<br>二<br>一<br>石<br>一<br>一<br>一<br>石<br>一<br>一<br>一<br>石<br>一<br>一<br>一<br>一<br>石<br>一<br>一<br>一<br>一<br>一<br>一<br>一<br>一<br>一<br>一<br>一<br>一<br>一    | 87<br>85<br>84<br>83<br>80<br>77<br>7<br>4<br>4<br>73<br>73<br>8<br>8<br>8<br>8<br>8<br>8<br>8<br>8<br>8<br>8<br>8<br>8<br>8<br>8<br>8<br>8<br>8 |
| 中華安仁所<br>中華安仁所<br>朱團資料查為<br>梁團定義及研究<br>望 集團定義及研究<br>望 集團總體排名<br>筆團總體排名<br>筆團個體分析<br>筆團個體分析<br>全球投資分析<br>全球投資分析<br>分子企業交叉持設<br>聯屬關係企業<br><b>注</b> 改版意見調査表                                                                                                    | 5<br>6<br>7<br>8<br>9<br>10                                                                                                    | 殿中富新建電子<br>正廣旺宏<br>雪新建電電子<br>室新建電電子<br>室<br>小<br>二<br>廣<br>生<br>宮<br>新建電電子<br>室<br>子<br>二<br>慶<br>生<br>宏<br>王<br>夏<br>町<br>二<br>慶<br>田<br>宏<br>平<br>富<br>新建電電子<br>室<br>子<br>二<br>慶<br>田<br>宏<br>平<br>電<br>新建電電子<br>室<br>子<br>二<br>慶<br>田<br>宏<br>平<br>電<br>新建電電子<br>空<br>電<br>第<br>5<br>十<br>二<br>電<br>新建電<br>電<br>名<br>一<br>一<br>二<br>の<br>一<br>二<br>の<br>一<br>の<br>一<br>の<br>一<br>の<br>一<br>の<br>一<br>の<br>一<br>の<br>の<br>一<br>の<br>の<br>一<br>の<br>の<br>一<br>の<br>の<br>一<br>の<br>の<br>一<br>の<br>の<br>一<br>の<br>の<br>一<br>の<br>の<br>の<br>の<br>の<br>の<br>の<br>の<br>の<br>の<br>の<br>の<br>の<br>の<br>の<br>の<br>の<br>の<br>の<br>の                                                                                                    | 81<br>79<br>76<br>72<br>72<br>72<br>72<br>72<br>72<br>72<br>72<br>72<br>72                                                                                                    | 台積明<br>中中當然是<br>嚴違<br>強速<br>建建<br>建立<br>建立<br>建立<br>建立<br>建立<br>建立<br>建立<br>建立<br>建立<br>建立<br>建立<br>建立                                                 | 88         81           80         79           76         76           76         76           76         76           76         75           V陸登 收却         9           第6         60,545           307,657         299,423           205,147         172,750           141,772         128,447           122,847         127,228                                                                                                    | ,台藏<br>台華遺紀<br>校東和<br>編<br>一<br>台<br>秋<br>頃<br>場<br>号<br>品<br>橋<br>鋼<br>墨<br>長<br>品<br>橋<br>鋼<br>墨<br>委<br>慶<br>書<br>達<br>盤<br>電<br>春<br>密<br>逸<br>長<br>品<br>精<br>鋼<br>盤<br>電<br>春<br>密<br>逸<br>長<br>品<br>精<br>鋼<br>盤<br>一<br>名<br>一<br>御<br>電<br>復<br>男<br>三<br>名<br>一<br>御<br>で<br>観<br>三<br>名<br>一<br>御<br>で<br>観<br>三<br>名<br>一<br>〇<br>本<br>遺<br>四<br>電<br>合<br>載<br>長<br>一<br>名<br>一<br>初<br>明<br>二<br>号<br>〇<br>名<br>一<br>名<br>一<br>名<br>一<br>名<br>一<br>名<br>一<br>名<br>一<br>名<br>一<br>名<br>一<br>名<br>一<br>名 | <ul> <li>ace</li> <li>844</li> <li>82</li> <li>82</li> <li>79</li> <li>78</li> <li>73</li> <li>73</li> <li>73</li> <li>73</li> <li>73</li> <li>73</li> <li>73</li> <li>73</li> <li>73</li> <li>73</li> <li>74</li> <li>75</li> <li>76</li> <li>76</li> <li>76</li> <li>76</li> <li>78</li> <li>78</li> <li>79</li> <li>78</li> <li>79</li> <li>78</li> <li>79</li> <li>79</li> <li>79</li> <li>78</li> <li>79</li> <li>79</li>     &lt;</ul> | 力監電大<br>力監電大<br>技技<br>立<br>電<br>大<br>広<br>電<br>大<br>広<br>電<br>本<br>大<br>近<br>合<br>電<br>中<br>華<br>中<br>華<br>中<br>華<br>中<br>華<br>中<br>華<br>中<br>華<br>中<br>華<br>山<br>福<br>谷<br>華<br>中<br>華<br>中<br>華<br>山<br>福<br>谷<br>華<br>中<br>華<br>山<br>福<br>谷<br>華<br>中<br>華<br>山<br>福<br>名<br>谷<br>本<br>秋<br>近<br>の<br>日<br>一<br>で<br>の<br>の<br>の<br>の<br>の<br>の<br>の<br>の<br>の<br>の<br>の<br>の<br>の                                                                                                    | 900<br>87<br>85<br>82<br>80<br>90<br>79<br>78<br>78<br>79<br>78<br>78<br>79<br>78<br>78<br>79<br>78<br>78<br>78<br>78<br>78<br>78<br>78<br>78<br>78<br>78<br>78<br>78<br>78                                                                                                    | 威聯 中積 環<br>台陽 法<br>海陽<br>一<br>一<br>一<br>一<br>一<br>一<br>一<br>一<br>一<br>一<br>一<br>一<br>一                                                                                                    | 87<br>85<br>84<br>83<br>80<br>77<br>7<br>4<br>4<br>73<br>7<br>8<br>8<br>8<br>8<br>8<br>8<br>8<br>8<br>8<br>8<br>8<br>8<br>8<br>8<br>8<br>8<br>8  |

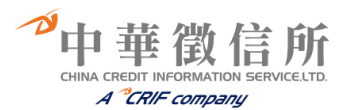

| 中華鐵程所                                          | <b>4</b> |             | 資料                  | 車    | 3             | 21        |                     |      |               |           |               |
|------------------------------------------------|----------|-------------|---------------------|------|---------------|-----------|---------------------|------|---------------|-----------|---------------|
| 集團資料查詢                                         |          | 集團總         | 體排名                 | 2    |               |           |                     |      |               |           |               |
| <ul><li> 集團定義及研究</li><li> 100大集團總體分析</li></ul> | 財務排      | <b>音標排名</b> | 經營績效                | 效排名  | 大陸營收排         | 略         | <b>E業分類</b> 排       | 名    |               |           |               |
| □ 集團總體排名                                       |          |             |                     |      |               |           |                     |      |               | 图 匯出      | 至Excel        |
| ☑ 集團個體分析                                       |          | 💿 條件        | 查詢介面                | 展開   |               |           |                     |      |               |           |               |
| ◎ 集團多角化分析                                      | _        |             |                     |      |               |           |                     |      |               |           |               |
| ☑ 全球投資分析                                       | · ·      | 21          | ma                  | 大型   | 2集團汽機<br>202  | 「車集團<br>の | 監業-營收。<br>307       | 淨額排名 | me            | 2         | 105           |
| ☑ 分子企業交叉持股                                     | 排名       | 集團名稱        | ~~<br>営收淨額<br>(百萬元) | 集團名稱 | 營收淨額<br>(百萬元) | 集團名稱      | ~~<br>營收淨額<br>(百萬元) | 集團名稱 | 營收淨額<br>(百萬元) | "<br>集團名稱 | 營收淨額<br>(百萬元) |
| ☑ 聯屬關係企業                                       | 1        | 裕隆          | 229,279             | 裕隆   | 186,481       | 裕隆        | 217,154             | 裕隆   | 225,709       | 裕隆        | 291,355       |
|                                                | 2        | 和泰汽車        | 206,095             | 和泰汽車 | 154,668       | 和泰汽車      | 201,264             | 和泰汽車 | 189,856       | 和泰汽車      | 251,838       |
| ▶ 改版意見調査表                                      | 3        | 三陽          | 52,549              | 慶豐   | 55,208        | 六和        | 62,175              | 六和   | 56,563        | 六和        | 75,987        |
|                                                | 4        | 六和          | 44,934              | 六和   | 36,145        | 慶豐        | 54,294              | 慶豐   | 52,487        | 慶豐        | 55,433        |
|                                                | 5        | 汎德永業        | 35,639              | 光陽   | 31,390        | 汎德永業      | 29,667              | 順益企業 | 31,060        | 太子汽車      | 41,557        |
|                                                | 6        | 大億          | 29,560              | 汎德永業 | 26,079        | 光陽        | 27,878              | 光陽   | 26,369        | 順益企業      | 38,212        |
|                                                | 7        | 光陽          | 25,990              | 大億   | 24,765        | 順益企業      | 24,963              | 汎德永業 | 24,815        | 光陽        | 27,687        |
|                                                | 8        | 順益企業        | 23,126              | 順益企業 | 23,517        | 大億        | 23,216              | 太子汽車 | 21,772        | 汎德永業      | 26,885        |
|                                                | 9        | 東陽          | 20,314              | 東陽   | 16,780        | 東陽        | 16,811              | 大億   | 21,281        | 中部汽車      | 21,511        |
|                                                | 10       | 中部汽車        | 17,489              | 中部汽車 | 12,973        | 中部汽車      | 16,677              | 中部汽車 | 16,310        | 大億        | 14,945        |

### (二)集團個體分析

☞查詢步驟:

1、選擇資料種類:區分大型集團及中型集團。

2、選擇搜尋方式:可依隸屬集團、核心人物、分子企業名稱、統一編號等方式查詢,或是選擇 任一年度,從該年度搜錄集團清單中擇一進行查詢。

#### ☞查詢畫面:

| <b>探』</b><br>中華邀信所                                                                    | 集團資料庫                                                                                                    |
|---------------------------------------------------------------------------------------|----------------------------------------------------------------------------------------------------|
| 集團資料查詢                                                                                | ●•• 集團個體分析                                                                                                    |
| <ul><li>回 集團定義及研究</li><li>回 100大集團總體分析</li></ul>                                      | ● 搜尋方式 ()                                                                                                    |
| <ul> <li>              集團總體排名      </li> <li>             集團個體分析         </li> </ul>  | <ul> <li>② 資料庫:     <li>⑦ 大型規圖企業(收發標準)     <li>○ 大型規圖企業(收發標準)     <li>○ 大型 + 中型規圖企業</li> </li></li></li></ul> |
| <ul> <li>2 集團多角化分析</li> <li>2 全球投資分析</li> <li>2 分子企業交叉持股</li> <li>2 勝屬關係企業</li> </ul> | <ul> <li>         2</li></ul>                                                                                 |
| ☑ 改版意見調查表                                                                             | <ul> <li>・ 搜尋方式 (二)</li> <li>2 資料庫: ③ 大型集團企業(收録標準) 〇 中型集團企業(收錄標準)</li> </ul>                                  |
|                                                                                       | 2 選擇年度: 請選擇年度 ✓ 送出書詞                                                                                          |

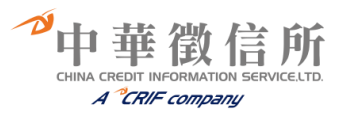

| <mark>花書</mark><br>中華微信所                                                                                                    | 集團資                                                                                                    | 料庫                                                                                                    | 33                                                                                                    |                                                                                                  |                                                                                                    |
|----------------------------------------------------------------------------------------------------|----------------------------------------------------------------------------------------------------|----------------------------------------------------------------------------------------------------|----------------------------------------------------------------------------------------------------|--------------------------------------------------------------------------------------------------|----------------------------------------------------------------------------------------------------|
| 集團資料查詢                                                                                                    | ••• 集團個體                                                                                                    | 分析                                                                                                    |                                                                                                    |                                                                                                  |                                                                                                    |
| <ul><li>回 集團定義及研究</li><li>図 100大集團總體分析</li></ul>                                                                                                    | ♀ 查謝條件:                                                                                                    | 大型集團                                                                                                    |                                                                                                    |                                                                                                  | ◎ 回查詢畫面                                                                                                    |
| <ul> <li>&gt;&gt;&gt;&gt;&gt;&gt;&gt;&gt;&gt;&gt;&gt;&gt;&gt;&gt;&gt;&gt;&gt;&gt;&gt;&gt;&gt;&gt;&gt;&gt;&gt;&gt;&gt;&gt;&gt;&gt;&gt;&gt;</li></ul> |                                                                                                    |                                                                                                    |                                                                                                    |                                                                                                  |                                                                                                    |
| <ul><li>&gt;&gt; 集團多角化分析</li><li>&gt;&gt;&gt; 全球投資分析</li></ul>                                                                                      | 2009 2008<br>● 2009年收集                                                                                                    | 2007 2006<br><b>集團一覧表</b>                                                                                                    | 2005 2004 2003                                                                                                    | 3 2002 2001                                                                                      | 2000 1999 1998                                                                                                    |
| ☑ 分子企業交叉持股                                                                                                    | + 力晶                                                                                                    | ◆ 力特光電                                                                                                    | * 力麗                                                                                                    | + 大億                                                                                             | + 大眾銀行                                                                                                    |
| ☑ 聯屬關係企業                                                                                                    | <ul> <li>大立光電</li> <li>大同</li> <li>工信工程</li> </ul>                                                                                   | <ul> <li>大聯大控股</li> <li>大成長城</li> <li>大成不銹鋼</li> </ul>                                                                                    | <ul> <li>三芳化學</li> <li>大亞電纜</li> <li>友尚</li> </ul>                                                                                                    | <ul> <li>大華金屬</li> <li>三陽</li> <li>方訊科技</li> </ul>                                               | <ul> <li>三商企業</li> <li>大眾</li> <li>中華闘發</li> </ul>                                                                                                    |
| ☑ 改版意見調查表                                                                                                    | <ul> <li>文庫軒技</li> <li>中美約品</li> <li>元大会控</li> <li>中頃</li> <li>中環</li> <li>巨擘科技</li> <li>台南企業</li> <li>台南企業</li> <li>台南企業</li> </ul> | <ul> <li>中國化學製藥</li> <li>中華電信</li> <li>太平洋建設</li> <li>六和</li> <li>中強光電</li> <li>正蔵</li> <li>永記造漆</li> <li>台灣福興</li> <li>立大開發投資</li> </ul> | <ul> <li>及成</li> <li>及成</li> <li>中與電工</li> <li>大平洋電纜</li> <li>中端</li> <li>日勝生活科技</li> <li>正文科技</li> <li>古澤沢電共生</li> <li>台澤沢電洗生</li> <li>台澤沢電洗</li> <li>台澤表電焼</li> </ul> | <ul> <li>中部石汽車</li> <li>中部租月</li> <li>日日盛</li> <li>日日盛</li> <li>台達伸新金晶枝</li> <li>台湾成料</li> </ul> | <ul> <li>中儀電子</li> <li>中儀電子</li> <li>中龍星</li> <li>中信</li> <li>互助金控</li> <li>玉山金控</li> <li>世湯先進</li> <li>台湾石石化合成</li> <li>台澤百和</li> <li>台澤和封支</li> <li>工幣</li> </ul> |

- ☞查詢結果:1、選擇資料年度。
  - 2、可依照集團經營概況、財務表現、分子企業財務表現及異動情況等四大專案, 流覽細部選項內容。

| <mark>獲業</mark><br>中華激信所                                                                                                    | 集團資料庫                                                                                                    |                                                                                               |
|----------------------------------------------------------------------------------------------------|----------------------------------------------------------------------------------------------------|-----------------------------------------------------------------------------------------------|
| 集團資料查詢                                                                                                    | ●●● 集團個體分析                                                                                                    |                                                                                               |
| <ul> <li>失 期 資料 査 前</li> <li>筆 團定義及研究</li> <li>100大集團總體分析</li> <li>筆 團個體分析</li> <li>筆 團個體分析</li> <li>筆 團個體分析</li> <li>筆 國 多角化分析</li> <li>全 球投資分析</li> <li>分子企業交叉持股</li> <li>聯 顧爾係企業</li> </ul> | ・・・集團個體分析           ご 査御集團: 統一<br>請選擇年度:           2009         2008           2009         2008           2009         2008           第四級營僑況         集團財務表現           第二個第二         金岐表           該法表         協議協会のの大学、Rey Felson: 査講愿 C. Y. Kao           ● 核心公司 Head Company: 減一企業級份有限公司           ● 叙江日期 Date of Establishment: 1967 # | <ul> <li>○ 回查詢畫面</li> <li>○ 2 2001 2000 1999 1998</li> <li>○ 2 2001 2000 1999 1998</li> </ul> |
|                                                                                                    |                                                                                                    | 中正路301號                                                                                       |

| が中    | 華                   | 徴       | 信       | 所        |
|-------|---------------------|---------|---------|----------|
| CHINA | CREDIT IN           | FORMATI | ON SERV | ICE,LTD. |
|       | A <sup>C</sup> CRIF |         |         |          |

| <b>佐津</b><br>中華数信所                                                  | 集團                                                                   | 資料                                                                                                    | 庫                                                                                                    |                                                                                                    |                                                                                                    |                                                                                                    |                                                                             | 1                                                                                                  |                                                                                                    |                                                                      |
|---------------------------------------------------------------------|----------------------------------------------------------------------|----------------------------------------------------------------------------------------------------|----------------------------------------------------------------------------------------------------|----------------------------------------------------------------------------------------------------|----------------------------------------------------------------------------------------------------|----------------------------------------------------------------------------------------------------|-----------------------------------------------------------------------------|----------------------------------------------------------------------------------------------------|----------------------------------------------------------------------------------------------------|----------------------------------------------------------------------|
| 集團資料查詢                                                              | ●●・集團個                                                               | 體分析                                                                                                    |                                                                                                    |                                                                                                    |                                                                                                    |                                                                                                    |                                                                             |                                                                                                    |                                                                                                    |                                                                      |
| <ul><li>② 集團定義及研究</li><li>② 100大集團總體分析</li></ul>                    | <ul> <li> <u>2</u> 查詢集      </li> </ul>                              | 團:統一                                                                                                    |                                                                                                    |                                                                                                    |                                                                                                    |                                                                                                    |                                                                             | o 0                                                                                                | 查詢畫面                                                                                                    |                                                                      |
| 回 集團總體排名<br>回 集團個體分析<br>回 集團多角化分析                                   |                                                                      |                                                                                                    | 2005 20                                                                                                    | 05 20                                                                                                    | 0.4 2003                                                                                                    | 2002                                                                                                    | 2001 20                                                                     |                                                                                                    |                                                                                                    | 8                                                                    |
| ② 全球投資分析                                                            |                                                                      |                                                                                                    |                                                                                                    |                                                                                                    |                                                                                                    |                                                                                                    |                                                                             |                                                                                                    |                                                                                                    |                                                                      |
| 回 分子企業交叉持股 回 聯展關係企業                                                 | 集團                                                                   | 「經營概況                                                                                                   |                                                                                                    | 團財務表                                                                                                    | 表現                                                                                                    | 分子企                                                                                                    | 業財務表現                                                                       | 1 3                                                                                                | 分子企業異                                                                                                    | 動情形                                                                  |
| <ul> <li>□ 分子企業交叉持股</li> <li>□ 勝屬關係企業</li> <li>▲ 改版意見調査表</li> </ul> | 集團財務:                                                                | 副經營機況<br>表現:近五<br>- <sup>愛</sup> 收澤額、資                                                                  | 年曾<br>(近五年<br>(近五年<br>(近五年<br>(近五年<br>(近五年<br>(近五年))                                                                                                    | ■財務表<br>目営收/資<br>目営收/財<br>値<br>及員工数                                                                                                    | €現<br>8產/淨値<br>1務指標寶                                                                                                    | 分子企                                                                                                    | 業財務表現                                                                       |                                                                                                    | 分子企業異<br>匯出至Exc                                                                                                   | 動情形<br>el                                                            |
| <ul> <li>□ 分子企業交叉持股</li> <li>□ 勝屬關係企業</li> <li>☑ 改版意見調査表</li> </ul> | 集団<br>集団財務:<br>2 - 、近五年                                              | 團經營機況<br>表現:近五<br>■ <sup>營收澤嶺、</sup> ●                                                                  | 年管11 近五 <sup>1</sup><br>近五 <sup>1</sup><br>近五2<br>至/淨1<br>百座總額、淨值<br>答收得3                                                                                                    | 朝財務表<br>早誉收/資<br>早營收/財<br>値<br>及員工数<br>約                                                                                                    | 表現<br>2產/淨値<br>1磅指標實<br>資產總額                                                                                                    | 分子企<br>画<br>11                                                                                                    | 業財務表現                                                                       |                                                                                                    | 分子企業異<br>匯出至Exc<br>員工業                                                                                            | 動情形<br>el                                                            |
| <ul> <li>□ 分子企業交叉持股</li> <li>□ 聯屬關係企業</li> <li>☑ 改版意見調査表</li> </ul> | 集團<br>集團財務<br>•• 一、近五年<br>                                           | 那經營概況<br>表現: 近五<br><sup>2</sup> 營收澤嶺、道<br>日                                                             | 年 管中<br>近五 :<br>近五 :<br>近五 :<br>(正二:<br>(正二:<br>(正二:<br>(正二:<br>(正二:<br>(正二:<br>(正二:<br>(正二                                                                                                    | 朝財務表<br>目営收/第<br>目営收/財<br>直<br>及員工数<br>約                                                                                                    | 表現<br>(産/)争値<br>(持務指標資<br>(資産總額<br>(百萬元)                                                                                                    | 分子企<br>画<br>排名                                                                                                    | 業財務表現<br>译 値<br>金額<br>(百萬元)                                                 | <b>派</b><br>排名                                                                                     | 分子企業異<br>随出至Exc<br>員工<br>人                                                                                        | 動情形<br>el<br>非名                                                      |
| <ul> <li>□ 分子企業交叉持股</li> <li>□ 勝局關係企業</li> <li>☑ 改版意見調査表</li> </ul> | 集団<br>集団財が発<br>201<br>201                                            | 部経営機況<br>表現: 近五<br><sup>2</sup> 雪收得額、資<br>目<br>05                                                       | 年管:1<br>近五<br>近五<br>近五<br>(<br>一<br>空<br>(<br>)<br>一<br>(<br>)<br>一<br>(<br>)<br>一<br>(<br>)<br>一<br>(<br>)<br>一<br>(<br>)<br>一<br>(<br>)<br>一<br>(<br>)<br>一<br>(<br>)<br>一<br>二<br>二<br>一<br>(<br>)<br>一<br>二<br>二<br>二<br>一<br>一<br>(<br>)<br>二<br>二<br>二<br>二<br>二<br>二<br>二<br>二<br>二<br>二<br>二<br>二<br>二<br>二<br>二<br>二<br>二<br>二                                                                                                    | <ul> <li>         ・</li> <li>         ・</li></ul> | 表現<br>全/淨値<br>物指標實<br>資產總<br>(百萬元)<br>317,192                                                                                                    | 分子企<br>国<br>排名<br>33                                                                                                    | 業財務表現<br>停 値<br>全額<br>(百萬元)<br>102,417                                      | 26<br>25                                                                                           | <del>分子企業異</del><br>随出至Exc<br>員工<br>人<br>89,831                                                                   | 動情形<br>el<br>排名<br>3                                                 |
| <ul> <li>□ 分子企業交叉持股</li> <li>□ 聯圖關係企業</li> <li>○ 改版意見調査表</li> </ul> | 集團<br>集團財務<br>200<br>200<br>200                                      | 部経営機況<br>表現:近五<br>響 <mark>響收得額、調</mark><br>目<br>05<br>06                                                | 年管:<br>近五:<br>近五:<br>近五:<br>近五:<br>変/争<br>(近五:<br>変/争)<br>(近五:<br>変/争)<br>(近五:<br>変/争)<br>(近五:<br>変/争)<br>(近五:<br>変/争)<br>(近五:<br>変/争)<br>(近五:<br>変/争)<br>(近五:<br>変/争)<br>(近五:<br>変/争)<br>(近五:<br>変/争)<br>(近五:<br>変)<br>(近五:<br>変)<br>(近五:<br>変)<br>(近五:<br>変)<br>(近五:<br>変)<br>(空)<br>(近五:<br>変)<br>(空)<br>(空)<br>(空)<br>(空)<br>(空)<br>(空)<br>(空)<br>(空)<br>(空)<br>(空                                                                                                    | <ul> <li>         ·····························</li></ul>                                                                                                    | 表現<br>(産/淨値<br>(跨指標質)<br>(時高元)<br>317.192<br>303.077                                                                                                    | 分子企<br>画<br>排名<br>33<br>32                                                                                                    | 業財務表現<br>全額<br>(百萬元)<br>102.417<br>96.644                                   | 26<br>30                                                                                           | 分子企業異<br>随出至Exc<br>員工                                                                                             | 動情形<br>el<br>非名<br>3<br>5                                            |
| <ul> <li>□ 分子企業交叉持股</li> <li>□ 勝屬關係企業</li> <li>≥ 改版意見調査表</li> </ul> | 集團財務:<br>集團財務:<br>20 - 、 近五年<br>20 (<br>20 ()<br>20 ()<br>20 ()      | 那経營機況<br>表現:近五<br><sup>2</sup> 營收得額、道<br>目<br>05<br>06<br>07                                            | 年營11<br>近五3<br>近五3<br>至/拿<br>(百高元)<br>336,643<br>350,521<br>406,524                                                                                                    | ■財務表                                                                                                    | <ul> <li>長現</li> <li>(音/淨値<br/>(路指標資)</li> <li>(音/淨値<br/>(音高元)</li> <li>317,192</li> <li>303,077</li> <li>352,398</li> </ul>                                                                                                    | <ul> <li>分子企</li> <li>團</li> <li>#4</li> <li>33</li> <li>32</li> <li>29</li> </ul>                                                                                              | 業財務表現<br>全額<br>(西离元)<br>102.417<br>96,644<br>128,308                        | 御<br>御<br>御<br>御<br>御<br>御<br>名<br>30<br>23                                                        | <ul> <li>分子企業異</li> <li>随出至Exc</li> <li>員工を</li> <li>人</li> <li>89,831</li> <li>77,124</li> <li>82,606</li> </ul> | 動情形<br>el<br>排名<br>3<br>5<br>6                                       |
| <ul> <li>□ 分子企業交叉持股</li> <li>□ 聯屬關係企業</li> <li>☑ 改版意見調査表</li> </ul> | 集団<br>集団財が辨:<br>200<br>200<br>200<br>200<br>200<br>200<br>200<br>200 | 都築營機院<br>表現: 近五<br>響 <b>ッ(学額、</b> 資<br>目<br>05<br>06<br>07<br>08                                        | 年營11<br>近五4<br>近五2<br>定律<br>定律<br>(百萬元)<br>336.643<br>350.521<br>406.524<br>424.135                                                                                                    | 期財務表<br>手管吹/資<br>存管吹/財<br>値                                                                                                    | 获現     渡産/爭値     按指標實     的方指標實     (百萬元)     317,192     303,077     352,398     333,443     333,443     333,443     333,443     333,443     333,443     333,443     333,443     333,443     333,443     333,443     333,443     333,443     333,443     333,443     333,443     333,443     333,443     333,443     333,443     333,443     333,443     333,443     333,443     333,443     333,443     333,443     333,443     333,443     333,443     333,443     333,443     333,443     333,443     333,443     333,443     333,443     333,443     333,443     333,443     333,443     333,443     333,443     333,443     333,443     333,443     333,443     333,443     333,443     333,443     333,443     333,443     333,443     333,443     333,443     333,443     333,443     333,443     333,443     333,443     333,443     333,443     333,443     333,443     333,443     333,443     333,443     333,443     333,443     333,443     333,443     333,443     333,443     333,443     333,443     333,443     333,443     333,443     333,443     333,443     333,443     333,443     333,443     333,443     333,443     333,443     333,443     333,443     333,443     333,443     333,443     333,443     333,443     333,443     333,443     333,443     333,443     333,443     333,443     333,443     333,443     333,443     333,443     333,443     333,443     333,443     333,443     333,443     333,443     333,443     333,443     333,443     333,443     333,443     333,443     333,443     333,443     333,443     333,443     333,443     333,443     333,443     333,443     333,443     333,443     333,443     333,443     333,443     333,443     333,443     333,443     333,443     333,443     333,443     333,443     333,443     333,443     333,443     333,443     333,443     333,443     333,443     333,443     333,443     333,443     333,443     333,443     333,443     333,443     333,443     333,443     333,443     333,443     333,443     333,443     333,443     333,443     333,443     333     333,443     333,443     333,443     333,443     333 | <ul> <li>分子企</li> <li>團</li> <li>排名</li> <li>33</li> <li>32</li> <li>29</li> <li>29</li> <li>29</li> <li>29</li> <li>29</li> <li>29</li> </ul>                                  | 挙 財務表現<br>着<br>値<br>全額<br>(百萬元)<br>102,417<br>96,644<br>128,308<br>128,880  | 御<br>御<br>御<br>御<br>御<br>御<br>御<br>御<br>御<br>御<br>御<br>御                                           | <del>)子企業異</del><br>随出至Exc<br>員工<br>人<br>89,831<br>77,124<br>82,606<br>84,074                                     | 動情形<br>cl<br>非名<br>3<br>5<br>6<br>6                                  |
| <ul> <li>□ 分子企業交叉持股</li> <li>□ 勝屬關係企業</li> <li>☑ 改版意見調査表</li> </ul> | 集団<br>集団財が務:                                                         | 都經營機況<br>表現: 近五<br>雪 <b>切得額、</b>                                                                        | 年間:1 近五半<br>近五2<br>至/学<br>(正五2<br>至/学<br>(正五2<br>三<br>(正五2<br>三<br>(正五2<br>三<br>(正五2<br>三<br>(王五2)<br>三<br>(王五2)<br>三<br>(王五2)<br>三<br>(王五2)<br>三<br>(王五2)<br>三<br>(王五2)<br>三<br>(王五2)<br>三<br>(王五2)<br>三<br>(王五2)<br>三<br>(王五2)<br>三<br>(王五2)<br>三<br>(王五2)<br>三<br>(王五2)<br>三<br>(王五2)<br>三<br>(王五2)<br>三<br>(王<br>(王<br>(王<br>(王<br>(王<br>(王<br>(王<br>(王<br>(王<br>(王<br>(王<br>(王<br>(王                                                                                                    | 朝財務表<br>早営吹/賀<br>正営吹/財<br>直<br>及員工数<br>が<br>4<br>4<br>12<br>11<br>10<br>12<br>12<br>15,323                                                                                                    | 表現<br>金/争値<br>(時指標質)           資産總引           金額<br>(百萬元)           303,077           352,398           333,443           354,226                                                                                                    | <ul> <li>分子企</li> <li>画</li> <li>排4</li> <li>33</li> <li>32</li> <li>29</li> <li>29</li> <li>30</li> <li>20,369</li> </ul>                                                      | 準財務表現<br>全額<br>(百萬元)<br>106,644<br>128,308<br>128,880<br>133,231            | 御<br>御<br>御<br>御<br>御<br>御<br>御<br>御<br>御<br>御<br>御<br>御<br>御<br>の<br>の<br>23<br>22<br>24<br>9,371 | 分子企業費<br>随出至Exe                                                                                                   | 動情形<br>el<br>非名<br>3<br>5<br>6<br>6<br>9<br>3,820                    |
| <ul> <li>□ 分子企業交叉持股</li> <li>□ 勝屬關係企業</li> <li>☑ 改版意見調査表</li> </ul> | 集画<br>集画財務:<br>200<br>200<br>200<br>200<br>200<br>200<br>200<br>20   | 都知慧様況<br>新知慧様況<br>支現: 近五<br>*<br>雪牧得種、<br>5<br>5<br>5<br>5<br>5<br>5<br>5<br>5<br>5<br>5<br>5<br>5<br>5 | 年間:<br>(正五章<br>(正五章<br>(正五章<br>(正五章<br>(正五章<br>(王元章)<br>(王元章)<br>(王]<br>(王]<br>(王]<br>(王]<br>(王]<br>(王]<br>(王]<br>(王] | 期財務表<br>手管吹/算<br>手管吹/期<br>度管吹/財<br>進<br>及員工数<br>排名<br>12<br>11<br>10<br>12<br>12<br>15,323<br>71,081<br>3,223                                                                                                    | 表現<br>查/争値<br>修指標實<br>(肖萬元)<br>317,192<br>317,192<br>317,192<br>317,192<br>333,443<br>354,226<br>333,443<br>354,226<br>1                                                                                                    | <ul> <li>分子企</li> <li>第</li> <li>第</li> <li>第</li> <li>第</li> <li>33</li> <li>32</li> <li>29</li> <li>29</li> <li>30</li> <li>20,369</li> <li>79,689</li> <li>79,689</li> </ul> | 準則 待去現<br>全額<br>(百萬元)<br>102.417<br>96.644<br>128.308<br>128.880<br>133.231 |                                                                                                    | 分子企業異<br>随出至Exce<br>員工ま<br>人<br>89,831<br>77,124<br>82,606<br>84,074<br>85,286                                    | 動情形<br>cl<br>非名<br>3<br>5<br>6<br>6<br>9<br>3,820<br>13,753<br>2,245 |

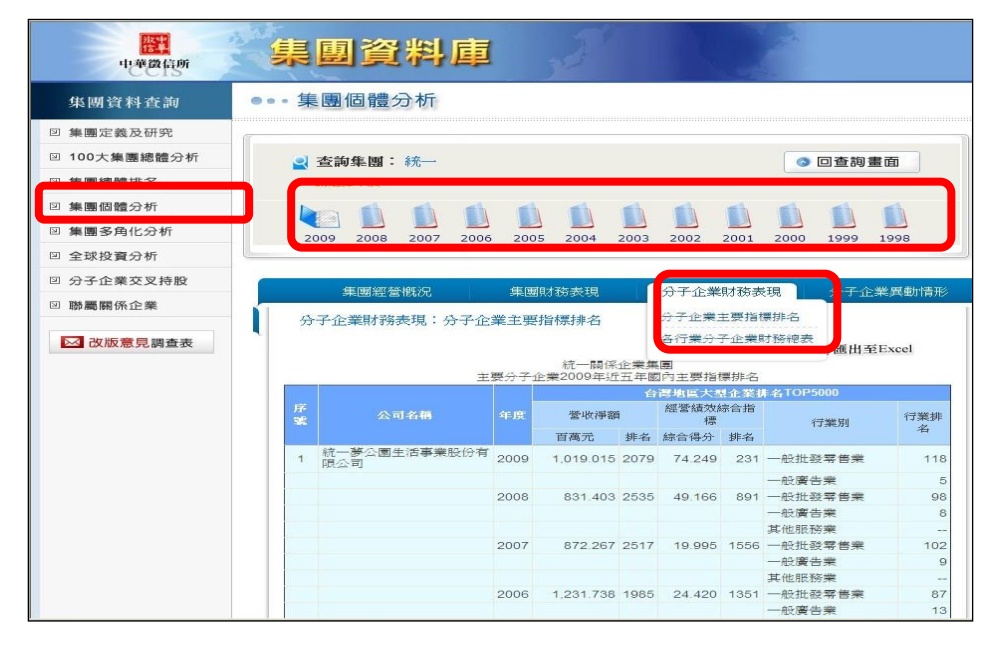

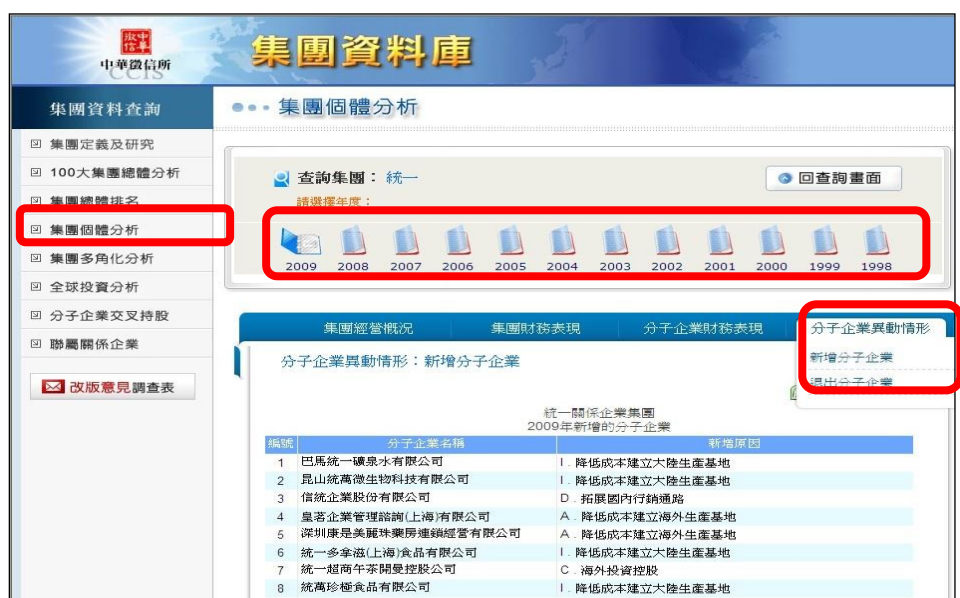

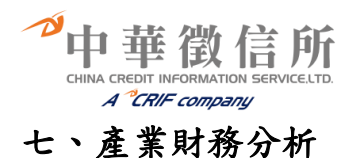

## ☞查詢步驟:

- 1、依照產業趨勢(單一)產業查詢:
   點選下拉選單,選擇您欲查詢之產業,再點選查詢,即出現該產業查詢結果
   2、依照年度、比較基準、產業別交叉查詢:
   查詢方式與1相同,但不同處在於可以選擇年度、比較基準、不同產業別做相互比較交叉查
- 詢。
   3、依照年度、分析表種類、產業別交叉查詢:
   查詢方式與1相同,但不同處在於可以選擇年度、比較基準、不同產業別做相互比較交叉查 詢。

☞查詢畫面:

| 👔 中華徵信所全方位1                                                                                                    | L業資料庫      |                                                     | Û        |
|----------------------------------------------------------------------------------------------------|------------|-----------------------------------------------------|----------|
| opodal jul                                                                                                    |            |                                                     | 你好,歡迎回來! |
| () 資料庫操作手冊                                                                                                    |            | 產業財務分析                                              |          |
| 企業資料庫                                                                                                    |            |                                                     |          |
| ▶ TOP5000企業排名                                                                                                    | 回查詢頁       |                                                     |          |
| ▶ 企業分析師                                                                                                    | 前入所需       | 開位                                                  |          |
| ▶ 未上市企業財務資料庫                                                                                                    | 項目         |                                                     |          |
| ▶ TOP5000企業財務比率                                                                                                    |            | 日產業總勢。近二年各項關稅佔的分析                                   |          |
| ▶ TOP5000產業標竿                                                                                                    |            | 産業別: ┌請選擇                                           |          |
| 💜 集團資料庫                                                                                                    |            | □ 薛奎琳·柳不同薛奎娜容骗、会难助我作例分析                             |          |
| ▶ 集團企業研究                                                                                                    |            | 年度・2018 -                                           |          |
| 《 產業資料庫                                                                                                    |            | +皮・2010▼<br>比較基準: 中位數 ▼                             |          |
| ▶ 產業財務分析                                                                                                    | $\bigcirc$ | 產業別: 可同時選擇三個不同產業或同一產業不同規模查詢比較                       |          |
| 15·资料库                                                                                                    | 條件種類       | 1.[請遺熠▼                                             |          |
| 财政部务                                                                                                    |            | 2請選擇 ▼                                              |          |
| ▶ 簡易財報                                                                                                    |            | 3.[誘强猩▼                                             |          |
| → 大陸台商資料庫                                                                                                    |            | <del>二,身体有一体有打杀真虚,具体充满中推造的说法结推,点出分配等虚果</del> 平均数值查询 |          |
|                                                                                                    |            | 年度: 2018▼                                           |          |
| 人座台商十八业業排名                                                                                                    |            | 種類: 綜合資金來源及運用結構分析表(平均數)▼                            |          |
| 公 会 資 料 庫     日     日 |            | 產業別:                                                |          |
| ▶ 企業名錄                                                                                                    |            |                                                     |          |
| 💎 公司治理資料庫                                                                                                    |            | 世訓                                                  |          |
| ▶ 公司治理資料庫                                                                                                    |            |                                                     |          |
|                                                                                                    |            |                                                     |          |
| 中華徵信所企業股份有限公司<br>Copyright© 2018 CHINA CREDIT<br>INFORMATION SERVICE, LTD. All<br>Rights Reserved.                                                                                                    |            |                                                     |          |

や中華徴信所 CHINA CREDIT INFORMATION SERVICE.LTD. A CRIF company

☞查詢結果:

#### 

|   | 請選擇              | ٠ |
|---|------------------|---|
|   | 其他金屬製品業          |   |
|   | 機械設備業            |   |
|   | 機械設備業未上市         |   |
|   | 機械設備業上市          |   |
|   | 機械設備業100億以上      |   |
|   | 機械設備業50-100億     |   |
|   | 機械設備業10-50億      |   |
|   | 機械設備業5-10億       |   |
|   | 機械設備業1-5億        |   |
|   | 機械設備業1億以下        |   |
| 1 | 鍋爐及原動機業          |   |
|   | 金屬加工機業           |   |
|   | 專用生產機業           |   |
|   | 事務機器業            |   |
|   | 通用機械設備業          |   |
|   | 其他機械業            |   |
|   | 資訊電子及通信器材業       |   |
|   | 資訊電子及通信器材業未上市    |   |
|   | 資訊電子及通信器材業上市     |   |
|   | 資訊電子及通信器材業100億以上 | - |
|   |                  |   |

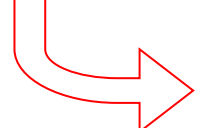

| 分析項目比率          | 最小     | 下四分位   | 2<br>平均數 | 018<br>中位数 | 上四分位    | 最大      | 2017<br>平均數 | 7 中位數  | 201<br>平均數 | 16<br>中位数 |
|-----------------|--------|--------|----------|------------|---------|---------|-------------|--------|------------|-----------|
| 財務結構            |        |        |          |            |         |         |             |        |            |           |
| 流動資產占資產總額比率(%)  | 25.93  | 34.69  | 45.62    | 53.32      | 70.99   | 78.18   | 38.23       | 46.66  | 42.42      | 48.31     |
| 固定資產占資產總額比率(%)  | 4.07   | 4.99   | 19.07    | 12.11      | 40.16   | 54.97   | 20.56       | 9.05   | 17.24      | 9.57      |
| 流動負債占資產總額比率(%)  | 16.75  | 22.53  | 31.31    | 26.81      | 56.78   | 56.88   | 28.82       | 31.03  | 30.82      | 27.16     |
| 長期負債占資產總額比率(%)  | 0.00   | 0.00   | 10.55    | 4.06       | 18.43   | 26.81   | 7.53        | 2.33   | 6.48       | 0.12      |
| 股東權益占資產總額比率(%)  | 37.72  | 41.35  | 55.39    | 48.78      | 75.70   | 77.51   | 60.11       | 54.70  | 57.80      | 59.47     |
| 負債占資產總額比率(%)    | 22.49  | 28.35  | 44.61    | 51.22      | 58.83   | 62.28   | 39.89       | 45.30  | 42.20      | 40.53     |
| 固定比率(%)         | 6.97   | 7.82   | 34.43    | 29.35      | 53.70   | 120.90  | 34.20       | 11.97  | 29.83      | 23.70     |
| 固定長期適合率(%)      | 37.29  | 55.84  | 76.06    | 64.85      | 91.64   | 103.87  | 85.71       | 86.32  | 82.34      | 67.94     |
| 長期資金佔固定資產比率(%)  | 131.49 | 203.36 | 345.76   | 393.77     | 1678.06 | 1731.58 | 329.06      | 835.39 | 372.84     | 608.36    |
| 獲利能力            |        |        |          |            |         |         |             |        |            |           |
| 營業毛利率(%)        | 6.02   | 16.47  | 19.27    | 18.42      | 30.68   | 31.33   | 22.56       | 20.26  | 18.44      | 19.02     |
| 營業利益率(%)        | 1.57   | 3.62   | 10.58    | 10.28      | 19.28   | 20.25   | 13.99       | 13.04  | 10.44      | 10.24     |
| 純益率(%)          | 3.13   | 6.53   | 11.02    | 11.91      | 15.35   | 17.90   | 14.31       | 14.53  | 12.56      | 15.41     |
| 股東權益報酬率(%)      | 5.81   | 12.76  | 13.94    | 15.00      | 19.23   | 27.33   | 14.91       | 12.97  | 15.51      | 17.72     |
| 資產總額報酬率(%)      | 2.54   | 5.25   | 7.72     | 6.48       | 13.78   | 15.77   | 8.96        | 7.66   | 8.96       | 10.47     |
| 資本報酬率(%)        | 12.25  | 17.97  | 32.32    | 22.56      | 140.61  | 152.57  | 35.82       | 38.43  | 34.74      | 37.42     |
| 經營效能            |        |        |          |            |         |         |             |        |            |           |
| 存貨週轉率(次)        | 1.39   | 2.94   | 4.65     | 7.69       | 27.66   | 79.98   | 6.58        | 11.25  | 6.19       | 9.98      |
| 平均銷貨日數(日)       | 4.56   | 18.63  | 78.47    | 63.86      | 160.64  | 263.53  | 55.46       | 32.43  | 59.00      | 61.16     |
| 平均收現日數(日)       | 26.73  | 64.63  | 85.51    | 87.82      | 135.12  | 155.31  | 86.48       | 86.15  | 93.52      | 87.18     |
| 應收款項週轉率(次)      | 2.35   | 3.51   | 4.27     | 4.24       | 8.98    | 13.65   | 4.22        | 4.24   | 3.90       | 4.21      |
| 平均付款日數(日)       | 9.22   | 51.78  | 73.44    | 75.34      | 115.28  | 133.37  | 85.22       | 129.79 | 91.34      | 80.47     |
| 應付帳款週轉率(次)      | 2.74   | 3.75   | 4.97     | 4.96       | 9.56    | 39.59   | 4.28        | 4.09   | 4.00       | 4.54      |
| 營業週期(日)         | 45.36  | 72.46  | 163.98   | 151.67     | 295.76  | 418.85  | 141.95      | 129.79 | 152.52     | 161.70    |
| 現金週期(日)         | 10.08  | 21.07  | 100.00   | 107.62     | 209.15  | 303.57  | 56.73       | 33.56  | 61.18      | 76.10     |
| 固定資產週轉率(次)      | 0.84   | 3.75   | 3.67     | 5.61       | 18.35   | 27.23   | 3.05        | 4.33   | 4.14       | 8.92      |
| 股東權益週轉率(次)      | 0.53   | 1.08   | 1.26     | 1.24       | 2.41    | 4.08    | 1.04        | 1.08   | 1.23       | 1.29      |
| 資產總額週轉率(次)      | 0.40   | 0.53   | 0.70     | 0.86       | 1.15    | 1.68    | 0.63        | 0.80   | 0.71       | 0.82      |
| 資本週轉率(次)        | 1.45   | 2.48   | 2.93     | 2.97       | 10.14   | 10.25   | 2.50        | 2.54   | 2.77       | 3.21      |
| 營業費用比率(%)       | 3.61   | 5.96   | 8.69     | 8.47       | 12.05   | 17.08   | 8.57        | 8.50   | 8.08       | 8.09      |
| 利息費用比率(%)       |        |        |          |            |         |         |             |        |            |           |
| 營收成長率(%)        | 6.74   | 8.69   | 16.41    | 13.00      | 32.05   | 76.49   | 7.05        | 7.49   | 7.04       | 5.62      |
| 償債能力            |        |        |          |            |         |         |             |        |            |           |
| 流動比率(%)         | 101.61 | 128.00 | 145.70   | 135.73     | 257.58  | 292.26  | 132.66      | 124.98 | 137.67     | 140.98    |
| 速動比率(%)         | 63.92  | 90.61  | 104.69   | 93.50      | 211.94  | 234.00  | 106.29      | 95.71  | 105.17     | 100.79    |
| 現金比率(%)         | 5.60   | 6.91   | 31.38    | 31.37      | 109.08  | 135.57  | 36.63       | 32.81  | 36.99      | 44.00     |
| 短期銀行透支及借款/ 流動資產 | 0.00   | 4.38   | 20.70    | 17.98      | 35.94   | 38.90   | 23.43       | 17.26  | 15.40      | 12.28     |
| 利息保障倍數(次)       | 5.85   | 23.40  | 45.59    | 34.46      | 958.26  | 9996.00 | 75.86       | 127.09 | 84.36      | 163.25    |
| 現金流量分析          |        |        |          |            |         |         |             |        |            |           |
| 現金流量比率(%)       | -31.42 | 15.94  | 16.28    | 23.91      | 46.40   | 64.10   | 20.25       | 22.00  | 33.57      | 39.54     |
| 現金再投資比率(%)      | -38.21 | -0.58  | 0.61     | -0.05      | 24.35   | 28.85   | -1.06       | 5.12   | 5.41       | 0.68      |

2018年楼本數:10

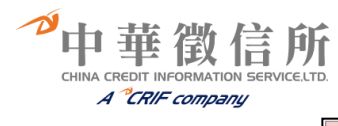

| □ 產業別・依不 | 同產業別查詢、各項財務比例分析                                |        |
|----------|------------------------------------------------|--------|
| 年度:      | 2018 •                                         |        |
| 比較基準:    | 中位數 ▼                                          |        |
| 產業別:     | 可同時選擇三個不同產業或同一產業不同規模查詢比較<br>1.[機械設備第50-100億 ▼] |        |
|          | 2 運輸工具及零件業50-100億 ▼                            |        |
|          | 3. 非金屬礦物製品業50-100億 ▼                           | L      |
|          |                                                | $\sim$ |

| <b>办报道</b> 日计末    | 2018 答莱综合财務<br>機械設備業50-100億 | 標準比率分析表(甲位數)<br>運輸工具及零件業50-100億 | 非金屬礦物製品業50-100億 |
|-------------------|-----------------------------|---------------------------------|-----------------|
| 分別項目に子            | <b>様本</b> 數:10              | 樣本數:3                           | <b>様本數:4</b>    |
| <b>财務結構</b>       | 50.00                       | 57.45                           | 00.00           |
| / 流動資産 占資産總額比率(%) | 53.32                       | 57.15                           | 23.00           |
| 固定資產占資產總額比率(%)    | 12.11                       | 28.01                           | 34.83           |
| 流動負債佔總資產比率(%)     | 26.81                       | 26.23                           | 20.34           |
| 長期負債占資產總額比率(%)    | 4.06                        | 0.25                            | 10.36           |
| 股東權益占資產總額比率(%)    | 48.78                       | 53.55                           | 63.05           |
| 負債占資產總額比率(%)      | 51.22                       | 46.45                           | 36.95           |
| 固定比率(%)           | 29.35                       | 52.30                           | 60.93           |
| 固定長期適合率(%)        | 64.85                       | 62.94                           | 82.58           |
| 長期資金佔固定資產比率(%)    | 393.77                      | 191.21                          | 270.54          |
| 獲利能力              |                             |                                 |                 |
| 營業毛利率(%)          | 18.42                       | 14.57                           | 22.17           |
| 營業利益率(%)          | 10.28                       | 8.87                            | 12.73           |
| 純益率(%)            | 11.91                       | 10.56                           | 11.90           |
| 股東權益報酬率(%)        | 15.00                       | 16.34                           | 12.55           |
| 資產總額報酬率(%)        | 6.48                        | 9.12                            | 7.48            |
| 資本報酬率(%)          | 22.56                       | 51.22                           | 33.33           |
| 經營效能              |                             |                                 |                 |
| 存貨週轉率(%)          | 7.69                        | 4.86                            | 6.53            |
| 平均銷貨日數(日)         | 63.86                       | 75.03                           | 58.70           |
| 平均收現日數(日)         | 87.82                       | 51.36                           | 57.37           |
| 應收款項週轉率(%)        | 4.24                        | 7.11                            | 6.64            |
| 平均付款日數(日)         | 75.34                       | 53.92                           | 48.18           |
| 應付帳款週轉率(次)        | 4.96                        | 6.77                            | 9.32            |
| 營業週期              | 151.67                      | 171.65                          | 116.07          |
| 現金週期              | 107.62                      | 85.86                           | 44.09           |
| 固定資產週轉率(次)        | 5.61                        | 5.90                            | 1.90            |
| 股東權益週轉率(%)        | 1.24                        | 1.25                            | 1.00            |
| 資產總額週轉率(%)        | 0.86                        | 0.86                            | 0.65            |
| 資本週轉率(次)          | 2.97                        | 7.48                            | 1.88            |
| 營業費用比率(%)         | 8.47                        | 9.71                            | 9.67            |
| 營收成長率(次)          | 13.00                       | -7.96                           | 6.26            |
| 償債能力              |                             |                                 |                 |
| 流動比率(%)           | 135.73                      | 217.85                          | 115.05          |
| 速動比率(%)           | 93.50                       | 123.78                          | 92.52           |
| 現金比率(%)           | 31.37                       | 60.19                           | 31.08           |
| 短期銀行透支及借款/ 流動資產   | 17.98                       | 6.35                            | 41.12           |
| 利息保障倍數(次)         | 34.46                       | 28.01                           | 48.74           |
| 現金流量比率(%)         | 23.91                       | 36.04                           | 44.59           |
| 現金再投資比率(%)        | -0.05                       | 2.49                            | 8.14            |

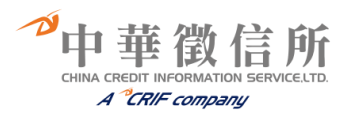

### 2·分析表 - 依各行業資產、負債及股東權益與收入結構、支出分配等產業平均數值查詢

日 分析表 - 依各行業資產、負債及股東權益與收入結構、支出分配等產業平均數值查詢

年度: 2018 ▼

```
種類: 綜合資金來源及運用結構分析表(平均數)▼
```

產業別: 運輸工具及零件業 ▼

| 2010年在規序百員並不添及運用始得力仍從(千均数)               |       |          |            |        |          |          |                 |        |                 |                      |                        |        |          |                        |                                         |          |                       |
|------------------------------------------|-------|----------|------------|--------|----------|----------|-----------------|--------|-----------------|----------------------|------------------------|--------|----------|------------------------|-----------------------------------------|----------|-----------------------|
|                                          |       |          | 流動資產       | É.     |          | 長期<br>投資 | 固定資<br>産        | 其他     | 資産合<br>計        |                      | 負債                     | 股束權益   |          |                        |                                         |          | 負債及<br>股東權<br>益       |
| 項目Item 乀業別Industry                       |       | c        | urrent Ass | ets    |          | LT Inv.  | Fixed<br>Assets | Others | Total<br>Assets |                      | Liability              |        |          |                        | Equity                                  |          | Liability &<br>Equity |
|                                          | 現金    | 應收款<br>項 | 商品         | 其他     | 小計       |          | 小計              |        |                 | 流動負債                 | 長期負債                   | 其他     | 小計       | 資本                     | 公積及虧損                                   | 小計       |                       |
|                                          | Cash  | AR       | Inventory  | Others | Subtotal |          | Subtotal        |        |                 | Current<br>Liability | Long Term<br>Liability | Others | Subtotal | Long Term<br>Liability | Surplus & Accumulated<br>Profit or Loss | Subtotal |                       |
| 運輸工具及零件業                                 | 682.0 | 998.7    | 896.4      | 553.6  | 3130.7   | 3513.4   | 1934.8          | 676.2  | 9255.2          | 2076.1               | 1194.1                 | 151.4  | 3644.6   | 1861.3                 | 3749.4                                  | 5610.6   | 9255.2                |
| TRANSPORT EQUIPMENT & PARTS              | 7.4   | 10.8     | 9.7        | 5.9    | 33.8     | 38.0     | 20.9            | 7.3    | 100.0           | 22.4                 | 12.9                   | 1.6    | 36.9     | 20.1                   | 43.0                                    | 63.1     | 100.0                 |
| 船舶及其零件業                                  | 55.0  | 632.9    | 783.4      | 2900.0 | 4371.2   | 794.0    | 3832.2          | 650.8  | 9648.2          | 3400.2               | 2354.4                 | 352.7  | 6570.9   | 1695.2                 | 1382.1                                  | 3077.3   | 9648.2                |
| SHIP BUILDING, SHIP MACHINERY<br>& PARTS | 0.6   | 6.7      | 8.2        | 29.9   | 45.3     | 8.5      | 39.4            | 6.7    | 100.0           | 35.1                 | 24.4                   | 3.6    | 63.2     | 17.6                   | 19.3                                    | 36.8     | 100.0                 |
| 汽車及其零件業                                  | 803.5 | 713.1    | 893.3      | 356.1  | 2766.0   | 4092.0   | 2077.0          | 837.4  | 9772.4          | 1518.0               | 1474.1                 | 161.0  | 3336.0   | 1965.7                 | 4470.7                                  | 6436.4   | 9772.4                |
| MOTOR VEHICLES & PARTS                   | 8.2   | 7.3      | 9.1        | 3.6    | 28.3     | 41.9     | 21.3            | 8.6    | 100.0           | 15.5                 | 15.1                   | 1.7    | 32.3     | 20.1                   | 47.6                                    | 67.7     | 100.0                 |
| 機車及其零件業                                  | 518.0 | 1051.6   | 682.3      | 261.1  | 2512.9   | 3241.0   | 1806.0          | 657.1  | 8217.0          | 2293.5               | 1421.4                 | 198.3  | 4172.4   | 1906.0                 | 2138.6                                  | 4044.6   | 8217.0                |
| MOTORCYCLES & PARTS                      | 6.3   | 12.8     | 8.3        | 3.2    | 30.5     | 39.5     | 22.0            | 8.0    | 100.0           | 27.9                 | 17.4                   | 2.4    | 47.7     | 23.3                   | 29.0                                    | 52.3     | 100.0                 |
| 自行車及其零件業                                 | 638.3 | 1287.3   | 676.7      | 306.3  | 2908.5   | 4937.9   | 753.1           | 279.3  | 8878.7          | 2942.5               | 142.3                  | 121.5  | 3627.2   | 1562.9                 | 3688.7                                  | 5251.5   | 8878.7                |
| BICYCLES & PARTS                         | 7.2   | 14.5     | 7.6        | 3.5    | 32.8     | 55.6     | 8.5             | 3.2    | 100.0           | 33.1                 | 1.6                    | 1.4    | 36.1     | 17.6                   | 46.3                                    | 63.9     | 100.0                 |
| 航空器及其零件業                                 | 345.5 | 2901.3   | 1546.6     | 1167.1 | 5960.5   | 118.6    | 2332.6          | 433.4  | 8845.2          | 4313.1               | 770.0                  | 77.6   | 5300.5   | 2109.5                 | 1435.2                                  | 3544.7   | 8845.2                |
| AIRCRAFTS & PARTS                        | 3.9   | 32.8     | 17.5       | 13.2   | 67.4     | 1.3      | 26.4            | 4.9    | 100.0           | 48.8                 | 8.7                    | 0.9    | 58.3     | 23.9                   | 17.8                                    | 41.7     | 100.0                 |
| 其他運輸工具及零件業                               | 832.3 | 1187.9   | 836.8      | 244.5  | 3101.4   | 1325.5   | 667.5           | 394.8  | 5489.3          | 1366.8               | 12.5                   | 30.0   | 1613.0   | 575.0                  | 3301.3                                  | 3876.3   | 5489.3                |
| OTHER TRANSPORT EQUIPMENT<br>& PARTS     | 15.2  | 21.6     | 15.3       | 4.5    | 56.5     | 24.1     | 12.2            | 7.2    | 100.0           | 24.9                 | 0.2                    | 0.6    | 25.6     | 10.6                   | 63.7                                    | 74.4     | 100.0                 |

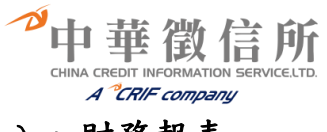

### 八、財務報表

☞查詢步驟:

1、依產業別查詢:

利用產業別去尋找公司,可先選擇產業大分類,下拉選擇之後,會出現產業細分類,再點選 您所想要查詢之細產業細分類後,會出現該分類之所有公司名稱。

- 2、依統編/公司名稱/股票代號查詢: 輸入欲查詢公司名稱(也可依公司統一編號查詢或股票代碼),例如:統一,再點選送出,查 詢結果會出現所有跟統一有關之公司名稱。
- 3、按下查詢,會依搜尋條件種類列出公司清單。
- 4、選擇正確之公司名稱後,會出現該公司所有之財報年度與財報語言別(有中、英、日三種),再選擇語言別與年度後,點選送出,會出現該公司所有報表種類,點選您需要之財報種類。
- ☞查詢畫面:

| 🗊 中華徵信所全方位                                    | <u>7</u> 企業資料庫 |        |                                          |                 | ß        |
|-----------------------------------------------|----------------|--------|------------------------------------------|-----------------|----------|
| opecial Jul                                   |                |        |                                          |                 | 你好,歡迎回來! |
| (1) 資料庫操作手冊                                   |                |        | 財務報表                                     |                 |          |
| ✓ 企業資料庫                                       |                |        |                                          |                 |          |
| <ul> <li>TOP5000企業排名</li> </ul>               | 回查詢頁 () 輸入所需欄  | 1 čž   |                                          |                 |          |
| <ul> <li>企業分析師</li> <li>未上市企業財務資料庫</li> </ul> | 項目             |        | 輸入欄位                                     |                 |          |
| ▶ TOP5000企業財務比率                               |                | 7      | ◆部 ▼ # # # # # # # # # # # # # # # # # # | ▼ #、林、渔、粉堂(坝) ▼ |          |
| ▶ TOP5000產業標竿                                 | 條件種類           | ▶ 依產業別 | 了 新 <del>致了</del> []]<br>行業別關鍵字:         | 關鍵字搜尋           |          |
| 💜 集團資料庫                                       |                |        |                                          |                 |          |
| ▶ 集團企業研究                                      |                |        | 查詢                                       |                 |          |
| 《 產業資料庫                                       |                |        | (3)                                      |                 |          |
| ▶ 產業財務分析                                      |                |        |                                          |                 |          |
| 💎 財務資料庫                                       |                |        |                                          |                 |          |
| ▶ <u>8175</u> +84×                            |                |        |                                          |                 |          |
| 前 初 20 % 1 年後                                 |                |        |                                          |                 |          |
| 💎 大陸台商資料庫                                     |                |        |                                          |                 |          |
| ▶ 大陸台商千大企業排名                                  |                |        |                                          |                 |          |
| 《学 名錄資料庫                                      |                |        |                                          |                 |          |
| ▶ 企業名錄                                        |                |        |                                          |                 |          |
| 💜 公司治理資料庫                                     |                |        |                                          |                 |          |
| ▶ 公司治理資料庫                                     |                |        |                                          |                 |          |

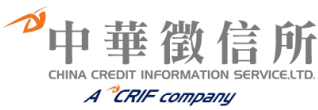

## 👔 中華徵信所全方位企業資料庫

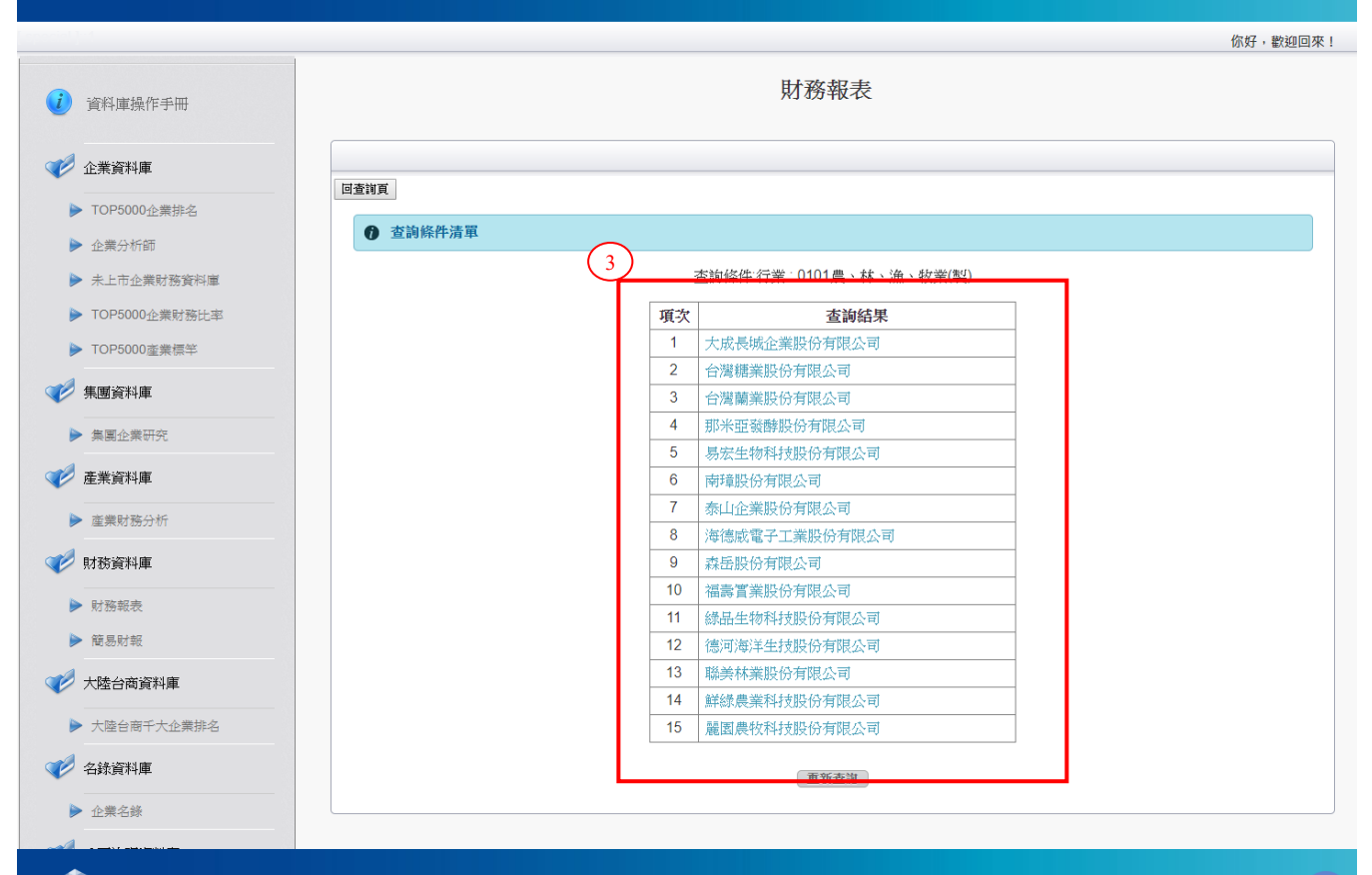

## 👔 中華徵信所全方位企業資料庫

你好,歡迎回來!

| и 資料庫操作手冊                                     |                 |                                           | 財務報表                   |         |
|-----------------------------------------------|-----------------|-------------------------------------------|------------------------|---------|
| <ul> <li></li></ul>                           | 回查消夏            |                                           |                        |         |
| <ul> <li>企業分析師</li> <li>未上市企業財務資料庫</li> </ul> | 項目              | 4)                                        | 輸入欄位                   |         |
| ▶ TOP5000企業財務比率                               | Lie HL THE STOP | ☆司名稱:<br>請言版本別:                           | 大成長城企業股份有限公司<br>中文 ▼   |         |
| ● 10月3000星東原中                                 |                 | <b>报</b> 表類型:<br>  <br>  <br>  <br>  <br> | 資産 ▼<br>2019年第二季合併財報 ▼ |         |
| ▶ 集團企業研究                                      |                 |                                           | 香調                     | <b></b> |
| 💎 產業資料庫                                       |                 |                                           |                        |         |

A

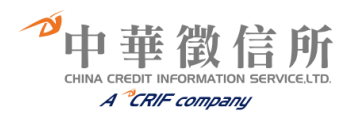

☞查詢結果:包含資產負債表、損益表、財務分析表、現金流量表等財報內容。

|                                                                                                    |                                                             | 你好,歡迎回习                                 |
|----------------------------------------------------------------------------------------------------|-------------------------------------------------------------|-----------------------------------------|
| 資料庫操作手冊                                                                                                    | 查销頁                                                         | 列目                                      |
|                                                                                                    | 上戊目狀為登肌的方                                                   | 加八司                                     |
| 企業資料庫                                                                                                    | 入风夜城企耒胶衍有                                                   | 限公 ···································· |
| ▶ TOP5000企業排名                                                                                                    |                                                             | 單位:新台幣千元                                |
| 企業分析師                                                                                                    |                                                             | 2016 年 12 月 31 日                        |
| 未上市企業財務資料庫                                                                                                    | · 法 動 容 斋                                                   |                                         |
| TOP5000企業財務比率                                                                                                    | 加助良庄                                                        |                                         |
| TOP5000產業標準                                                                                                    | 現金及約當現金                                                     | 164,739                                 |
| 集團資料庫                                                                                                    | 透過損益按公允價值衡量之金融資產一流動<br>———————————————————————————————————— | 51,935                                  |
| <b>復回</b> 人業研究                                                                                                    | 應收票據淨額                                                      | 1,045,817                               |
|                                                                                                    | 應收帳款淨額                                                      | 1,838,902                               |
| 產業資料庫                                                                                                    | 其他應收款一關係人                                                   | 408,083                                 |
| 產業財務分析                                                                                                    | 存貨                                                          | 998,013                                 |
| 材務資料庫                                                                                                    | 生物資產一流動                                                     | 744,283                                 |
|                                                                                                    | 預付款項                                                        | 107,507                                 |
| 4月10日<br>11月11日<br>11月111日<br>11月11日<br>11月111日<br>11月111日<br>11月111日<br>11月1111<br>11月1111<br>11月1111<br>11月1111<br>11月1111<br>11月1111<br>11月1111<br>11月1111<br>11月1111<br>11月1111<br>11月1111<br>11月1111<br>11月1111<br>11月1111<br>11111<br>11111<br>11111<br>11111<br>11111<br>11111 | 其他流動資產                                                      | 58,464                                  |
| 1807A3 +6L                                                                                                    | 流動資產合計                                                      | \$ 5,417,743                            |
| 塗台商資料庫<br>                                                                                                    | 非流動資產                                                       |                                         |
| 、陸台商千大企業排名                                                                                                    | 備供出售金融資產一非流動                                                | 1 296 566                               |
| 錄資料庫                                                                                                    | 以成本衡量之金融資產一非流動                                              | 82 307                                  |
|                                                                                                    | 採用權益法之投資                                                    | 7 719 300                               |
|                                                                                                    | 不動產、廠房及設備                                                   | 1,110,000                               |
|                                                                                                    | 其他不動產、廠房及設備                                                 | 4 287 178                               |
| 司治理資料庫                                                                                                    | 不動產、廠房及設備合計                                                 | \$ 4 287 178                            |
|                                                                                                    | 投資性不動產淨額                                                    | 607.402                                 |
| 所企業股份有限公司                                                                                                    | 生物資產一非流動                                                    | 136 683                                 |
| ht© 2018 CHINA CREDIT<br>MATION SERVICE, LTD. All                                                                                                    | 遞延所得稅資產                                                     | 36.070                                  |
| Reserved.                                                                                                    | 其他非流動資產                                                     | 30,070                                  |
|                                                                                                    | 淨確定福利資產-非流動                                                 | 80.510                                  |
|                                                                                                    | 其他非流動資產一其他                                                  | 50,700                                  |
|                                                                                                    | 其他非流動資產合計                                                   | \$ 131 300                              |
|                                                                                                    | 非流動資產合計                                                     | \$ 14 206 005                           |
|                                                                                                    |                                                             |                                         |

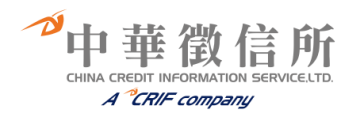

### 十二、簡易財報資料庫

☞查詢步驟:

1、依產業別查詢:

利用產業別去尋找公司,可先選擇產業大分類,下拉選擇之後,會出現產業細分類,再點選 您所想要查詢之細產業細分類後,會出現該分類之所有公司名稱。

2、依統編/公司名稱/股票代號查詢: 輸入欲查詢公司名稱(也可依公司統一編號查詢或股票代碼),例如:統一,再點選送出,查 詢結果會出現所有跟統一有關之公司名稱。

3、按下查詢,會依搜尋條件種類列出公司清單。

☞查詢畫面:

| 📦 中華徵信所全方位企                                                                                        | 業資料庫        |                                              | ß        |
|----------------------------------------------------------------------------------------------------|-------------|----------------------------------------------|----------|
|                                                                                                    |             |                                              | 你好,歡迎回來! |
| 🥑 資料庫操作手冊                                                                                          |             | 簡易財報                                         |          |
| ✓ 企業資料庫                                                                                            |             |                                              |          |
| ▶ TOP5000企業排名                                                                                      | 前 輸入所需欄位    |                                              |          |
| ▶ 企業分析師                                                                                            | 項目          | 輸入欄位                                         |          |
| ▶ 未上市企業財務資料庫                                                                                       | 1           | まか 1 廃産部及食部業 1 <u>農・休・漁 秋米(戦)</u><br>日 関連支本語 |          |
| ▶ TOP5000企業財務比率                                                                                    | ● 1<br>條件種類 | 依業別<br>行業別關鍵字:<br>                           |          |
| ▶ TOP5000產業標準                                                                                      |             |                                              |          |
| ✓ 集團資料庫                                                                                            | 2           |                                              |          |
| ▶ 集團企業研究                                                                                           |             | (3)                                          |          |
| ✓ 産業資料庫                                                                                            |             |                                              |          |
| ▶ 產業財務分析                                                                                           |             |                                              |          |
| 💎 財務資料庫                                                                                            |             |                                              |          |
| ▶ 財務報表                                                                                             |             |                                              |          |
|                                                                                                    |             |                                              |          |
| 大陸台商資料庫                                                                                            |             |                                              |          |
| ▶ 大陸台商千大企業排名                                                                                       |             |                                              |          |
| 🥩 名錄資料庫                                                                                            |             |                                              |          |
| ▶ 企業名錄                                                                                             |             |                                              |          |
| 💎 公司治理資料庫                                                                                          |             |                                              |          |
| ▶ 公司治理資料庫                                                                                          |             |                                              |          |
|                                                                                                    |             |                                              |          |
| 中華徵信所企業股份有限公司<br>Copyright© 2018 CHINA CREDIT<br>INFORMATION SERVICE, LTD. All<br>Rights Reserved. |             |                                              |          |

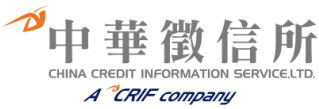

## 🙀 中華徵信所全方位企業資料庫

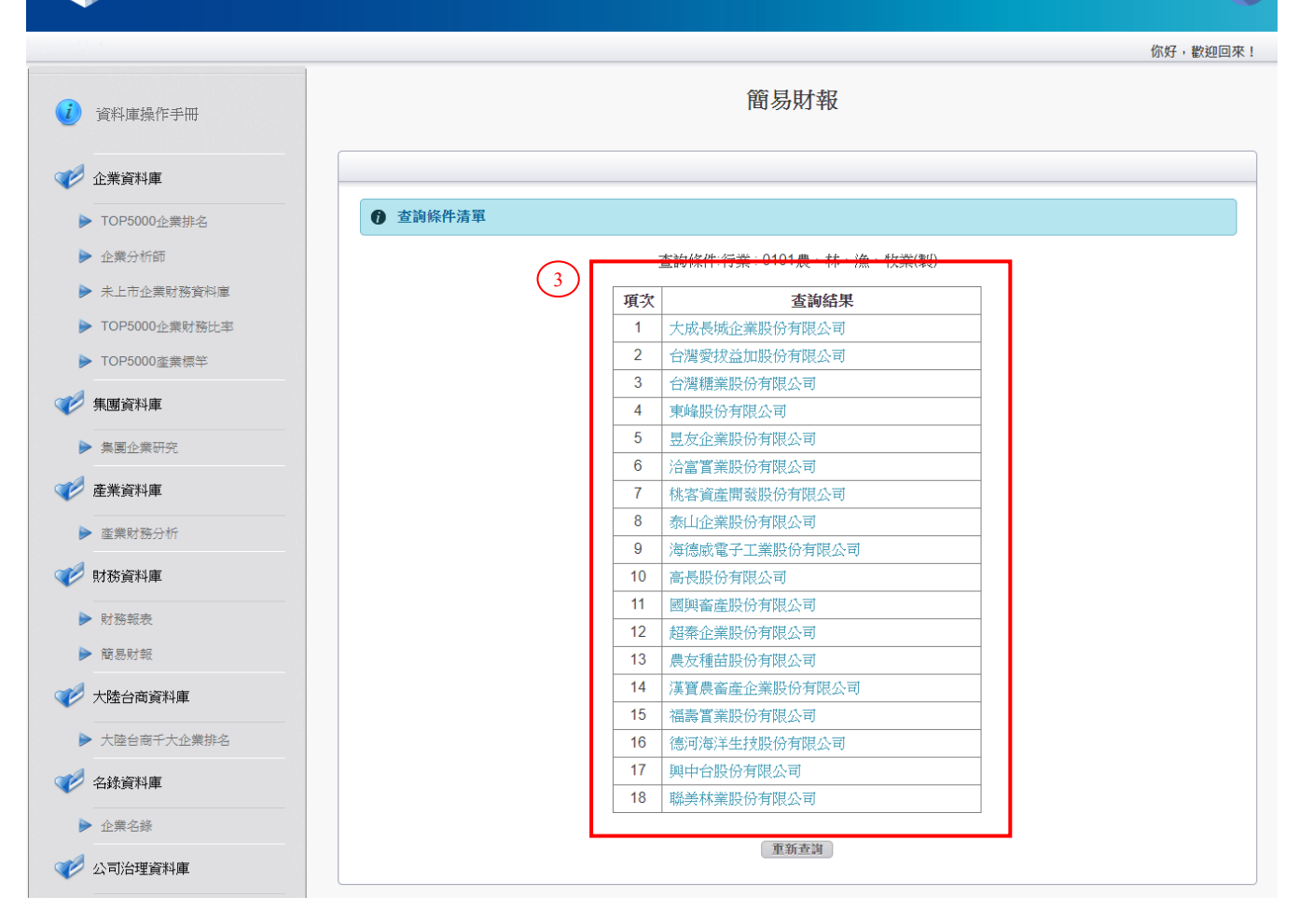

A

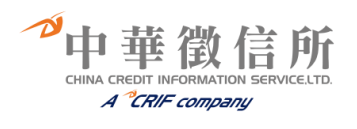

| 🚺 中華徵信所全方位企                                                              | 業資料庫 |                  |                     |                |                       |                  |                |                  |                |                        |                  |                    |                  |                  |                    |
|--------------------------------------------------------------------------|------|------------------|---------------------|----------------|-----------------------|------------------|----------------|------------------|----------------|------------------------|------------------|--------------------|------------------|------------------|--------------------|
|                                                                          |      |                  |                     |                |                       |                  |                |                  |                |                        |                  |                    |                  |                  | 你好,歡迎回             |
| 資料庫操作手冊                                                                  |      |                  |                     |                |                       |                  |                | 簡易               | 財報             |                        |                  |                    |                  |                  |                    |
| ② 企業資料庫                                                                  |      |                  |                     |                |                       |                  |                |                  |                |                        |                  |                    |                  |                  |                    |
| ▶ TOP5000企業排名                                                            | 6 公司 | 資料               |                     |                |                       |                  |                |                  |                |                        |                  |                    |                  |                  |                    |
| ▶ 企業分析師                                                                  |      |                  |                     |                |                       |                  |                |                  |                |                        |                  |                    |                  |                  | 列印                 |
| ▶ 未上市企業財務資料庫                                                             |      |                  |                     |                |                       |                  | 大师             | 发長城企業            | *股份有限2         | 公司                     |                  |                    |                  |                  |                    |
| ▶ TOP5000企業財務比率                                                          |      | 隸屬集團             | 大成長城                |                |                       |                  |                |                  |                | -                      |                  |                    |                  |                  |                    |
| ► TOP5000座業標等                                                            |      | 公司性俚             | [ 股票上市              | 製造業            |                       |                  |                |                  |                |                        |                  |                    |                  |                  |                    |
| 💋 集團資料庫                                                                  |      | en ++/5<br>地址    | c NX<br>(710) 台南    | 市永康區)          | 蔦松里蔦松二                | 街3號              |                |                  |                |                        |                  |                    |                  |                  |                    |
|                                                                          |      | 電話<br>員工人豊       | 2132 2132           | 111            |                       |                  |                |                  |                |                        |                  |                    |                  |                  |                    |
| ▶ 集團企業研究                                                                 |      | 統一編號             | ę 73008303          | 3              |                       |                  |                |                  |                |                        |                  |                    |                  |                  |                    |
| ▶ 產業資料庫                                                                  |      | 公司網知<br>蓋事長      | : www.dach<br>{ 韓家宇 | nan.com        |                       |                  |                |                  |                |                        |                  |                    |                  |                  |                    |
| ▶ 產業財務分析                                                                 |      | 總經理              | 1 莊坤炎               |                |                       |                  |                |                  |                |                        |                  |                    |                  |                  |                    |
| 🖉 m+12%-25231 dar                                                        |      | 營業項目             | 種雞、毛                | 雖孵化飼養          | 、油脂、飼料                | 4、電宰冷凍           | 雞肉、調:          | 理食品等產            | 銷業務調理食         | 品之禽、畜                  | 、水産品加]           | C、-18度冷凍調明         | 里加工              |                  |                    |
| 1178頁科庫                                                                  |      |                  | 損益表                 | 項目             |                       |                  | 資産負債           | 表項目              |                | 長期性                    | 分析               |                    | 財務結構             | 蒂                |                    |
| ▶ 財務報表                                                                   | 年度   | 营收               | 営業                  | 税前<br>(41.3)   | 税後                    | 資産               | 負債             | 淨值<br>(石前)       | 資本額            | 営收                     | 純益               | 負債占                | 負債占<br>肥 田 雄 谷 に | Lap              | 自有資金<br>14.32      |
| ▶ 簡易財報                                                                   |      | /#額<br>(百萬)      | 利益<br>(百萬)          | 紀益<br>(百萬)     | <sup>紀益</sup><br>(百萬) | 總額<br>(百萬) (     | 総領<br>(百萬)     | (日代)             | (日内)           | 成役 <del>平</del><br>(%) | лх.t≷≄<br>(%)    | 貝産に今<br>(%)        | 版宋惟益(<br>(%)     | 54               | сс <u>≁</u><br>(%) |
| ▶ 大陸台商資料庫                                                                | 2018 | 26,372           | 1,441               | 2,343          | 2,010                 | 22,548           | 6,075          | 16,472           | 7,879          | 5.03                   | -10.22           | 26.94              |                  | 36.88            | 73.05              |
| The construction of the second second                                    | 2017 | 25,110           | 1,799               | 2,649          | 2,239                 | 21,420           | 5,416          | 16,003           | 7,364          | 2.43                   | 8.76             | 25.28              |                  | 33.84            | 74.71              |
| ▶ 大陸台商十大企業排名                                                             | 2015 | 24,314           | 1,094               | 831            | 2,058                 | 20,139           | 6,505          | 13,634           | 7,364          | -6.27                  | -49.13           | 32.30              |                  | 47.71            | 67.69              |
| 名錄資料庫                                                                    | 2014 | 23,834           | 969                 | 1,355          | 1,163                 | 20,668           | 6,870          | 13,799           | 7,364          | 1.55                   | -35.25           | 33.23              |                  | 49.78            | 66.76              |
| ▶ 企業名錄                                                                   | 2013 | 23,471           | 854<br>590          | 1,966<br>861   | 1,796<br>734          | 19,098<br>18,446 | 6,477<br>7 125 | 12,621           | 5,665          | 3.75                   | 144.64           | 33.91<br>38.62     |                  | 51.32<br>62.93   | 66.08<br>61.37     |
|                                                                          | 2012 | 23,084           | 503                 | 1,176          | 1,071                 | 17,533           | 6,648          | 10,886           | 5,247          | 9.75                   | -0.86            | 37.91              |                  | 61.06            | 62.08              |
| 2公司/治理資料庫                                                                | 2010 | 21,034           | 554                 | 1,213          | 1,080                 | 15,851           | 5,877          | 9,973            | 4,947          | 4.26                   | -5.61            | 37.08              |                  | 58.93            | 62.91              |
| ▶ 公司治理資料庫                                                                | 2009 | 20,175           | 1,016<br>497        | 1,421<br>1,022 | 1,145                 | 14,231<br>13,587 | 4,744          | 9,487<br>8,703   | 4,711<br>4 487 | -12.63                 | 28.35            | 33.33<br>35.94     |                  | 49.99<br>56.10   | 66.66<br>64.05     |
|                                                                          | 2000 | 17,801           | 586                 | 1,244          | 1,084                 | 12,919           | 4,728          | 8,191            | 4,219          | 20.90                  | 33.59            | 36.59              |                  | 57.72            | 63.40              |
| 芝爆体能へ予測の右知らっ                                                             | 2006 | 14,723           | 413                 | 949            | 811                   | 10,513           | 4,537          | 5,976            | 4,020          | -7.06                  | 34.79            | 43.15              |                  | 75.90            | 56.84              |
| 軍国目別止先版の有限公司<br>ppyright© 2018 CHINA CREDIT<br>EORMATION SERVICE ITD AII | 2005 | 15,842<br>16,215 | 751<br>174          | 111            | 602<br>120            | 9,118<br>8,912   | 3,953<br>4,225 | 5,164<br>4,687   | 4,020<br>4,020 | -2.30<br>7.29          | 400.96<br>-54.77 | 43.36<br>47.40     |                  | 76.55<br>90.13   | 56.63<br>52.59     |
| ights Reserved.                                                          |      |                  | 34                  | ተልተሉ           | 松                     | _                |                | _                |                | _                      | を成本等を告む          | 内心积                | _                | _                |                    |
|                                                                          | 年度 營 | ?業利益率            | 。<br>純益率   淨(       | 值報酬率           | 。<br>資產報酬率            | 資本報酬率            | 每一員            | 工銷貨額             | 生產力指標          | 每元淨值錄                  | 資額 每元            | 、≫ II<br>淨值純益額 │總〕 | 育產週轉率            | 資本週轉率            | 財報依據               |
|                                                                          | 2018 | (%)              | (%)                 | (%)            | (%)                   | (%)              | F) (F          | f元)              | (千元)           | (千元)                   | 1.60             | (千元)               | (%)              | (%)              | 84.30              |
|                                                                          | 2013 | 7.17             | 8.92                | 14.55          | 10.89                 | 30.40            | )              | 12,142           | 1,083          |                        | 1.57             | 0.12               | 117.22           | 340.98           | 财资                 |
|                                                                          | 2016 | 6.91             | 8.40                | 14.49          | 10.33                 | 27.95            | 5              | 12,821           | 1,077          |                        | 1.66             | 0.14               | 124.34           | 332.89           | 財簽                 |
|                                                                          | 2015 | 4.55             | 2.65                | 4.31           | 2.90                  | 8.03             | 3              | 12,578           | 333            |                        | 1.64             | 0.04               | 110.92           | 303.34           | 財簽                 |
|                                                                          | 2014 | 3.64             | 4.66                | 0.00<br>15.00  | 9.56                  | 31.70            | )              | 14,260           | 1.200          |                        | 1.73             | 0.08               | 122.89           | 414.34           | 財会財答               |
|                                                                          | 2012 | 2.50             | 3.11                | 6.61           | 4.09                  | 12.95            | 5              | 16,128           | 501            |                        | 2.09             | 0.06               | 128.00           | 416.83           |                    |
|                                                                          | 2011 | 2.18             | 4.64                | 10.27          | 6.42                  | 20.41            |                | 16,348           | 759            |                        | 2.12             | 0.10               | 131.65           | 439.89           |                    |
|                                                                          | 2010 | 2.64<br>5.04     | 5.14<br>5.67        | 11.10<br>12.59 | 7.18<br>8.23          | 21.84            | )              | 15,767<br>15,296 | 810<br>868     |                        | 2.11             | 0.11               | 132.70<br>141.77 | 425.21<br>428.24 | EF-38              |
|                                                                          | 2008 | 2.15             | 3.86                | 10.56          | 6.73                  | 19.87            | ,              | 17,722           | 684            |                        | 2.65             | 0.10               | 169.96           | 514.67           | H0 1997            |
|                                                                          | 2007 | 3.29             | 6.09                | 15.30          | 9.25                  | 25.68            | 3              | 13,314           | 811            |                        | 2.17             | 0.13               | 137.78           | 421.92           |                    |
|                                                                          | 2006 | 2.81             | 5.51                | 14.57          | 8.27                  | 20.18            | 3              | 9,731            | 536            |                        | 2.46             | 0.14               | 140.04           | 366.22           |                    |
|                                                                          | 2005 | 4.74             | 0.74                | 2.55           | 0.00                  | 2.98             | 3              | 13 412           | 480            |                        | 3.07             | 0.12               | 1/ 5.75          | 394.05<br>403.33 |                    |

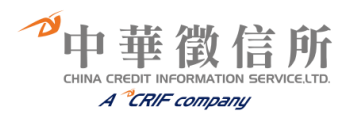

## 十三、大陸台商千大企業排名

☞查詢步驟:

- 1、選擇欲查詢財務年度。
- 2、條件種類選擇查詢:
   依公司查詢:輸入欲查詢公司名稱(也可依公司統一編號查詢)。
   不分業別營收混合排名查詢:輸入欲查詢的名次區間。
   不分業別績效排名查詢:輸入欲查詢的名次區間。
   3、按下查詢,會依搜尋條件種類列出公司清單。

#### ☞查詢畫面:

| 🙀 中華徵信所全方位                                                                                         | 企業資料庫                                                                                              | Û        |
|----------------------------------------------------------------------------------------------------|----------------------------------------------------------------------------------------------------|----------|
|                                                                                                    |                                                                                                    | 你好,歡迎回來! |
| (1) 資料庫操作手冊                                                                                        | 大陸台商千大企業排名                                                                                         |          |
| 企業資料庫                                                                                              | 回查消夏                                                                                               |          |
| <ul> <li>▶ TOP5000企業排名</li> <li>▶ 企業分析師</li> </ul>                                                 | 輸入所需<br>間     位                                                                                    |          |
| ▶ 未上市企業財務資料庫                                                                                       | 項目 輸入欄位                                                                                            |          |
| <ul> <li>▶ TOP5000企業財務比率</li> <li>▶ TOP5000產業標準</li> </ul>                                         | 財務年度 1 12010 - 起前 5 個年度 公司名稱:                                                                      |          |
| ₩ 集團資料庫                                                                                            | 條件種類<br>不分業別營收混合排名查詢<br>從第<br>名至第<br>二<br>二<br>二<br>二<br>二<br>二<br>二<br>二<br>二<br>二<br>二<br>二<br>二 | 名        |
| ▶ 集團企業研究                                                                                           | 「1)(赤い(株)(ボロ))         レビオ・         「1 エ ゴ 」)           査訓         (査訓)                            |          |
| 全業資料庫                                                                                              |                                                                                                    |          |
| ▶ 産業財務分析                                                                                           |                                                                                                    |          |
|                                                                                                    |                                                                                                    |          |
| <ul> <li>▶ 簡易財報</li> </ul>                                                                         |                                                                                                    |          |
| ✓ 大陸台商資料庫                                                                                          |                                                                                                    |          |
| ▶ 大陸台商千大企業排名                                                                                       |                                                                                                    |          |
| 名錄資料庫                                                                                              |                                                                                                    |          |
| ▶ 企業名錄 八司24田次料庫                                                                                    |                                                                                                    |          |
| → +0/12+10/17年<br>→ 公司治理資料庫                                                                        |                                                                                                    |          |
|                                                                                                    |                                                                                                    |          |
| 中華徵信所企業股份有限公司<br>Copyright© 2018 CHINA CREDIT<br>INFORMATION SERVICE, LTD. All<br>Rights Reserved. |                                                                                                    |          |
| Taiwan • Republic of China • Tel. +886                                                             | -2-8768-3266 • Fax +886-2-8768-2033                                                                |          |

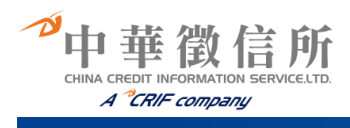

## 👔 中華徵信所全方位企業資料庫

|          |                          |        |       |    |                     | 你好,歡迎回來! |
|----------|--------------------------|--------|-------|----|---------------------|----------|
| i        | 資料庫操作手冊                  |        |       |    | 大陸台商千大企業排名          |          |
| V        | 企業資料庫                    |        |       |    |                     |          |
|          | ▶ TOP5000企業排名            | 凹道測貝   |       |    |                     |          |
| A        | ▶ 企業分析師                  | ⑦ 查詢結果 |       |    |                     |          |
|          |                          |        |       |    | 不分業別混合營收排名 共 10 筆資料 |          |
| Þ        | ▶ 未上市企業財務資料庫             |        | () 頂次 | 名次 | <b>杏</b> 詢結果        |          |
|          | ▶ TOP5000企業財務比率          |        | 1     | 1  | 鴻富錦精密電子(鄭州)有限公司     |          |
|          | ▶ TOP5000產業標竿            |        | 2     | 2  | 富泰華工業(深圳)有限公司       |          |
|          |                          |        | 3     | 3  | 仁寶資訊工業(昆山)有限公司      |          |
| <        | 集團資料庫                    |        | 4     | 4  | 友達光電(厦門)有限公司        |          |
|          | ▶ 集團企業研究                 |        | 5     | 5  | 鴻富錦精密工業(深圳)有限公司     |          |
|          |                          |        | 6     | 6  | 昌碩科技(上海)有限公司        |          |
| ×        | 產業資料庫                    |        | 7     | 7  | 達功(上海)電腦有限公司        |          |
|          | > 密業財務分析                 |        | 8     | 8  | 鴻富錦精密電子(成都)有限公司     |          |
|          |                          |        | 9     | 9  | 深圳富泰宏精密工業有限公司       |          |
| <u>م</u> | 財務資料庫                    |        | 10    | 10 | 達豐(重慶)電腦有限公司        |          |
|          | <ul> <li>財務報表</li> </ul> |        |       |    |                     |          |
|          | ▶ 簡易財報                   |        |       |    |                     |          |

China Credit Information Service Ltd. - 5F • 59 Dong Xing Road • XinYi District • Taipei 110 Taiwan • Republic of China • Tel. +886-2-8768-3266 • Fax +886-2-8768-2033 Ĥ

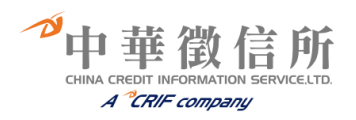

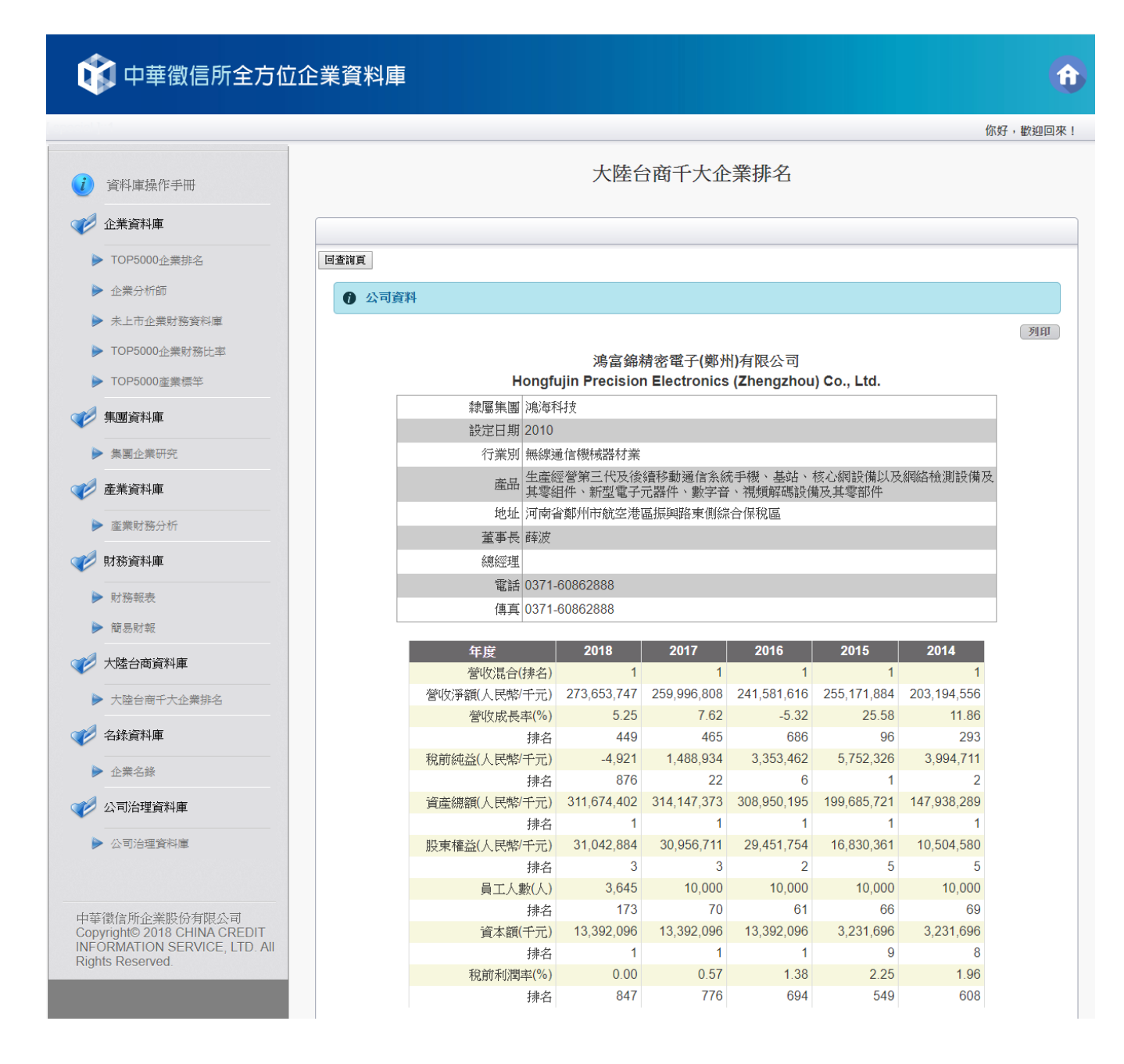

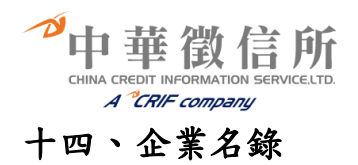

☞查詢步驟:

 1、可依照公司中、英文名稱、統一編號、產業別…等多重選項進行查詢,輸入您欲查詢之公司 名稱,點選送出後,即出現公司基本資料及簡易財務資料。
 2、按下查詢,會依搜尋條件種類列出公司清單。

☞查詢畫面:

| 🙀 中華徵信所全方位1                                                                                                    | と業資料庫             |                                              | •        |
|----------------------------------------------------------------------------------------------------|-------------------|----------------------------------------------|----------|
|                                                                                                    |                   |                                              | 你好,歡迎回來! |
| () 資料庫操作手冊                                                                                                    |                   | 企業名錄                                         |          |
| 企業資料庫                                                                                                    | 回查詢頁<br>請點選所需查詢方式 |                                              |          |
| <ul> <li>▶ TOP5000企業排名</li> <li>▶ 企業分析師</li> </ul>                                                                                                    | 輸入所需欄位            |                                              |          |
| ▶ 未上市企業財務資料庫                                                                                                    |                   |                                              |          |
| ▶ TOP5000企業財務比率                                                                                                    | 公司名稱(中)           |                                              |          |
| ▶ TOP5000產業標竿                                                                                                    | 公司名稱(英)           |                                              |          |
| ✓ 集團資料庫                                                                                                    | 統一編號              |                                              |          |
| ▶ 集團企業研究                                                                                                    | 股票代碼              |                                              |          |
| x-246-25791 (FF                                                                                                    | 產業別               | 主産業別 [==請選擇== ▼] 次産業別 [==請選擇== ▼]            |          |
| 上来貝科里                                                                                                    | 上市櫃               | = 請選擇= ▼                                     |          |
| <ul> <li>產業財務分析</li> <li>財務資料庫</li> </ul>                                                                                                    | 員工人數範圍            | <ul> <li>● =請選擇員工人數= ▼</li> <li>●</li> </ul> |          |
| <ul> <li>▶ 財務報表</li> </ul>                                                                                                    | 資本額範圍             | <ul> <li>● =請選擇資本額= ▼</li> <li>●</li> </ul>  |          |
| ▶ 簡易財報                                                                                                    | 地區別               | 城市: ==請選擇== ▼ 地區: ==請先選擇縣市== ▼               |          |
| ✓ 大陸台商資料庫                                                                                                    | 產品                | (請輸入關鍵字,如:電腦、飲料、顯示器、農產品等)                    |          |
| ▶ 大陸台商千大企業排名                                                                                                    |                   | 查詢                                           |          |
| 2 名錄資料庫                                                                                                    |                   |                                              | ]        |
| 人業方均                                                                                                    |                   |                                              |          |
|                                                                                                    |                   |                                              |          |
| 公司治理資料庫     ○     ○     ○     □     □     □     □     □     □     □     □     □     □     □     □     □     □     □     □     □     □     □     □     □     □     □     □     □     □     □     □     □     □     □     □     □     □     □     □     □     □     □     □     □     □     □     □     □     □     □     □     □     □     □     □     □     □     □     □     □     □     □     □     □     □     □     □     □     □     □     □     □     □     □     □     □     □     □     □     □     □     □     □     □     □     □     □     □     □     □     □     □     □     □     □     □     □     □     □     □     □     □     □     □     □     □     □     □     □     □     □     □     □     □     □     □     □     □     □     □     □     □     □     □     □     □     □     □     □     □     □     □     □     □     □     □     □     □     □     □     □     □     □     □     □     □     □     □     □     □     □     □     □     □     □     □     □     □     □     □     □     □     □     □     □     □     □     □     □     □     □     □     □     □     □     □     □     □     □     □     □     □     □     □     □     □     □     □     □     □     □     □     □     □     □     □     □     □     □     □     □     □     □     □     □     □     □     □     □     □     □     □     □     □     □     □     □     □     □     □     □     □     □     □     □     □     □     □     □     □     □     □     □     □     □     □     □     □     □     □     □     □     □     □     □     □     □     □     □     □     □     □     □     □     □     □     □     □     □     □     □     □     □     □     □     □     □     □     □     □     □     □     □     □     □     □     □     □     □     □     □     □     □     □     □     □     □     □     □     □     □     □     □     □     □     □     □     □     □     □     □     □     □     □     □     □     □     □     □     □     □     □     □     □     □     □     □     □     □     □     □     □     □     □     □     □     □     □     □     □     □     □     □     □     □     □     □     □ |                   |                                              |          |
| ▶ 公司治理資料庫                                                                                                    |                   |                                              |          |
|                                                                                                    |                   |                                              |          |
| 中華徽信所企業股份有限公司<br>Copyright© 2018 CHINA CREDIT<br>INFORMATION SERVICE, LTD. All<br>Rights Reserved.                                                                                                    |                   |                                              |          |

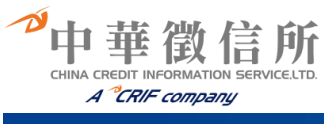

## 1 中華徵信所全方位企業資料庫

|                                                                                                    |        |                     |        | 你好,歡迎回來 |
|----------------------------------------------------------------------------------------------------|--------|---------------------|--------|---------|
| 🥡 資料庫操作手冊                                                                                          |        | 企業名錄                |        |         |
| ✓ 企業資料庫                                                                                            | 回查詢頁   |                     |        |         |
| ▶ TOP5000-企業排名                                                                                     | 查詢條件清單 |                     |        |         |
|                                                                                                    |        |                     |        |         |
| ▶ 业素分析即                                                                                            | 2 1234 | 5678010             |        | _       |
| ▶ 未上市企業財務資料庫                                                                                       | 項次     | 公司名稱                | 地區     |         |
| ▶ TOP5000企業財務比率                                                                                    | 1      | 鑽全實業股份有限公司          | 台中市西屯區 |         |
| ▶ TOP5000產業標竿                                                                                      | 2      | 鑫禾科技股份有限公司          | 新北市汐止區 |         |
|                                                                                                    | 3      | 鑫永銓股份有限公司           | 南投縣南投市 |         |
| 集團資料庫                                                                                              | 4      | 櫻花建設股份有限公司          | 台中市西區  | -       |
| ▶ 集團企業研究                                                                                           | 5      | 競國實業股份有限公司          | 新北市樹林區 |         |
|                                                                                                    | 6      | 寶齡富錦生技股份有限公司        | 台北市南港區 |         |
| 全 定 葉 資 科 庫                                                                                        | 7      | 寶隆國際股份有限公司          | 雪林縣斗六市 |         |
| ▶ 產業財務分析                                                                                           | 8      | 寶徠建設股份有限公司          | 台北市松山區 |         |
|                                                                                                    | 9      | 置成工業股份有限公司          | 台中市西屯區 |         |
| 17 11 17 17 17 17 17 17 17 17 17 17 17 1                                                           | 10     | <u> 贊</u> 一科技股份有限公司 | 台南市新営區 |         |
| ▶ 財務報表                                                                                             |        | 7.11 11.1           |        |         |
| ▶ 簡易財報                                                                                             |        |                     |        |         |
|                                                                                                    |        |                     |        |         |
| ✓ 大陸台商資料庫                                                                                          |        |                     |        |         |
| ▶ 大陸台商千大企業排名                                                                                       |        |                     |        |         |
| 1 名錄資料庫                                                                                            |        |                     |        |         |
| ▶ 企業名錄                                                                                             |        |                     |        |         |
| 🎻 公司治理資料庫                                                                                          |        |                     |        |         |
| ▶ 公司治理資料庫                                                                                          |        |                     |        |         |
|                                                                                                    |        |                     |        |         |
| 中華徵信所企業股份有限公司<br>Copyright© 2018 CHINA CREDIT<br>INFORMATION SERVICE, LTD. All<br>Rights Reserved. |        |                     |        |         |

China Credit Information Service Ltd. - 5F • 59 Dong Xing Road • XinYi District • Taipei 110 Taiwan • Republic of China • Tel. +886-2-8768-3266 • Fax +886-2-8768-2033

A

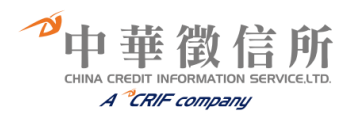

| Дяля ургания       С. С. К. К. К. К. К. К. К. К. К. К. К. К. К.                                                                                                    |                                      |                                  |                          |                                        |                                          |                         | 你好 |
|----------------------------------------------------------------------------------------------------|--------------------------------------|----------------------------------|--------------------------|----------------------------------------|------------------------------------------|-------------------------|----|
|                                                                                                    |                                      |                                  |                          | 企業名錄                                   |                                          |                         |    |
| 上述無不可 (199000点世がら、 2 (285)55673 (29997) 3 (29997) 4 二が登録が開かる 3 二が出た「「「「「「「」」」」 5 (29858) 5 この199000点世がら、 (29995)5 (29997) 5 この199000点世がら、 (29995)5 (29997) 5 この199000点世がら、 (29995)5 (29900) 5 1152(2997) 5 11 5 (29997) 5 11 5 (29997) 5 11 5 ( | 資料庫操作手冊                              |                                  |                          |                                        |                                          |                         |    |
|                                                                                                    | 企業資料庫                                | 回查销頁                             |                          |                                        |                                          |                         |    |
| <form>         Augusta       Augusta         Toronogasta       Sectoral Sectoral Sector Sectoral Sector Sector Se</form>                                                 | TOP5000企業排名                          | 分析結果                             |                          |                                        |                                          |                         |    |
| ALIALGENERGY<br>TOPORODE_RETURN<br>EXPLANT         KREFINE RETURNES           SEGENERATION<br>EXPLANT         SAUSTINESSON<br>SUBSCIENCE         SUBSCIENCE         SUBSCIENCE           SEGENERATION<br>EXPLANT         SUBSCIENCE         SUBSCIENCE         SUBSCIENCE         SUBSCIENCE           SEGENERATION<br>EXPLANT         SUBSCIENCE         SUBSCIENCE         SUBSCIENCE         SUBSCIENCE           SEGENERATION<br>EXPLANT         SUBSCIENCE         SUBSCIENCE         SUBSCIENCE         SUBSCIENCE           SUBSCIENCE         SUBSCIENCE         SUBSCIENCE         SUBSCIENCE         SUBSCIENCE           SUBSCIENCE         SUBSCIENCE         SUBSCIENCE         SUBSCIENCE         SUBSCIENCE           SUBSCIENCE         SUBSCIENCE         SUBSCIENCE         SUBSCIENCE         SUBSCIENCE           SUBSCIENCE         SUBSCIENCE                                                                                                    | 企業分析師                                |                                  |                          |                                        |                                          |                         |    |
| NP3001生報報報         日本市中市市市市市市市市市市市市市市市市市市市市市市市市市市市市市市市市市市市                                                                                                    | 未上市企業財務資料庫                           |                                  | 億升                       | 全電子工業股份有                               | 限公司                                      |                         |    |
| TorePool         使用         使用         使用         使用         使用         日本         日本                                                                                                    | TOP5000企業財務比率                        |                                  |                          |                                        |                                          |                         |    |
|                                                                                                    | TOP5000漆業標竿                          | 公司:                              | 名稱(中)                    | 億光電子工業股份有                              | 限公司                                      |                         |    |
|                                                                                                    |                                      | 公司:                              | 5稱(英)                    | EVERLIGHT ELECT                        | RONICS CO., LTD.                         |                         |    |
|                                                                                                    | 運貨料庫                                 | 统                                | 目胱                       | 34516147                               |                                          |                         |    |
| 第3年374項           構成性のの         構成大         構成大           19374月の         102/208350808         1           19374月の         102/208350808         1           19374月の         102/208350805         1           19374月の         102/208350805         1           19374月の         102/208350805         1           19374月の         102/208350805         1           19374月の         19305225         1           19374月の         1930525         1           19374月の         1930525         1           1937511         1933524         1           1937511         1933524         1           1937511         1933524         1           1937511         19375354         NA         NA           1937511         121499         其他完電が目行のにないたいたいたいたいたいたいたいたいたいたいたいたいたいたいたいたいたいたいた                                                                                                    | 業團企業研究                               | 台書                               | (由)                      | 華富夫                                    |                                          |                         |    |
|                                                                                                    | 業資料庫                                 | 406/07                           | ((十)                     | 笹富主                                    |                                          |                         |    |
| Post         Dist. (Propring The Partic Across)           市政市政         電話         02/208569805           電話         02/208569805           電話         02/20850905           電話         02/20850905           電話         02/20850905           電話         02/20850905           電話         02/20850905           電話         02/20850905           電話         02/20850905           電話         02/20850905           電話         03/2010100           電話         02/20850905           電話         02/20850905           電話         09/2002           電話         09/2002           電話         09/2002           電話         09/2002           電話         20/2002           電話         20/2002           電話         20/2002           電話         20/2002           電話         20/2002           電話         20/2002           電話         20/2002           電話         12/149         単能光電           電話         12/149         単能光電           電話         12/149         単能光電電           1010         NT52/20/201         NA                                                                                                    | <b>幸豐財務</b> 公析                       | 484-1-L                          | aa 17                    |                                        | 6之8時                                     |                         |    |
| 特別目用         US (2003000)           構成         (02)20050805           編集         (02)20050805           第二次論         1834           第二次論         1834           第二次論         1834           第二次論         1834           第二次論         1834           第二次論         1834           第二次論         1834           第二十版         (2005023)           第二十版         (2005023)           第二十版         (2005023)           第二十版         (2005023)           第二十版         (2005023)           第二十版         (2005023)           第二十版         (2005023)           第二十版         (2005023)           第二十版         (2005023)           第二十版         (2005023)           第二十版         (2005023)           第二十版         (2005023)           第二十級         (2016)           第121499         其他完電材料案           第1171-12014         (2017)           第1171-12014         (2017)           第1171-12014         (2017)           第1171-12014         (2017)           第1171-12014         (2017)           第1171-12014         (2017)                                                                                                    |                                      | HEML<br>HEML                     | 1                        | (02)26856688                           | ~~~~~~~~~~~~~~~~~~~~~~~~~~~~~~~~~~~~~~   |                         |    |
| the control of the control of the control o  | 務資料庫                                 | 电曲                               |                          | (02)20050000                           |                                          |                         |    |
| 建築線         NIS4,431,011.00           第二人服         NIS4,431,011.00           第二人服         NIS4,431,011.00           第二人服         1933-528           第二人服         1933-528           第二人服         1933-528           第二人服         1933-528           第二人服         1933-528           第二人服         2393-5           正市値         S           第二人間         S           第二人間         S           第二人間         S           第二人間         S           第二人間         S           第二人間         S           第二人間         S           第二人間         S           第二人間         S         S           第二人間         S         S           第二人間         S         S         S           第二人間         S         S         S           第二人間         S         S         S         S           第二人間         大加         第二人間前面前面前面前面前面前面前面前面前面前面前面前面前面前面前面前面前面前面前面                                                                                                    | 材務報表                                 | 18月                              | -                        | (U2)20850895                           |                                          |                         |    |
| 構立分割分割         単立人激         1834           航空毎年大企業勝名         創立日期         19830528         WWW everlight.com           建合毎子大企業勝名         WWL         2393            建合番         第二階欄長元優         2393            電台電子大変         第二階間長元健子(下学海鹿)         第294回元第二、100万萬(小学海鹿)            電台電子振興の調査         第二階間長元健子(下学海鹿)         第294回三線(宇海県小学)            電台電子振興の調査         121499         東他光電対相反元件美            作びきびる CHNAC GREDIT<br>MATION SERVICE, LID AI<br>Reserved.         YMTEON SERVICE, LID AI<br>Reserved.         YMTEON SERVICE, LID AI<br>Reserved.         NA         NA         NA           2016         NT512,75,854         NA         NA         NA         NA           2016         NT512,77,855         NA         NA         NA         NA           2016         NT512,77,854         NA         NA         NA         NA           2016         NT512,77,855         NA         NA         NA         NA           2016         NT52,764,734         NA         NA         NA         NA           2011         NT516,850.00         NA         NA         NA         NA           2011         NT516,850.00         NA                                                                                                    | 商易財報                                 | 資本語                              | )<br>()                  | NT\$4,431,011.00                       |                                          |                         |    |
|                                                                                                    | 陸台商資料庫                               | 員工,                              | 、數                       | 1834                                   |                                          |                         |    |
| <ul> <li>株式日本 大会東別名</li> <li>株式日本 大会東別名</li> <li>株式日本 大会東別名</li> <li>株式日本 大会東別名</li> <li>市価</li> <li>三市価</li> <li>三市価</li> <li>「「「「「「「」」」」</li> <li>二価価</li> <li>二価価</li> <li>二価価</li> <li>二価価</li> <li>二価価</li> <li>二価価</li> <li>二価価</li> <li>二価価</li> <li>二価価</li> <li>二価価</li> <li>二価価</li> <li>二価価</li> <li>二価価</li> <li>二価価</li> <li>二価価</li> <li>「「」」」</li> <li>「「」」」</li> <li>「「」」」</li> <li>「「」」」</li> <li>「「」」」</li> <li>「「」」」</li> <li>「「」」」</li> <li>「「」」」</li> <li>「「」」」</li> <li>「「」」」</li> <li>「「」」」</li> <li>「「」」」</li> <li>「「」」」</li> <li>「「」」」</li> <li>「「」」」</li> <li>「」」」</li> <li>「」」」&lt;</li></ul>                                                                                                    |                                      | 創立                               | 日期                       | 19830528                               |                                          |                         |    |
| 株奈料車         2003           連名編         S           司治理資料車         S           空引合重変料準         学習の電気の目前の目前の目前の目前の目前の目前の目前の目前の目前の目前の目前の目前の目前の                                                                                                    | 大陸台商千大企業排名                           | 網址                               | N.                       | www.everlight.com                      |                                          |                         |    |
| 上市催         S           第活理資料準         第二、「「「「」」」」」」」」」」」」」」」」」」」」」」」」」」」」」」」」」                                                                                                    | 錄資料庫                                 | 股票(                              | 代碼                       | 2393                                   |                                          |                         |    |
| 両治理資料車         読品         読者::ECD:#第元件::第2:#ED:#第元#::第2:#ED:#第元#::第2:#ED:#第元#:#2:#ED:#第元#:#2:#ED:#第元#:#2:#ED:#第元#:#2:#ED:#第元#:#2:#ED:#第元#:#2:#ED:#第元#:#2:#ED:#第元#:#2:#ED:#第元#:#2:#ED:#第元#:#2:#ED:#第元#:#2:#ED:#第元#:#2:#ED:#第元#:#2:#ED:#第元#:#2:#ED:#第元#:#2:#ED:#第元#:#2:#ED:#第元#:#2:#ED:#第元#:#2:#ED:#第元#:#2:#ED:##2:#ED:##2:##ED:##2:#ED:##2:##2:#ED:##2:#ED:##2:##2:#ED:##2:##2:#ED:##2:##2:#ED:##2:##2:#ED:##2:##2:##2:#ED:##2:##2:#ED:##2:##2:#ED:##2:##2:#ED:##2:##2:##2:##ED:##2:##2:##ED:##2:##2:##2:##ED:##2:##2:##2:##2:##2:##2:##2:##2:##E<br>## C:##2:##2:#2:#2:#2:#2:#2:#2:#2:#2:#2:#2:#                                                                                                    | 2業名錄                                 | 上市                               | E S                      | S                                      |                                          |                         |    |
| <ul> <li>         ・ 「「「「「「「「」」」」」         ・ 「「「「」」」」         ・ 「「「」」」」         ・ 「「」」」         ・ 「「」」」         ・ 「「」」」         ・ 「「」」         ・ 「」         ・ 「」         ・ 「」         ・ 「」         ・ 「」         ・ 「」         ・ 「」         ・ 「」         ・ 「」         ・ 「」         ・ 「」         ・ 「」         ・ 「」         ・ 「」         ・ 「」         ・ 「」         ・ 「」         ・ 「」         ・ 「」         ・ 「」         ・ 「」         ・ 「」         ・ 「」         ・ 「」         ・ 「」         ・ 「」         ・ 「」         ・ 「」         ・ 「」         ・ 「」         ・ 「」         ・ 「」         ・ 「」         ・ 「」         ・ 「」         ・ 「」         ・ 「」         ・ 「」         ・ 「」         ・ 「」         ・ 「」         ・ 「」         ・ 「」         ・ 「」         ・ 「」         ・ 「」         ・ 「」         ・ 「」         ・ 「」         ・ 「」         ・ 「」         ・ 「」         ・ 「」         ・ 「」         ・ 「」         ・ 「」         ・ 「」         ・ 「」         ・ 「」         ・ 「」         ・ 「」         ・ 「」         ・ 「         ・          ・</li></ul>                                                                                                    | 司治理資料庫                               | 產品                               | -                        | 發光二極體指示燈、<br>膜電晶體液晶顯示器<br>(LED)封裝材料零組( | 數字顯示器;LEDま<br>(TFT-LCD)產業之發<br>牛;汽車電子之車用 | 」<br>→<br>二極體<br>照明模組鑽牙 |    |
| trimina file         11第1745         12193         発展完電物件及2LIT来         11第1745         11第1745         11第1745         11第175         11第175         11第175         11第175         11第         11第         11第                                                                                                    | 公司治理資料庫                              | (二类)                             | LIF                      | 機之高速分科手機零<br>121400 甘油、                | 配件(LED光纖照明)                              | 意現)生產                   |    |
| 住所企業股份有限公司<br>mm 2018 CHINA CREDIT<br>MATION SERVICE, LTD.AII         年度         党牧汚銀         外鎖首針:4.4         外鎖首針:4.4         小鎖首約:4.4         内損首約:4.4           2018         NT\$19,775,854         NA         NA         NA         NA           2017         NT\$22,480,597         NA         NA         NA         NA           2016         NT\$22,480,597         NA         NTA         NA         NA           2016         NT\$22,480,597         NA         NTA         NA         NA           2016         NT\$22,480,597         NA         NTA         NA         NA           2016         NT\$24,386,509         NA         NT\$18,976,793         NA         NA           2016         NT\$23,446,276         NA         NA         NA         NA           2013         NT\$19,816,662         NA         NA         NA         NA           2014         NT\$19,816,662         NA         NA         NA         NA           2011         NT\$16,652,775         108         NT\$1,81,040         NT\$1,140         NT\$1           2010         NT\$1,042,701         148         NT\$7,31,359         156         NT\$3,357,11,342           2006         NT\$7,949,372         198<                                                                                                    |                                      | 11.37                            | (43                      | 121400 <u>4</u> (E)                    | 6电19种4次月1日荣                              |                         |    |
| MATION SERVICE, LTD.All<br>Reserved.         2018         NT\$19,775,854         N.A.         N.A.         N.A.         N.A.           2017         NT\$22,480,597         N.A.         N.A.         N.A.         N.A.         N.A.           2016         NT\$22,480,597         N.A.         NT\$20,547,953         N.A.         NT\$3,788,556           2016         NT\$22,764,734         N.A.         NT\$19,976,178         N.A.         NT\$3,788,556           2014         NT\$22,764,734         N.A.         NT\$19,976,178         N.A.         NT\$3,788,556           2014         NT\$21,816,662         N.A.         N.A.         N.A.         N.A.           2013         NT\$19,816,662         N.A.         N.A.         N.A.         N.A.           2011         NT\$16,830,086         N.A.         N.A.         N.A.         N.A.           2011         NT\$16,622,775         1.20         NT\$10,841,429         108         NT\$55,810,846           2009         NT\$11,208,400         1.41         NT\$7,31,359         156         NT\$3,731,352           2008         NT\$11,042,701         148         NT\$3,711,359         156         NT\$3,731,357,3142           2006         NT\$5,967,35,867         182         NT\$4,94,900 </td <td>信所企業股份有限公司</td> <td>年度 營收淨餐</td> <td>重 外銷嘗績-排名</td> <td>外銷嘗績-金額</td> <td>內銷嘗績-排名</td> <td><b>内銷嘗績-金額</b></td> <td></td>                                                                                                    | 信所企業股份有限公司                           | 年度 營收淨餐                          | 重 外銷嘗績-排名                | 外銷嘗績-金額                                | 內銷嘗績-排名                                  | <b>内銷嘗績-金額</b>          |    |
| No.0000         NI         NA         NA         NA         NA           2017         NT\$22,480,597         NA         NA         NA         NA         NA           2016         NT\$24,336,509         NA         NT\$20,547,953         NA         NT\$3,788,556           2015         NT\$22,764,734         NA         NT\$18,976,178         NA         NT\$3,788,556           2014         NT\$23,768,2662         NA         NA         NA         NA           2013         NT\$19,816,662         NA         NA         NA         NA           2014         NT\$23,7672         NA         NA         NA         NA           2011         NT\$16,630,275         120         NT\$10,841,429         108         NT\$5,810,846           2009         NT\$11,028,400         141         NT\$7,31,359         156         NT\$3,731,352           2008         NT\$11,042,701         148         NT\$3,11,359         156         NT\$3,731,352           2008         NT\$11,042,701         148         NT\$7,311,359         156         NT\$3,731,352           2008         NT\$1,949,372         198         NT\$4,049,000         196         NT\$3,23,57,812           2005         NT\$5,967,338 <td>MATION SERVICE, LTD. All<br/>Reserved</td> <td>2018 NT\$19,77</td> <td>5,854 N.A.</td> <td>N.A.</td> <td>N.A.</td> <td>N.A.</td> <td></td>                                                                                                    | MATION SERVICE, LTD. All<br>Reserved | 2018 NT\$19,77                   | 5,854 N.A.               | N.A.                                   | N.A.                                     | N.A.                    |    |
| 2016         NT\$24,336,509         N.A.         NT\$20,547,963         N.A.         NT\$33,788,556           2015         NT\$22,764,734         N.A.         NT\$18,976,178         N.A.         NT\$33,788,556           2014         NT\$22,764,734         N.A.         NT\$18,976,178         N.A.         NT\$33,788,556           2014         NT\$22,764,734         N.A.         N.A.         N.A.         N.A.           2013         NT\$19,816,662         N.A.         N.A.         N.A.         N.A.           2011         NT\$19,816,662         N.A.         N.A.         N.A.         N.A.           2012         NT\$16,630,096         N.A.         N.A.         N.A.         N.A.           2011         NT\$16,652,275         120         NT\$10,841,429         108         NT\$5,810,846           2009         NT\$11,042,701         148         NT\$7,311,359         156         NT\$3,731,352           2008         NT\$11,042,701         148         NT\$7,311,359         156         NT\$3,731,352           2008         NT\$11,042,701         148         NT\$2,711,359         156         NT\$3,278,371,242           2005         NT\$5,967,35867         182         NT\$4,777,599         250         NT\$1,958 <td>Neserveu.</td> <td>2017 NT\$22,48</td> <td>0,597 N.A.</td> <td>N.A.</td> <td>N.A.</td> <td>N.A.</td> <td></td>                                                                                                    | Neserveu.                            | 2017 NT\$22,48                   | 0,597 N.A.               | N.A.                                   | N.A.                                     | N.A.                    |    |
| 2015         N IS22, 746, 734         N A         N IS18, 976, 718         N A         N IS3, 748, 556           2014         N TS23, 746, 276         N A         N A         N A         N A         N A           2013         N TS19, 816, 662         N A         N A         N A         N A         N A           2013         N TS19, 816, 662         N A         N A         N A         N A           2012         N TS16, 830, 086         N A         N A         N A         N A           2011         N TS16, 830, 086         N A         N A         N A         N A           2011         N TS16, 830, 086         N A         N A         N A         N A           2011         N TS16, 830, 086         N A         N A         N A         N A           2011         N TS16, 652, 275         120         N TS1, 0.41, 429         108         N TS5, 810, 846           2009         N TS11, 042, 701         148         N TS7, 311, 359         156         N TS3, 73, 731, 95           2008         N TS1, 949, 372         198         N TS5, 206, 911         206         N TS2, 742, 461           2005         N TS6, 955, 7438         191         N TS4, 088, 970         248         N                                                                                                    |                                      | 2016 NT\$24,33                   | 6,509 N.A.               | NT\$20,547,953                         | N.A.                                     | NT\$3,788,556           |    |
| 2013         NT\$20,710,210         NA         NA         NA           2013         NT\$19,816,662         NA         NA         NA         NA           2014         NT\$19,816,662         NA         NA         NA         NA           2012         NT\$16,830,086         NA         NA         NA         NA           2011         NT\$16,632,275         120         NT\$10,841,429         108         NT\$5,810,846           2009         NT\$11,208,400         141         NT\$7,435,205         126         NT\$3,773,195           2008         NT\$11,042,701         148         NT\$7,311,359         156         NT\$3,731,342           2007         NT\$9,852,712         165         NT\$6,494,900         196         NT\$3,357,812           2006         NT\$7,949,372         198         NT\$5,260,911         206         NT\$2,72,42,61           2005         NT\$5,060,223         NA         NA         NA         NA           2002         NT\$5,060,223         NA         NA         NA         NA           2002         NT\$5,060,223         NA         NA         NA         NA           2002         NT\$2,77,545         NA         NA         NA         N                                                                                                    |                                      | 2015 NT\$22,76                   | 4,734 N.A.<br>8.276 N.A. | NI\$18,976,178                         | N.A.                                     | N1\$3,788,556           |    |
| 2012         NT\$16,830,086         NA         NA         NA           2011         NT\$16,830,086         NA         NA         NA           2011         NT\$16,237,672         NA         NA         NA           2010         NT\$16,652,275         120         NT\$10,841,429         108         NT\$5,810,846           2009         NT\$11,208,400         141         NT\$7,435,205         126         NT\$3,773,195           2008         NT\$11,042,701         148         NT\$7,311,359         156         NT\$3,731,342           2007         NT\$9,852,712         165         NT\$6,494,900         196         NT\$3,357,812           2006         NT\$7,949,372         198         NT\$5,260,911         206         NT\$2,72,42,61           2005         NT\$6,735,867         182         NT\$4,077,599         250         NT\$1,958           2004         NT\$5,060,223         NA         NA         NA         NA           2002         NT\$3,829,460         NA         NA         NA         NA           2001         NT\$2,577,545         NA         NA         NA         NA           2001         NT\$2,292,071         NA         NA         NA         NA      <                                                                                                    |                                      | 2014 NT\$23,44<br>2013 NT\$19.81 | 6 662 N.A.               | N.A.                                   | N.A.                                     | N.A.                    |    |
| 2011         NT\$16,237,672         N.A.         N.A.         N.A.           2010         NT\$16,652,275         120         NT\$10,841,429         108         NT\$5,810,846           2009         NT\$11,208,400         141         NT\$7,435,205         126         NT\$3,773,195           2008         NT\$11,042,701         148         NT\$7,311,359         156         NT\$3,731,342           2007         NT\$9,852,712         165         NT\$6,494,900         196         NT\$3,357,812           2006         NT\$7,949,372         198         NT\$5,206,911         206         NT\$2,742,461           2005         NT\$6,673,5,667         182         NT\$4,777,599         250         NT\$1,958           2004         NT\$5,957,438         191         NT\$4,088,970         248         NT\$8,688           2003         NT\$5,060,223         N.A         N.A         N.A         N.A           2004         NT\$2,577,545         N.A         N.A         N.A         N.A           2005         NT\$3,829,460         N.A         N.A         N.A         N.A           2005         NT\$2,771,853         N.A         N.A         N.A         N.A           2001         NT\$2,577,545         N.A<                                                                                                    |                                      | 2012 NT\$16.83                   | 0,086 N.A.               | N.A.                                   | N.A.                                     | N.A.                    |    |
| 2010         NT\$16,652,275         120         NT\$10,841,429         108         NT\$5,810,846           2009         NT\$11,208,400         141         NT\$7,435,205         126         NT\$3,773,195           2008         NT\$11,042,701         148         NT\$7,311,359         156         NT\$3,731,342           2007         NT\$9,852,712         165         NT\$6,494,900         196         NT\$3,357,812           2006         NT\$7,949,372         198         NT\$5,206,911         206         NT\$2,742,461           2005         NT\$6,35,867         182         NT\$4,077,599         250         NT\$1,958           2004         NT\$5,957,438         191         NT\$4,088,970         248         NT\$8,868           2003         NT\$5,060,223         N.A         N.A         N.A         N.A           2001         NT\$2,577,545         N.A         N.A         N.A         N.A           2001         NT\$2,577,545         N.A         N.A         N.A         N.A           2000         NT\$2,718,538         N.A         N.A         N.A         N.A           2001         NT\$2,292,071         N.A         N.A         N.A         N.A           2090         NT\$1,946,192                                                                                                    |                                      | 2011 NT\$16,23                   | 7,672 N.A.               | N.A.                                   | N.A.                                     | N.A.                    |    |
| 2009         NT\$11,208,400         141         NT\$7,435,205         126         NT\$3,773,195           2008         NT\$11,042,701         148         NT\$7,311,359         156         NT\$3,731,342           2007         NT\$9,852,712         165         NT\$6,494,900         196         NT\$3,357,812           2006         NT\$7,949,372         198         NT\$5,206,911         206         NT\$2,742,461           2005         NT\$6,755,867         182         NT\$4,077,599         250         NT\$1,958           2004         NT\$5,957,438         191         NT\$4,088,970         248         NT\$1,868           2003         NT\$5,060,223         N.A         N.A         N.A         N.A           2001         NT\$2,577,545         N.A         N.A         N.A         N.A           2001         NT\$2,771,853         N.A         N.A         N.A         N.A           2001         NT\$2,577,545         N.A         N.A         N.A         N.A           2000         NT\$2,718,538         N.A         N.A         N.A         N.A           2000         NT\$2,292,071         N.A         N.A         N.A         N.A           1998         NT\$1,946,192         N.A                                                                                                    |                                      | 2010 NT\$16,65                   | 2,275 120                | NT\$10,841,429                         | 108                                      | NT\$5,810,846           |    |
| 2008         NT\$11,042,701         148         NT\$7,311,359         156         NT\$3,731,342           2007         NT\$9,852,712         166         NT\$6,494,900         196         NT\$3,357,812           2006         NT\$7,949,372         198         NT\$5,206,911         206         NT\$2,742,461           2005         NT\$6,735,867         182         NT\$4,077,599         250         NT\$1,958           2004         NT\$5,062,23         NA         NA         NA         NA           2002         NT\$3,829,460         NA         NA         NA         NA           2001         NT\$2,577,545         NA         NA         NA         NA           2004         NT\$2,271,853         NA         NA         NA         NA           2005         NT\$3,829,460         NA         NA         NA         NA           2004         NT\$2,271,8538         NA         NA         NA         NA           2005         NT\$2,271,8538         NA         NA         NA         NA           2005         NT\$2,292,071         NA         NA         NA         NA           1998         NT\$1,946,192         NA         NA         NA         NA     <                                                                                                    |                                      | 2009 NT\$11,20                   | 8,400 141                | NT\$7,435,205                          | 126                                      | NT\$3,773,195           |    |
| 2007         NT\$9,852,712         165         NT\$6,494,900         196         NT\$3,357,812           2006         NT\$7,949,372         198         NT\$5,206,911         206         NT\$2,742,461           2005         NT\$6,735,867         182         NT\$4,777,599         250         NT\$1,958           2004         NT\$5,957,438         191         NT\$4,088,970         248         NT\$1,868           2003         NT\$5,060,223         NA         NA         NA         NA           2002         NT\$3,829,460         NA         NA         NA         NA           2001         NT\$2,577,545         NA         NA         NA         NA           2001         NT\$2,257,545         NA         NA         NA         NA           2000         NT\$2,292,071         NA         NA         NA         NA           1999         NT\$2,946,192         NA         NA         NA         NA                                                                                                    |                                      | 2008 NT\$11,04                   | 2,701 148                | NT\$7,311,359                          | 156                                      | NT\$3,731,342           |    |
| 2006         NT\$7,949,372         198         NT\$5,206,911         206         NT\$2,742,461           2005         NT\$6,735,867         182         NT\$4,777,599         250         NT\$1,958           2004         NT\$5,957,438         191         NT\$4,088,970         248         NT\$1,868           2003         NT\$5,060,223         N.A.         N.A.         N.A.         N.A.           2002         NT\$3,829,460         N.A.         N.A.         N.A.         N.A.           2001         NT\$2,577,545         N.A.         N.A.         N.A.         N.A.           2001         NT\$2,577,545         N.A.         N.A.         N.A.         N.A.           2000         NT\$2,718,538         N.A.         N.A.         N.A.         N.A.           1999         NT\$2,292,071         N.A.         N.A.         N.A.         N.A.           1998         NT\$1,946,192         N.A.         N.A.         N.A.         N.A.                                                                                                    |                                      | 2007 NT\$9,85                    | 2,712 165                | NT\$6,494,900                          | 196                                      | NT\$3,357,812           |    |
| 2005         NT\$6,735,867         182         NT\$4,777,599         250         NT\$1,958           2004         NT\$5,957,438         191         NT\$4,088,970         248         NT\$1,868           2003         NT\$5,060,223         NA         NA         NA         NA           2002         NT\$3,829,460         NA         NA         NA         NA           2001         NT\$2,577,545         NA         NA         NA         NA           2000         NT\$2,718,538         NA         NA         NA         NA           1999         NT\$2,292,071         NA         NA         NA         NA           1998         NT\$1,946,192         NA         NA         NA         NA                                                                                                    |                                      | 2006 NT\$7,94                    | 9,372 <b>1</b> 98        | NT\$5,206,911                          | 206                                      | NT\$2,742,461           |    |
| 2004         NT\$5,957,438         191         NT\$4,088,970         248         NT\$1,868           2003         NT\$5,060,223         N.A.         N.A.         N.A.         N.A.           2002         NT\$3,829,460         N.A.         N.A.         N.A.         N.A.           2001         NT\$5,7545         N.A.         N.A.         N.A.         N.A.           2001         NT\$2,77,545         N.A.         N.A.         N.A.         N.A.           2000         NT\$2,292,071         N.A.         N.A.         N.A.           1998         NT\$1,946,192         N.A.         N.A.         N.A.                                                                                                    |                                      | 2005 NT\$6,73                    | 5,867 182                | NT\$4,777,599                          | 250                                      | NT\$1,958               |    |
| 2003         NT\$5,060,223         N.A.         N.A.         N.A.         N.A.           2002         NT\$3,829,460         N.A.         N.A.         N.A.         N.A.         N.A.           2001         NT\$2,577,545         N.A.         N.A.         N.A.         N.A.         N.A.           2000         NT\$2,771,545         N.A.         N.A.         N.A.         N.A.         N.A.           2000         NT\$2,718,538         N.A.         N.A.         N.A.         N.A.           1999         NT\$2,292,071         N.A.         N.A.         N.A.         N.A.           1998         NT\$1,946,192         N.A.         N.A.         N.A.         N.A.                                                                                                    |                                      | 2004 NT\$5,95                    | 7,438 191                | NT\$4,088,970                          | 248                                      | NT\$1,868               |    |
| 2002         NTS3,829,460         N.A.         N.A.         N.A.         N.A.           2001         NTS2,577,545         N.A.         N.A.         N.A.         N.A.           2000         NTS2,771,8538         N.A.         N.A.         N.A.         N.A.           2000         NTS2,718,538         N.A.         N.A.         N.A.         N.A.           1999         NTS2,292,071         N.A.         N.A.         N.A.         N.A.           1998         NTS1,946,192         N.A.         N.A.         N.A.         N.A.                                                                                                    |                                      | 2003 NT\$5,06                    | 0,223 N.A.               | N.A.                                   | N.A.                                     | N.A.                    |    |
| 2001         NT\$2,577,545         N.A.         N.A.         N.A.         N.A.           2000         NT\$2,718,538         N.A.         N.A.         N.A.         N.A.           1999         NT\$2,292,071         N.A.         N.A.         N.A.         N.A.           1998         NT\$1,946,192         N.A.         N.A.         N.A.         N.A.                                                                                                    |                                      | 2002 NT\$3,82                    | 9,460 N.A.               | N.A.                                   | N.A.                                     | N.A.                    |    |
| 2000         NTS2,718,538         N.A.         N.A.         N.A.         N.A.           1999         NTS2,292,071         N.A.         N.A.         N.A.         N.A.           1998         NTS1,946,192         N.A.         N.A.         N.A.         N.A.                                                                                                    |                                      | 2001 NT\$2,57                    | 7,545 N.A.               | N.A.                                   | N.A.                                     | N.A.                    |    |
| 1999         NT\$2,292,071         N.A.         N.A.         N.A.           1998         NT\$1,946,192         N.A.         N.A.         N.A.                                                                                                    |                                      | 2000 NT\$2,71                    | 8,538 N.A.               | N.A.                                   | N.A.                                     | N.A.                    |    |
| 1998 NT\$1,946,192 N.A. N.A. N.A. N.A.                                                                                                    |                                      | 1999 NT\$2,29                    | 2,071 N.A.               | N.A.                                   | N.A.                                     | N.A.                    |    |
|                                                                                                    |                                      | 1998 NT\$1,94                    | 6,192 N.A.               | N.A.                                   | N.A.                                     | N.A.                    |    |
| 1997 NT\$1,827,204 N.A. N.A. N.A. N.A.                                                                                                    |                                      | 1997 NT\$1,82                    | 7,204 N.A.               | N.A.                                   | N.A.                                     | N.A.                    |    |
| 1996 NT\$1,300,000 N.A. N.A. N.A. N.A.                                                                                                    |                                      | 1996 NT\$1,30                    | 0,000 N.A.               | N.A.                                   | N.A.                                     | N.A.                    |    |